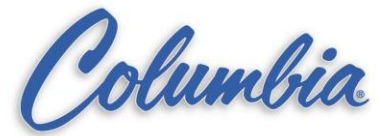

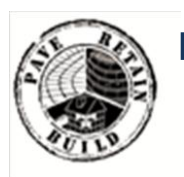

# KNOWLEDGE BASE

Article Type: Instructions

# TRAC-A-RAC Set-up / Configuration Procedure & Installation

## Description:

Instructions on "How to" set-up / configuration procedure and installation on Trac-A-Rac's using Allen Bradley PLC, Radio Modem (Control Chief), RMC-Delta Module. This document is intended for Service Representatives and Engineers.

## WARNING

Never work on, clean or service this unit, control panel or any machine or open or remove any protective cover, guard, grate, door, or maintenance panel until the power or energy sources has been turned off, locked out / tagged out, and all moving parts have come to a complete stop and or blocked to prevent movement. Machinery is dangerous – avoid personal injury and or death by following manufacture, Local, and OHSA safety procedures. Contact Columbia Machine for safety decals, guards, horns and beacons.

# **TRAC-A-RAC**

# SET-UP/CONFIGURATION PROCEDURE & INSTALLATION

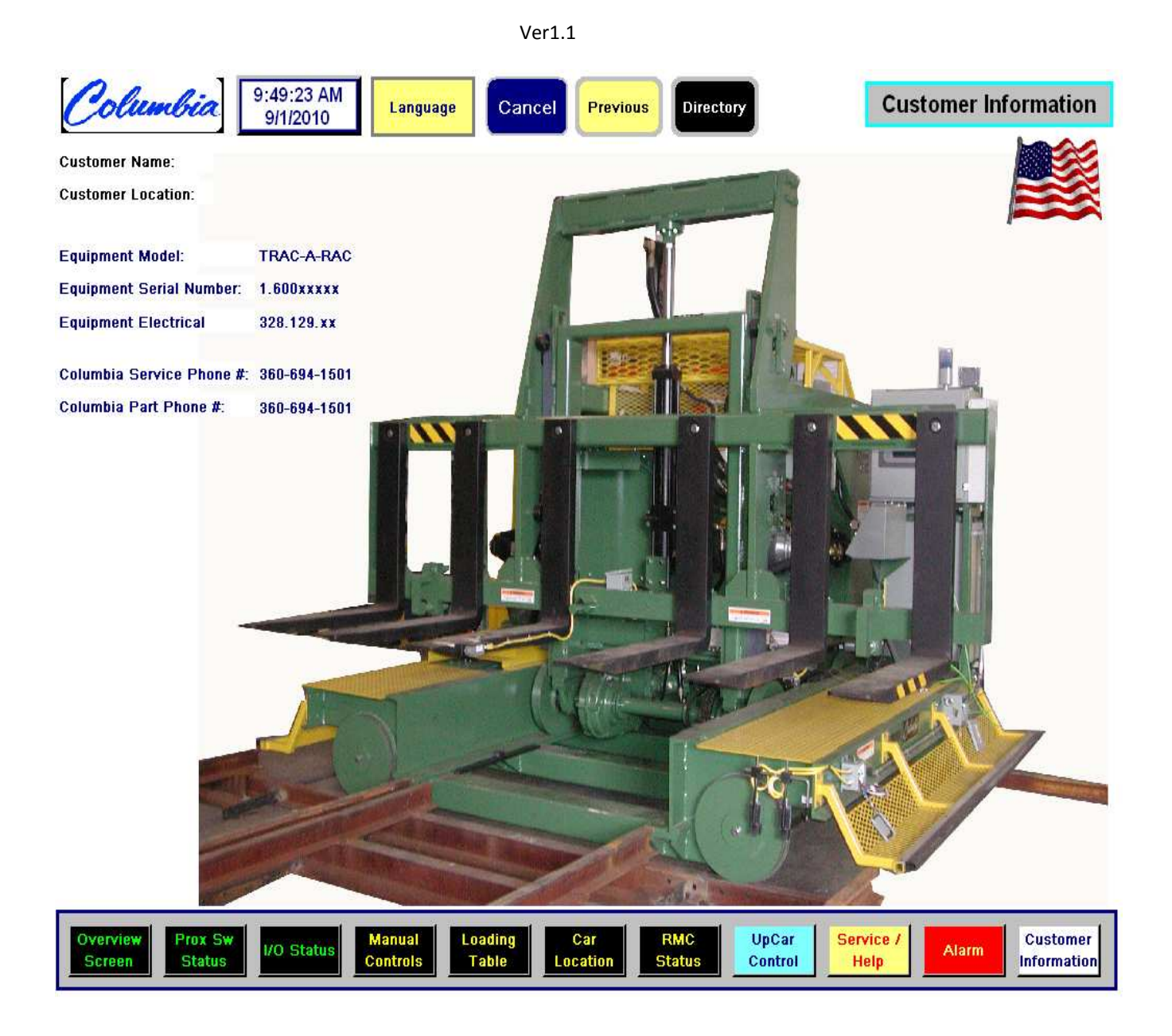

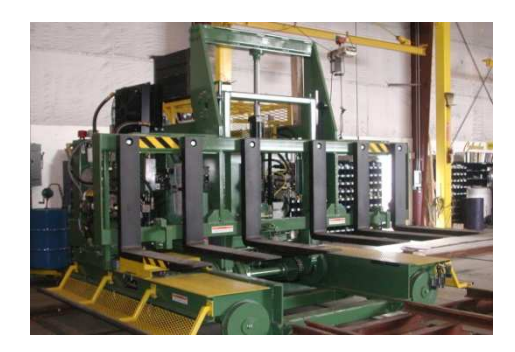

# **CONTENTS:**

- A. INTRODUCTION
- B. DOWNLOAD PLC PROGRAM/SETUP RADIO MODEM
- C. DOWNLOAD DELTA MODULE PROGRAM
- D. DOWNLOAD EPRO PROGRAM
- E. HARD WIRING & EQUIPMENT DEVICE CHECK
- F. LOCAR/UPCAR STATUS FROM EPRO
- G. SETUP/CONFIGURE LOCAR
- H. SETUP/CONFIGURE UPCAR
- I. AUTOMATIC OPERATION OF SYSTEM
- J. APPENDIX
  - 1.1 General Information
  - 1.2 PLC Communication Tables
  - 1.3 Troubleshooting TAR
  - 1.4 Service/Help ePro Screen
  - 1.5 Shutting Down ePro
  - 1.6 Delta/RMC Module Programming

# A. INTRODUCTION :

#### **OPERATIONAL SETUP & SYSTEM CALIBRATION:**

Before the Cars can be operated in automatic mode, the following tables <u>MUST</u> be completed for each car. (Refer to the Locar and Upcar installation guide section in this manual.)

#### LOCAR:

- DOWNLOAD LOCAR PLC PROGRAM
- DOWNLOAD EPRO OPERATOR INTERFACE PROGRAM
- DOWNLOAD DELTA MODULE PROGRAM
- LOCAR ENCODER VERIFY OPERATION, COUNT, DIRECTION
- LOCAR VELOCITY (SPEED) SETTING
- LOCAR ACCELERATION & DECELERATION (RAMP) SETTING
- LOCAR COUNT TABLE: LOAD & UNLOAD POSITION TABLE
- LOCAR COUNTS TABLE: FROM ORIGIN TO KILNS
- LOCAR CREEP COUNTS TABLE: FROM ORIGIN TO LOAD KILN
- LOCAR CREEP COUNTS TABLE: FROM LK TO UK (UK > LK) FORWARD
- LOCAR CREEP COUNTS TABLE: FROM LK TO UK (UK < LK) REVERSE
- LOCAR CREEP COUNTS TABLE: FROM UNLOAD KILN TO UNLOAD POS.
- ALARM TABLE FOR UPCAR AT LOAD KILN
- ALARM TABLE FOR UPCAR AT UNLOAD KILN

#### UPCAR:

- DOWNLOAD LOCAR PLC PROGRAM
- DOWNLOAD DELTA MODULE PROGRAM
- UPCAR ENCODER VERIFY OPERATION, COUNT, DIRECTION
- UPCAR VELOCITY (SPEED) SETTING
- UPCAR ACCELERATION & DECELERATION (RAMP) SETTING
- UPCAR COUNTS TABLE: LOAD POS.
- UPCAR COUNTS TABLE: UNLOAD
- UPCAR COUNTS TABLE: LOAD KILN COUNTS
- UPCAR COUNTS TABLE: UNLOAD KILN COUNTS
- UPCAR COUNTS TABLE: GOING INTO LOAD KILN CREEP COUNTS
- UPCAR COUNTS TABLE: GOING OUT OF LOAD KILN CREEP COUNTS
- UPCAR COUNTS TABLE: GOING INTO UNLOAD KILN CREEP COUNTS
- UPCAR COUNTS TABLE: GOING OUT OF UNLOAD KILN CREEP COUNTS

# B. DOWNLOAD PLC PROGRAM :

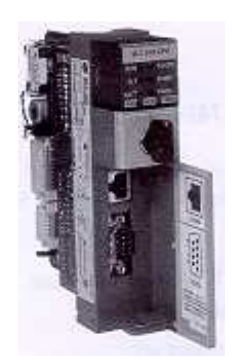

The following describes the steps to download the PLC programs to the Track/Rack PLC system. There are two PLC's in the Track/Rack system. One PLC is for the LoCar and the other PLC is for the UpCar. The download procedure must be performed for each PLC separately. The download procedure is as follows:

- 1. PLC Connection:
  - Establish a connection to the Trac-A-Rac PLC's with RS Linx through either the serial or the Ethernet method. Use the appropriate cable based on the connection method of choice.
  - When connected the desired PLC has been established, the PLC will appear in RS linx. Browse RS Who and PLC should icon will appear as connected.
- 2. Download program to the PLC:
  - Invoke RS Logix 500.
  - Open the Track/Rack PLC program. (For UpCar or LoCar depending on what PLC you are working on at the moment).
  - Download Program to PLC.
- 3. Clear all Faults:
  - If a fault exist due to reading from memory, set bit S1/10, in the PLC program and .
  - Check that the physical rack configuration matches the program.

#### 4. Set up Radio Modem:

• Make sure there are no RED LED Fault lights.

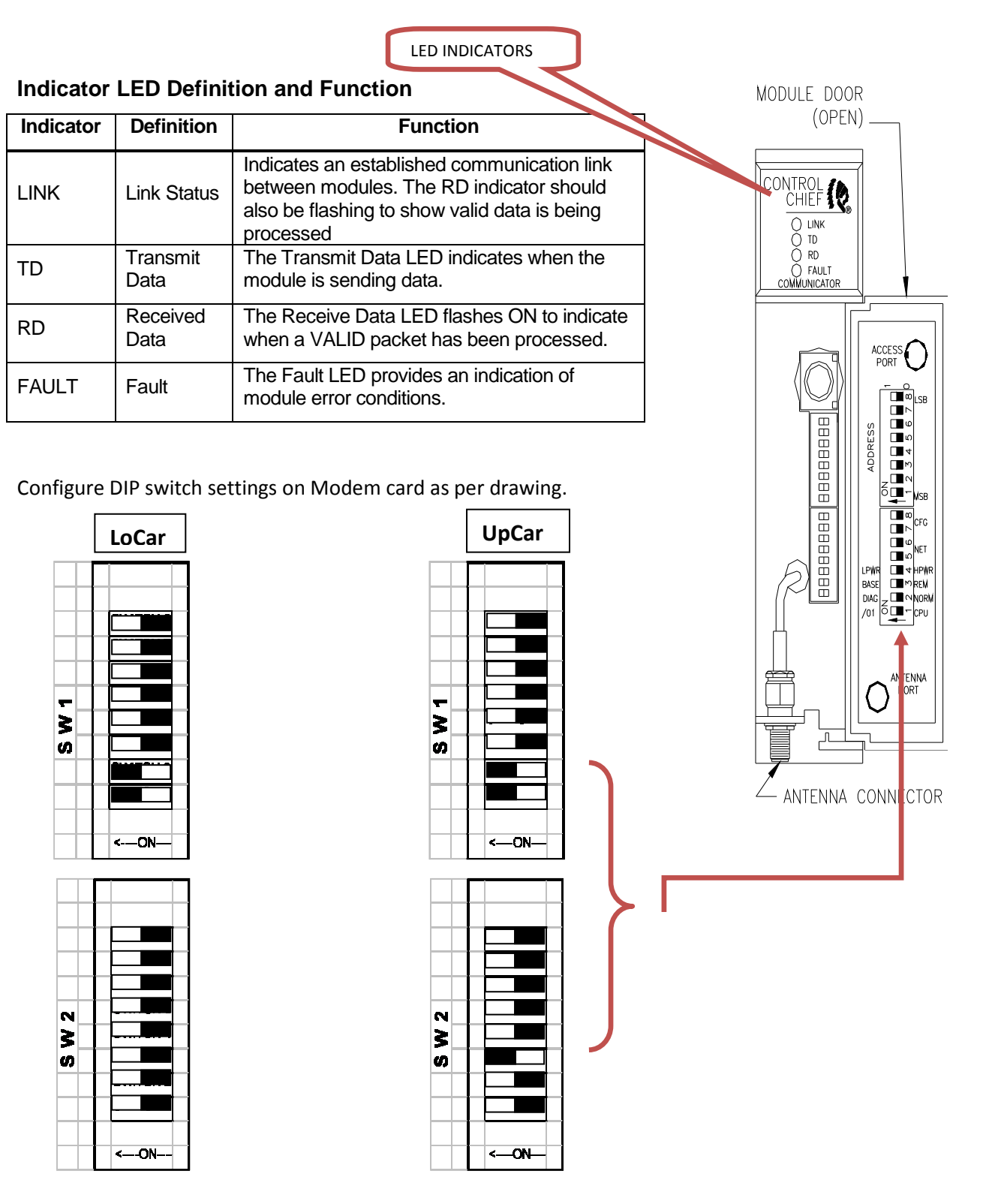

- 5. Write PLC program to EEPROM:
  - From the Main Menu click on save to EEPROM.
- 6. Verify all I/O in the System:
  - Ring out all inputs.
  - Ring out all outputs.
  - Verify all analog signals.

# C. DOWNLOAD RMC-DELTA MODULE PROGRAM:

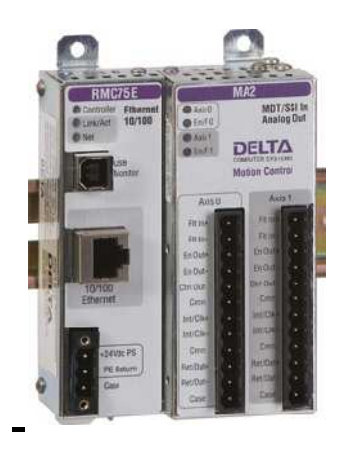

The following steps describe what is required to setup the Delta Module:

#### 1. Check and verify all wiring and connections to the Delta Module.

- Verify wiring from Delta module to Encoder:
- Verify wiring from Delta module to Valve controller:

#### 2. Verify Power to the Delta Module.

- Verify power wires to the Delta Module.
- Power to the Delta Module should be 24VDC.

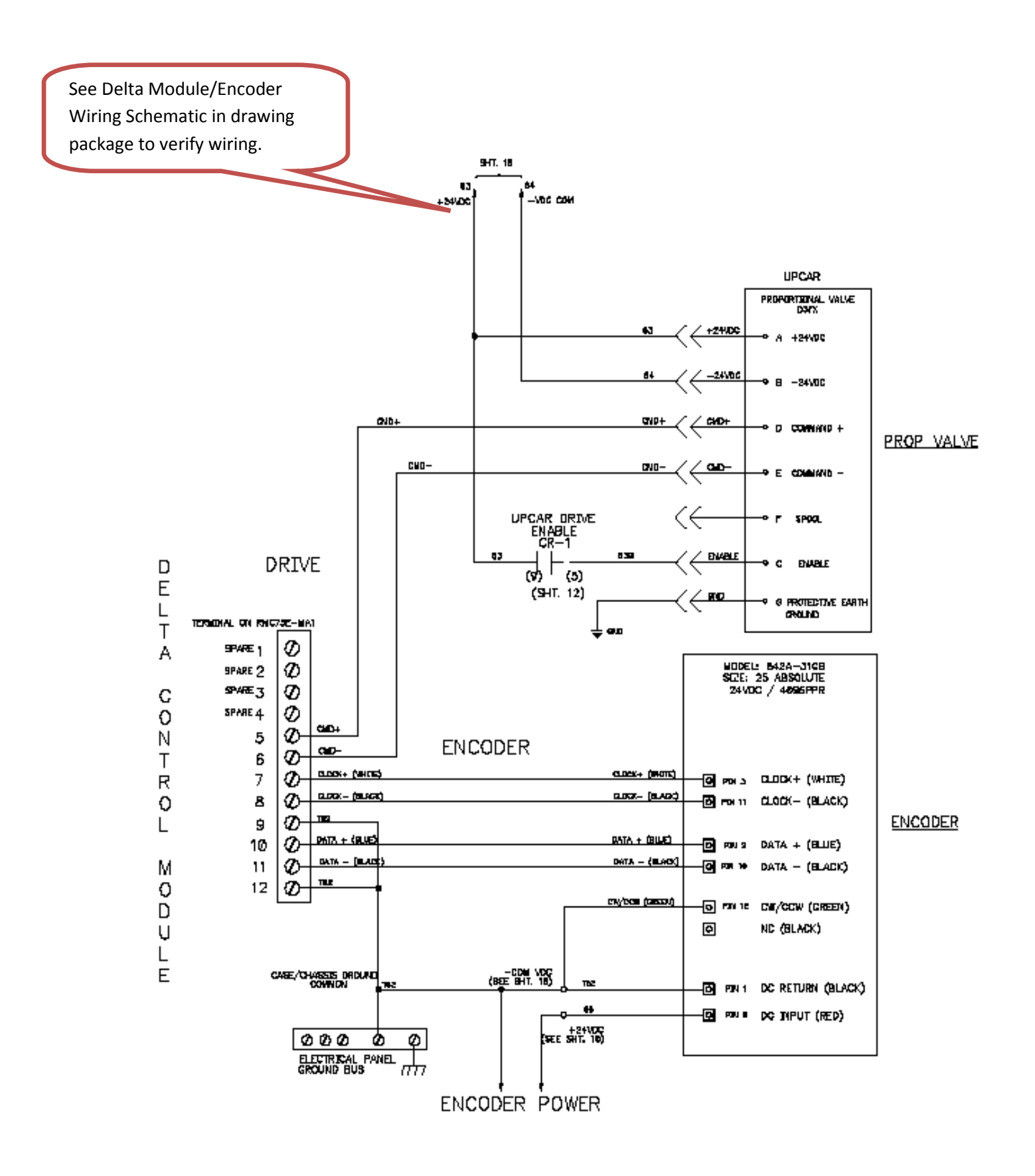

#### 3. Install RMC Tools Software on to your computer.

• Install RMC Tools Software Version 3.37.0 the latest version.

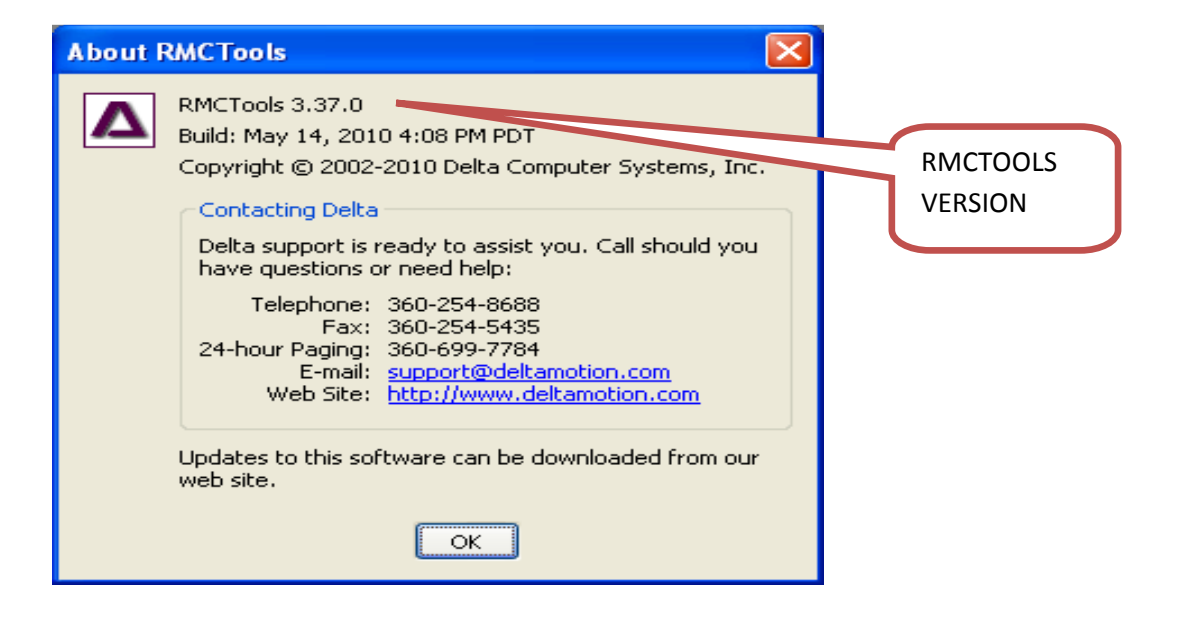

#### Installation

You can install RMCTools from the CD that shipped with the RMC, or by downloading it from Delta's download page at www.deltamotion.com/dloads/. **To install from the CD:** 

a) Insert the CD and wait for the splash screen to appear. Click **Install RMCTools**. Follow the instructions for installation. If the splash screen does not automatically open, run the autorun.exe file.

#### To install by downloading:

- a) Go to Delta's download website at http://www.deltamotion.com/dloads/
- b) Locate the RMCTools download under RMC70 Series Software and save it to your computer.
- c) Run rmctoolsinstall.exe and follow the instructions.

- 4. Start RMC Tools Software to Open and Download an application Program.
- File Edit View Controller Programming Tools Window Help New 🕨 Iontroller 🛛 🖬 🗸 🐼 🗡 🔞 (trl+O Open 2 5 6 7 8 9 0 3 4 Ctrl+S Save Save As... 2.Click "Open" Page Setup... Ctrl+P Print... 1 129\_85 LO.rmcproj 2 129\_85\_UP.rmcproj x Exit Open an existing project
  - Open UpCar or LoCar file. File is a .rmcproj file extension. Copy RMC projects to RMC Tools Directory.

| Open                              |                    |                        |                |              | <u>? X</u> |
|-----------------------------------|--------------------|------------------------|----------------|--------------|------------|
| Look jn:                          | Contract RMCTools  |                        | <b>v</b> 0     | Ø 🖻 🖽        | -          |
| My Recent<br>Documents<br>Desktop | ▲129_85 LO.n       | mcproj<br>rmcproj      |                | L.choose fil | le         |
| My Documents                      |                    |                        |                |              |            |
| My Computer                       | Cite anna          | 129.951.0              |                |              |            |
|                                   | File <u>n</u> ame: | 129_85 LU.rmcproj      |                |              |            |
| My Network                        | Files of type:     | HMCI ools Project File | es (^.rmcproj) | ~            | Lancel     |

From **START Menu**→**PROGRAMS**→**RMC TOOLS**.

1.Highlight "file"

This starts the Delta Software. The window below will appear.

- The following window will appear.
- Connect to the Delta Module.  $\rightarrow$  Connection Path

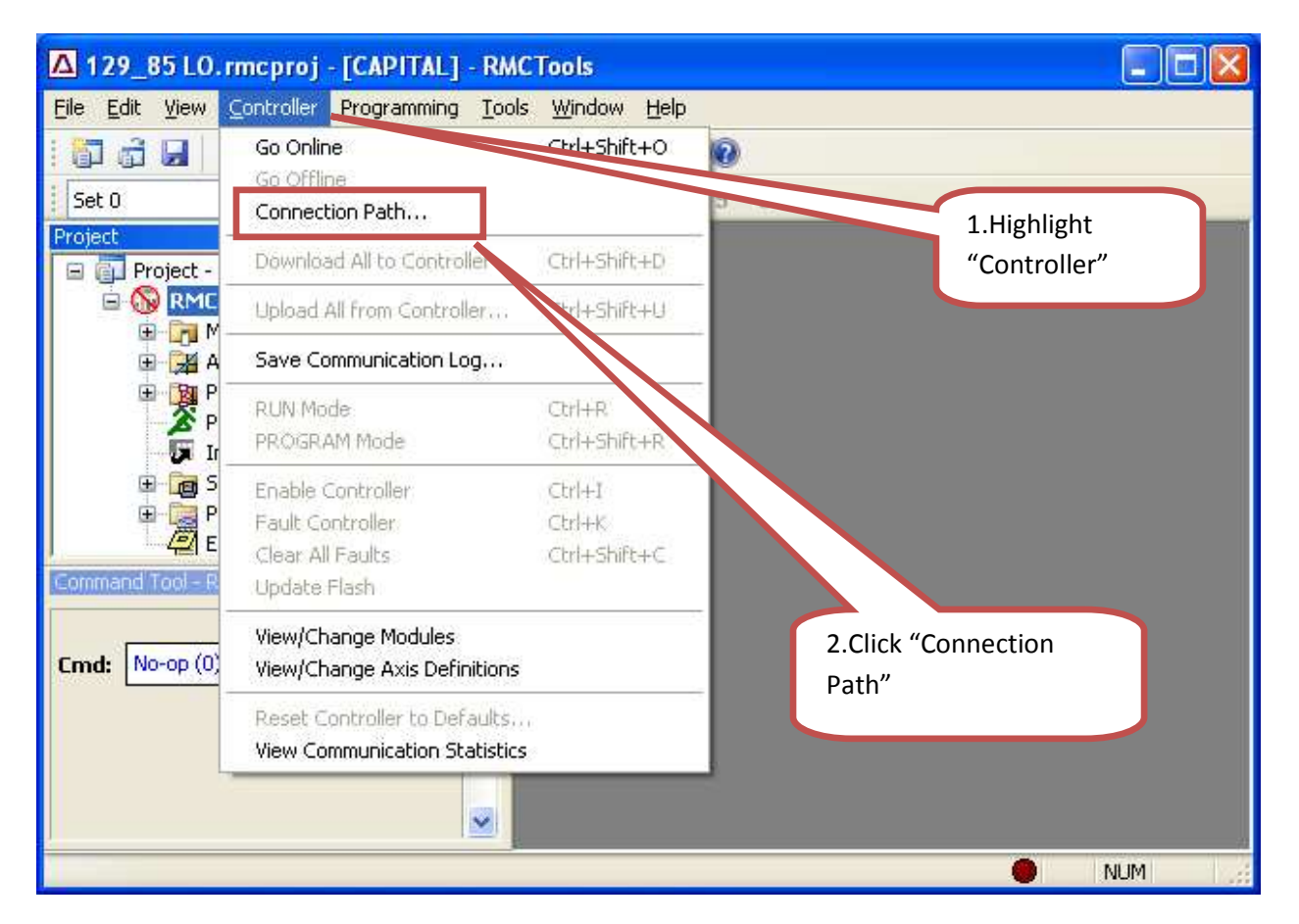

• Connection Path screen will appear. Choose USB and make sure the USB cable that was provided is connected between the Delta Module and the computer.

| Connection Path: LOCAR [RMC70]                                                                                                    |                                                                                                    |               |
|----------------------------------------------------------------------------------------------------|----------------------------------------------------------------------------------------------------|---------------|
| Controller Part No: RMC75E-MA1                                                                                                    |                                                                                                    |               |
| Select a method to connect to this controller from<br>RMCTools:<br>O Serial Port:<br>Not Available on the RMC75E                                                                                                    | NOTE: This dialog is not used<br>to configure the RMC<br>communications. It only<br>affects the method that<br>RMCTools uses to connect to<br>the RMC. | 1.choose USB. |
| Image: Wight of the second second | communication options, select<br>the appropriate tab on the<br>Controller Properties dialog<br>CPU module configuration.                               |               |
| O Ethernet<br>Available on the RMC75E                                                                                                    |                                                                                                    | 2.Click "OK". |
| ОК                                                                                                    | Cancel Help                                                                                                    |               |

• Once Connection to the Delta module has been established. Download the LoCar or UpCar program to the module.

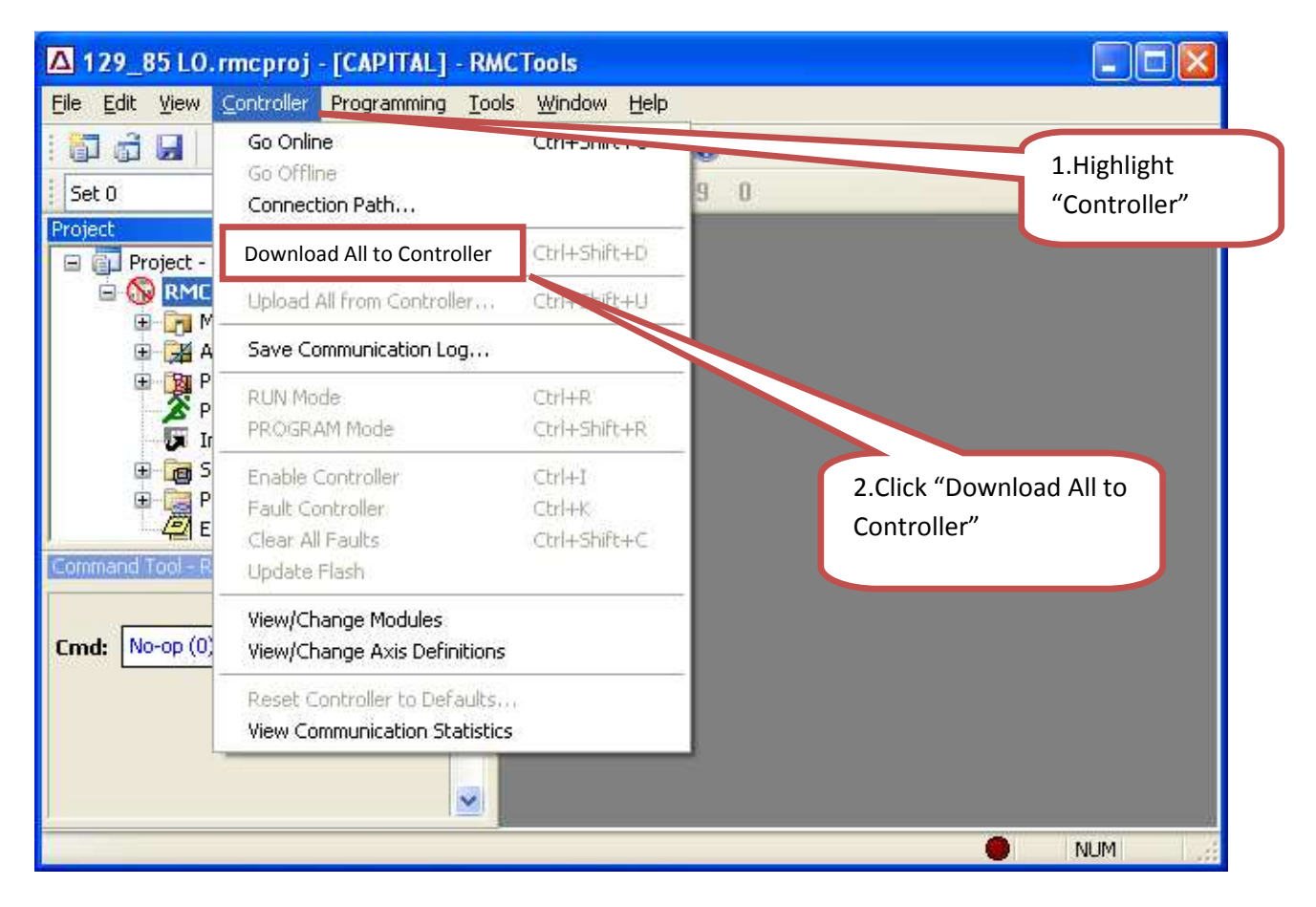

RMC75E

de PS

MDT/SSI In Analog Out

DELTA

After the down load ensure that there are NO FAULTS on the Module. RED LED indicates a FAULT. • After a successful download of the program to the Delta Module, Be sure to save the program to memory on the Delta Module. This is done by the following:

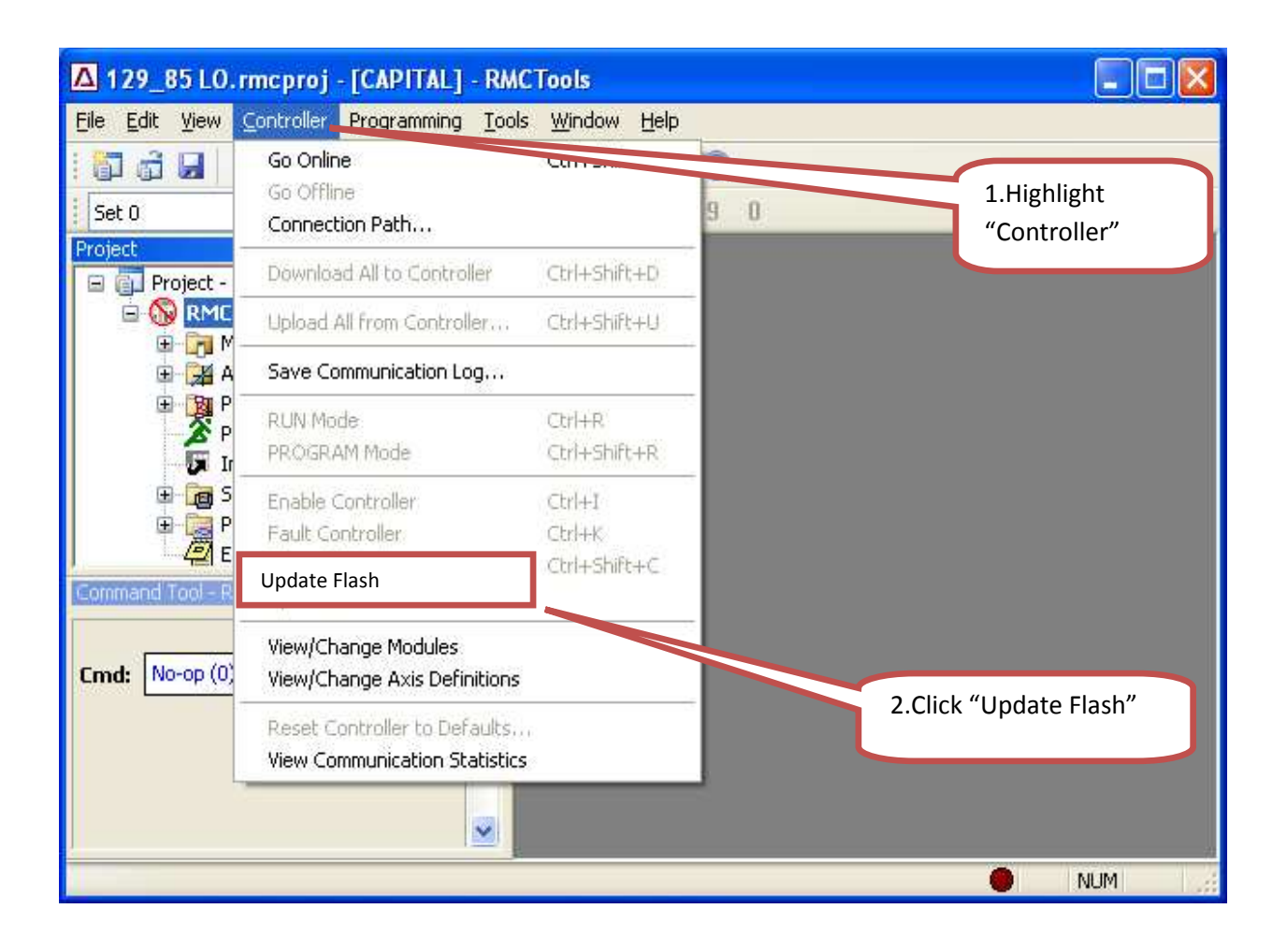

• Disconnect USB communication cables from the Delta Module, the Set-up and configuration of the module is complete.

# D. DOWNLOAD EPRO PROGRAM:

#### 1. Computer configuration:

Reconfigure your laptop computer to communicate with the ePro unit. The IP address of your computer should be set to a specific IP address different from the IP address of the ePro unit, and the computer must be configured to NOT automatically obtain an IP address. The set-up configuration is as follows:

- From Start Menu of the computer, browse to settings and select "Network Connections"
- Start → Settings → Control Panel → Network Connections

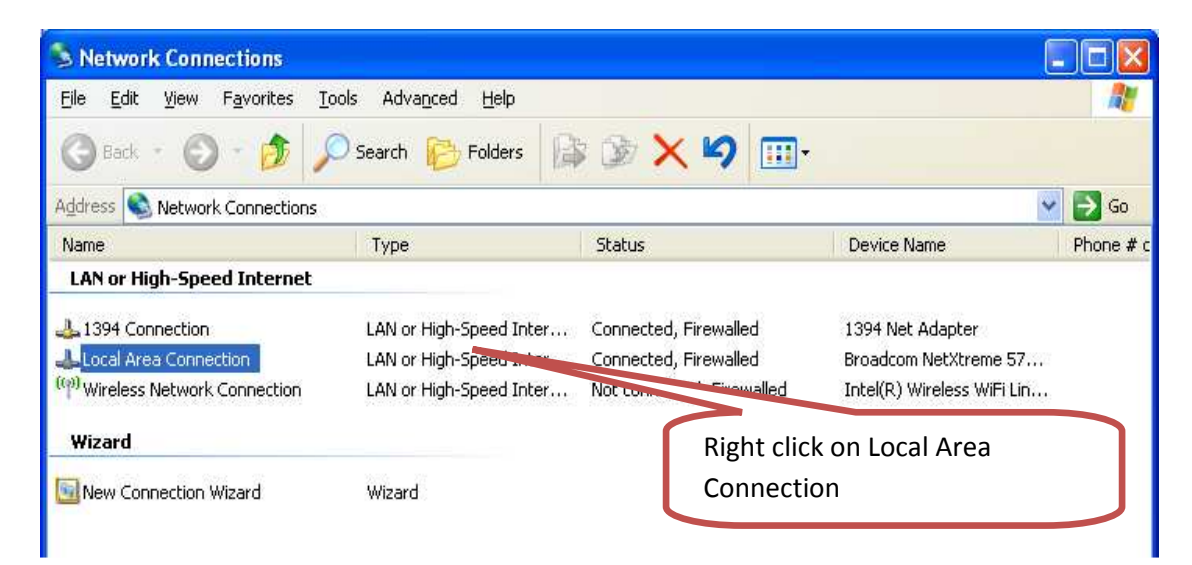

• Right click on Local Area Connection and select "Properties".

| Support            |            |
|--------------------|------------|
| Connection         |            |
| Status:            | Connected  |
| Duration:          | 06:04:57   |
| Speed:             | 100.0 Mbps |
| Click Prop         | perties    |
|                    |            |
|                    |            |
| Activity           |            |
| Sent —             | Received   |
|                    |            |
| Packets: 10,969    | 3   10,200 |
|                    |            |
|                    |            |
|                    | 13         |
| Properties Disable |            |

• Select "Properties".

| -+- L              | ocal Area Connection Properties                                                                                                    | 1. Highlight "Internet<br>Protocol (TCP IP)" |
|--------------------|----------------------------------------------------------------------------------------------------|----------------------------------------------|
| Lier<br>Co         | neral Advanced                                                                                                    |                                              |
|                    | Broadcom NetXtreme 57xx Gigabit C                                                                                                    |                                              |
| Т                  | his connection uses the following items:                                                                                                    | 3. Click on "Properties"                     |
|                    | File and Printer Sharing for Micros (Networks) Solution: State Scheduler                                                                                          | 7/                                           |
| 2 Charletha haves  | Internet Protocol (TCP/IP)                                                                                                    | K                                            |
| 2. Check the boxes | Install Uninstall Properties<br>Description                                                                                                    |                                              |
|                    | Transmission Control Protocol/Internet Protocol. The default<br>wide area network protocol that provides communication<br>across diverse interconnected networks. |                                              |
|                    | Show icon in notification area when connected                                                                                                    |                                              |
|                    | Prevery me when this connection has inniced of hit connection                                                                                                    | ×                                            |
|                    | OK Car                                                                                                    | icel                                         |

Select "Internet Protocol (TCP/IP)" and Choose Properties.

| 1. Select. | Internet Protocol (TCP/IP) Properties           General           You can get IP settings assigned automatically if your network supports this capability. Otherwise, you need to ask your network administrator for the appropriate IP settings. |                     | <ul> <li>2. Enter the IP address specific for this computer.</li> <li>Example:</li> <li>192.168.100.250</li> </ul> |
|------------|----------------------------------------------------------------------------------------------------|---------------------|----------------------------------------------------------------------------------------------------|
|            | O <u>O</u> btain an IP address auto                                                                                                    | matically           |                                                                                                    |
|            | ● Use the following IP addre                                                                                                    | 155.                |                                                                                                    |
|            | IP address:                                                                                                    | 192.168.            |                                                                                                    |
|            | S <u>u</u> bnet mask:                                                                                                    | 255 . 255 . 255 . 0 |                                                                                                    |
|            | <u>D</u> efault gateway:                                                                                                    | y n e               |                                                                                                    |
|            | O Obtain DNS server addres                                                                                                    | s automatically     | button for default.                                                                                                |
|            | • O Use the following DNS ser                                                                                                    | rver addresses:     |                                                                                                    |
|            | Preferred DNS server:                                                                                                    |                     |                                                                                                    |
|            | Alternate DNS server:                                                                                                    | N 35 45             |                                                                                                    |
|            |                                                                                                    | Advanced            | 4. Ok to end.                                                                                                    |
|            |                                                                                                    | OK Cancel           |                                                                                                    |

- Check the "Use the following IP address" and enter the correct IP address, Subnet mask, Default gateway of the unit then choose "Ok".
- Press "OK" to closed window and end configuration.

Configuration of computer for communication to ePro is complete.

## 2. PanelMate ePro configuration:

Configure the ePro unit to the specified assigned IP address. The IP address of this particular equipment should be located on the title page of the schematic drawing package. The ePro set-up configuration is as follows:

#### Setting new ePro Unit to the Correct IP Address

• Power up the ePro unit. Upon power up the following screen will appear.

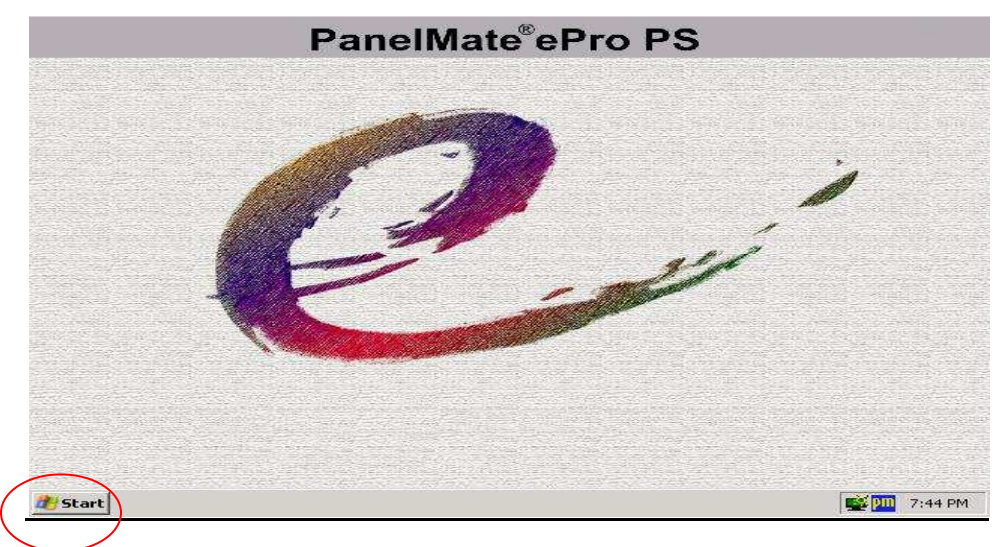

- From Start Menu, browse to settings and select "Network Connections"
- Start → Control Panel → Network Connections

| S Network Connections                                                                       |                                                                               |                                                         |                                                                         |           |
|---------------------------------------------------------------------------------------------|-------------------------------------------------------------------------------|---------------------------------------------------------|-------------------------------------------------------------------------|-----------|
| <u>File E</u> dit <u>V</u> iew F <u>a</u> vorites <u>T</u> ool                              | s Adva <u>n</u> ced <u>H</u> elp                                              |                                                         |                                                                         | <b>1</b>  |
| 🔇 Back + 🕥 + 🤌 🔎                                                                            | Search 😥 Folders                                                              | 🖻 🗙 🖌 🔟 🛄 -                                             |                                                                         |           |
| Address 🔇 Network Connections                                                               |                                                                               |                                                         | *                                                                       | 🔁 Go      |
| Name                                                                                        | Туре                                                                          | Status                                                  | Device Name                                                             | Phone # c |
| LAN or High-Speed Internet                                                                  |                                                                               |                                                         |                                                                         |           |
| 4 1394 Connection<br>Local Area Connection<br>( <sup>(*))</sup> Wireless Network Connection | LAN or High-Speed Inter<br>LAN or High-Speed Inter<br>LAN or High-Speed Inter | Connected, Firewalled<br>Connected, Firewalled<br>Not-a | 1394 Net Adapter<br>Broadcom NetXtreme 57<br>Intel(R) Wireless WiFi Lin |           |
| Wizard                                                                                      | Wizard                                                                        | Double clie<br>Connectio                                | ck on "Local Area<br>n"                                                 |           |
| <                                                                                           |                                                                               |                                                         |                                                                         | >         |

• Double click on Local Area Connection and select "Properties".

| ieneral Support                           |                               |                  |
|-------------------------------------------|-------------------------------|------------------|
| Connection                                |                               |                  |
| Status:                                   |                               | Connected        |
| Duration:                                 |                               | 06:04:57         |
| Speed:                                    |                               | 100.0 Mbps       |
| Activity<br>Packets:<br><u>Properties</u> | Sent — 9<br>10,969<br>Disable | Click Properties |
|                                           |                               | (                |

• Select "Properties".

|                    | Local Area Connection Properties                                                                                                    | 1. Highlight "Internet<br>Protocol(TCP IP)" |
|--------------------|----------------------------------------------------------------------------------------------------|---------------------------------------------|
|                    | General Advanced                                                                                                    |                                             |
|                    | Connect using:                                                                                                    | 7                                           |
|                    | Broadcom NetXtreme 57xx Gigabit C                                                                                                    |                                             |
|                    | This connection uses the following items:                                                                                                    | 3 Click on "Properties"                     |
|                    | <ul> <li>Client for Microsoft Networks</li> <li>File and Printer Sharing for Micro oft Networks</li> <li>QoS Packet Scheduler</li> <li>Internet Protocol (TCP/IP)</li> </ul> | S. Chekon Properties                        |
| 2. Check the boxes | Description                                                                                                    | ties                                        |
| $\sim$             | Transmission Control Protocol/Internet Protocol. The del<br>wide area network protocol that provides communication<br>across diverse interconnected networks.                | fault<br>1                                  |
|                    | Show icon in notification area when connected<br>Notify me when this connection has limited or no conne                                                                      | ctivity                                     |
|                    | ОК                                                                                                    | Cancel                                      |

• Select "Internet Protocol (TCP/IP)" and Choose Properties.

• NOTE: Connect USB Keyboard or access ON SCREEN Keyboard so you can enter the IP Address.

| 1 Select  | Internet Protocol (TCP/IP)                                                                                      | Properties                                                               |                                                                                                    |
|-----------|----------------------------------------------------------------------------------------------------|--------------------------------------------------------------------------|----------------------------------------------------------------------------------------------------|
| 1. Select | General<br>You can get IP settings assigne<br>this capability. Otherwise, you n<br>the appropriate IP settings. | ed automatically if your network su<br>eed to ask your network administr | 2. Enter the IP address<br>specific for this<br>equipment. See Title<br>Page of schematic<br>Drawing package. |
|           | Use the following IP address                                                                                    | inalically                                                               |                                                                                                    |
|           | IP address:                                                                                                    | 192.168.                                                                 |                                                                                                    |
|           | S <u>u</u> bnet mask:                                                                                           | 255 . 255 . 255 . 0                                                      |                                                                                                    |
|           | Default gateway:                                                                                                |                                                                          | 3. Hit "TAB"<br>button for default.                                                                           |
|           | O Dbtain DNS server addres                                                                                      | s automatically                                                          |                                                                                                    |
|           | O Use the following DNS set                                                                                     | ver addresses:                                                           |                                                                                                    |
|           | Preferred DNS server:                                                                                           |                                                                          |                                                                                                    |
|           | Alternate DNS server:                                                                                           | <u></u>                                                                  | 4. Ok to end.                                                                                                 |
|           |                                                                                                    | Adv<br>OK                                                                | Cancel                                                                                                    |

- Check the "Use the following IP address" and enter the correct IP address, Subnet mask, Default gateway of the unit then choose "Ok".
- Press "Close" to close All windows and end configuration.

Set up of ePro unit for communication is complete.

> Typical Colmac ePro PanelMate Ethernet Standard Sheet

|                                         | Ether           | net Communication |                  |
|-----------------------------------------|-----------------|-------------------|------------------|
| Type of Equipment                       | AB SLC 5/05     | ePro w/ Ethernet  | $\triangleright$ |
|                                         |                 |                   | _                |
| BM / CPM                                | 192.168.100.102 | 192.168.100.112   |                  |
| MBS                                     | 192.168.100.103 | 192.168.100.113   |                  |
| Curing Controls                         | 192.168.100.104 | 192.168.100.114   |                  |
| Pallet Handling Main (UL / PTS / RTS)   | 192.168.100.105 | 192.168.100.115   |                  |
| AR / PTS / RTS Locar (Hydraulic system) | 192.168.100.106 | 192.168.100.116   |                  |
| TAR / RTS / PTS Upcar (Elec. System)    | 192.168.100.108 | 192.168.100.118   |                  |
| QBR                                     | 192.168.100.107 | 192.168.100.117   |                  |
| Splitter (if connected on network)      | 192.168.100.121 | 192.168.100.122   |                  |
| Clamp Turnover                          | 192.168.100.125 | n/a               |                  |
| Pre-PatternMaker                        | 192.168.100.109 | 192.168.100.119   |                  |
|                                         |                 |                   | -                |

| TAR / PTS / RTS Locar (Hydraulic system) |
|------------------------------------------|
| TAR / RTS / PTS Upcar (Elec. System)     |
| QBR                                      |
| Splitter (if connected on network)       |
| Clamp Turnover                           |
| Pre-PatternMaker                         |
| CommandView Computer                     |
|                                          |
| Lonton Computer # 1                      |

| CommandView Computer | 19 |
|----------------------|----|
| Laptop Computer # 1  | 1  |
| Laptop Computer # 2  | 1  |

| 192.168.100.101 |
|-----------------|
| 192.168.100.91  |
| 192.168.100.92  |

> Subnet mask: 255.255.255.0

## 3. Calibrate the ePro Touch Screen

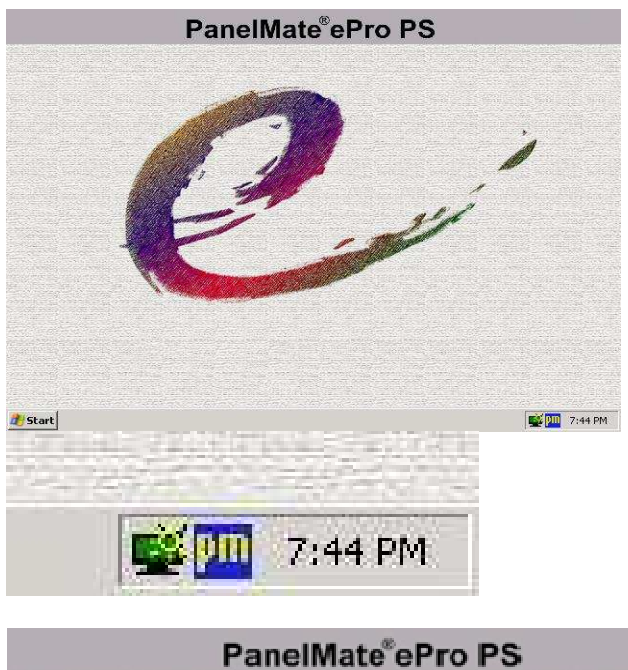

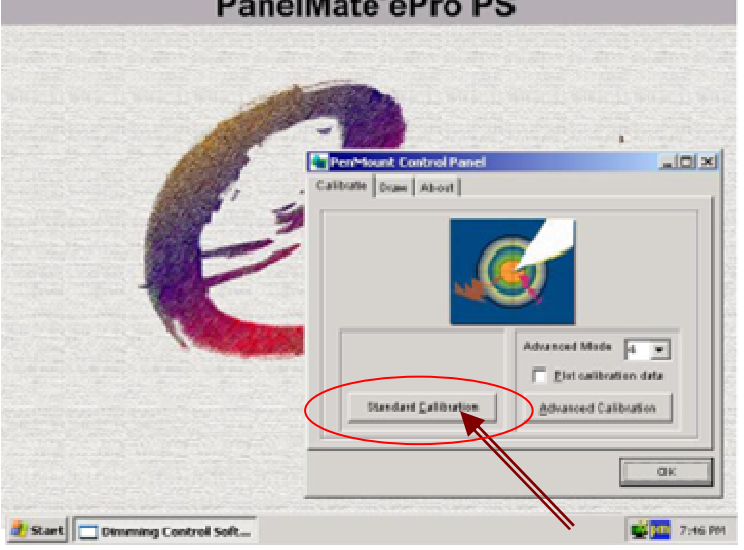

- Select the Standard Calibration button on the Calibrate tab
- Follow On-Screen direction.
- Touch the red squares as directed (top, right, bottom, left and central-area).
- Select OK.

## 4. Download KepServer Driver Version 4.5.

#### PROCEDURE TO LOAD KEPWARE VERSION 4.5 DRIVER:

If an older Kepware driver already exists in the PanelMate ePro (lower than version 4.5) to upgrade the driver to the most recent 4.5 version perform the following procedure to ensure a successful download of ePro application program:

- Locate the Kepware version 4.5 driver file and copy it onto a USB pen drive.(file= kepserver\_ePro\_450.exe)
- Insert the pen drive into the PanelMate ePro unit USB port.
- Take the PanelMate ePro out of run mode (if it is in run mode).
- On the PanelMate ePro windows screen invoke Windows Explorer.
- From windows explored locate the Kepware 4.5 driver and perform the following procedure: (file= kepserver\_ePro\_450.exe)

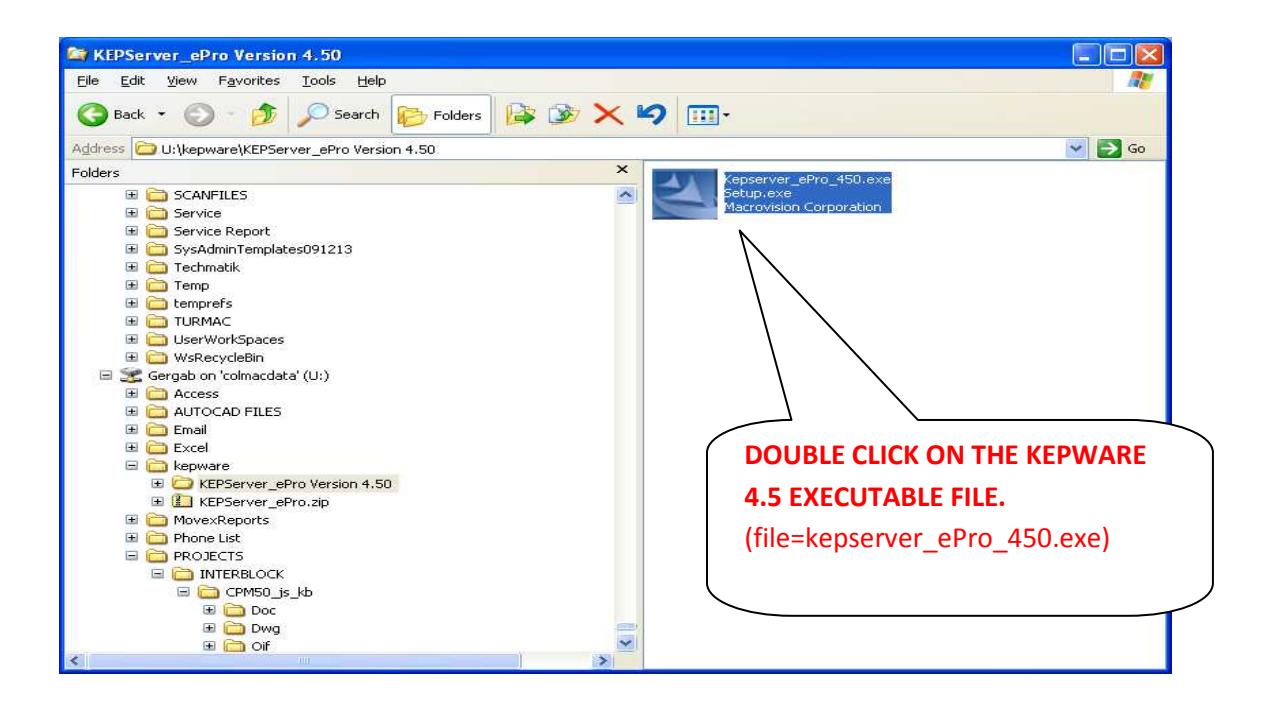

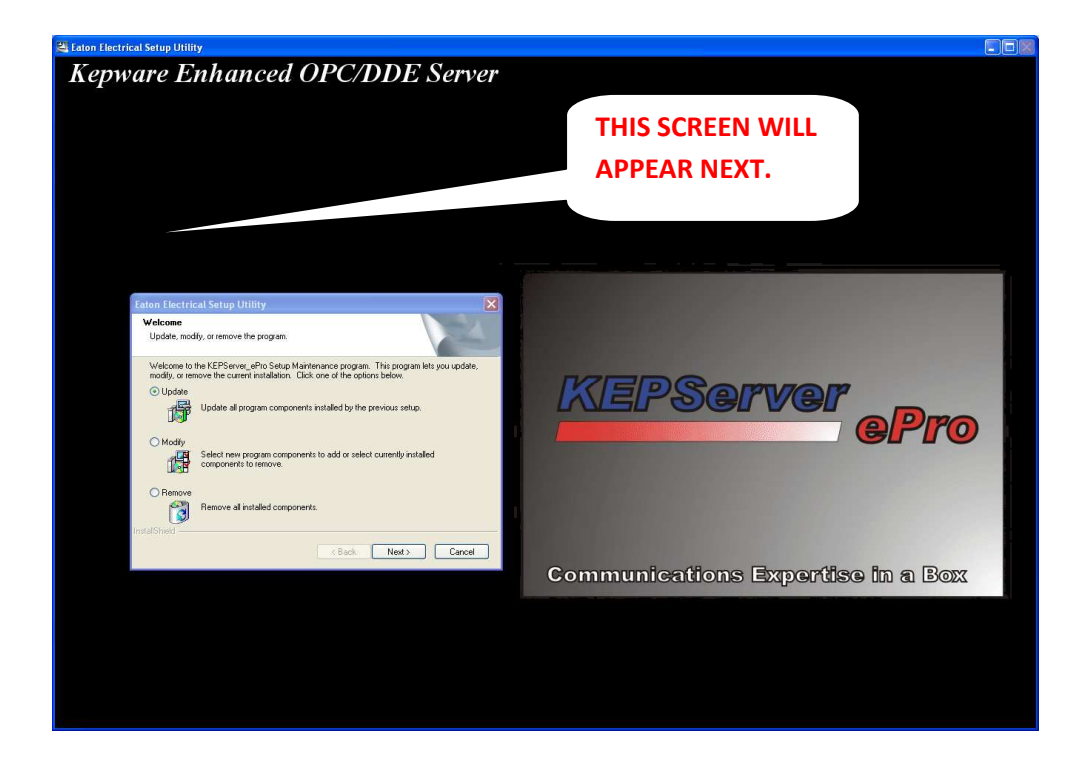

| Eaton Electrical Setup Utility                                                                                                    | ×       |
|----------------------------------------------------------------------------------------------------|---------|
| Welcome<br>Update, modify, or remove the program.                                                                                                    | N       |
| Welcome to the KEPServer_ePro Setup Maintenance program. This program lets you<br>modify, or remove the current installation. Click one of the options below. | update, |
| Update     Update all program components insta     Update all program components insta     Update all program components insta                                |         |
| Modify     Select new program components to add or select currently installed     components to remove.                                                       |         |
| <u>Remove</u> Remove all installed components.  InstallShield                                                                                                 |         |
| < <u>B</u> ack <u>N</u> ext >                                                                                                    | Cancel  |

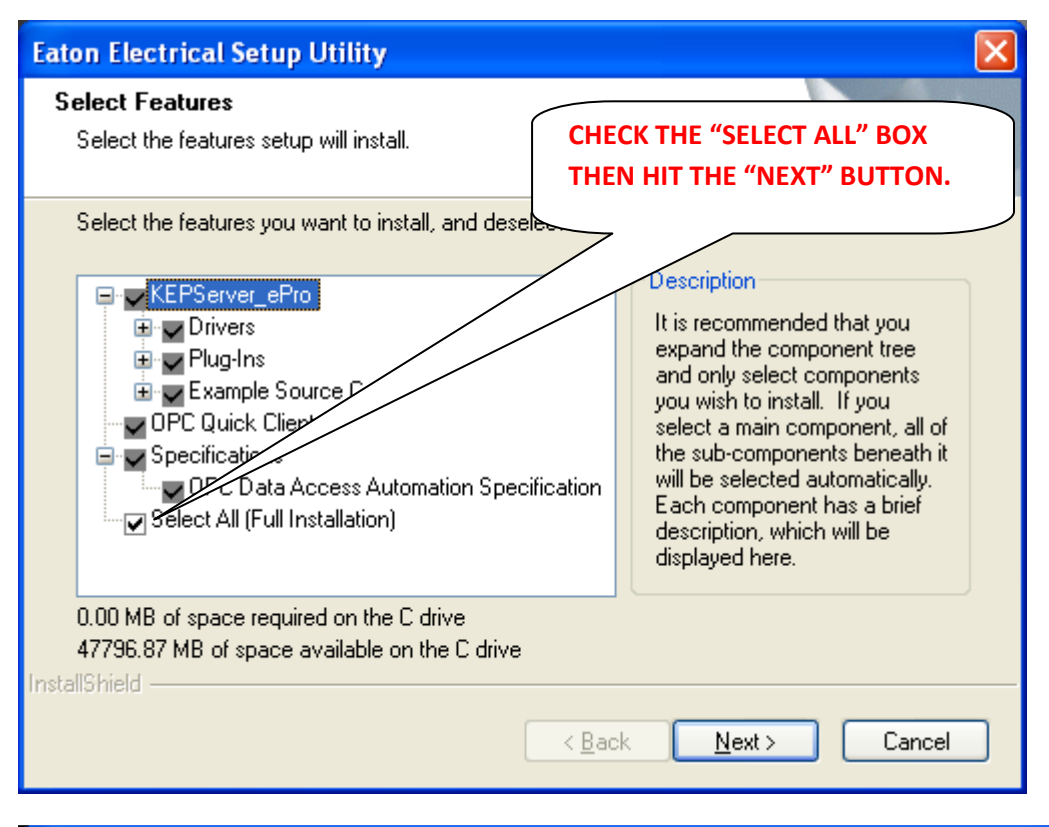

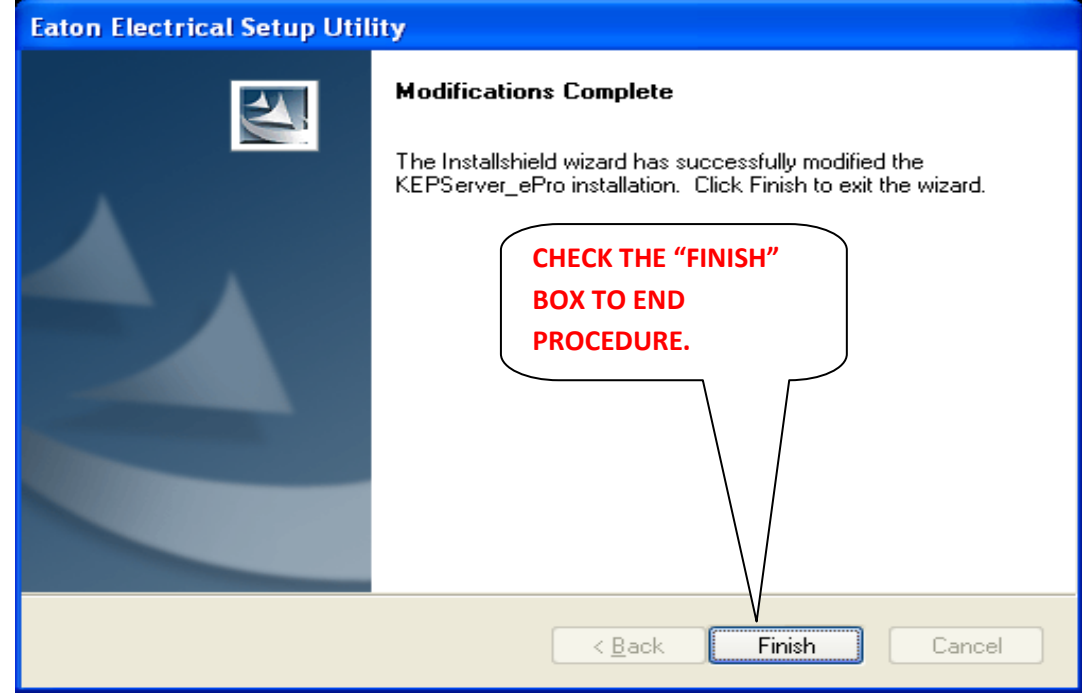

Downloading of the Kepware Server 4.5 is complete; proceed to the next critical task.

"Perform Protect Mode Save."

# 5. Perform a PROTECT MODE SAVE After Setting ePro IP Address & KepServer

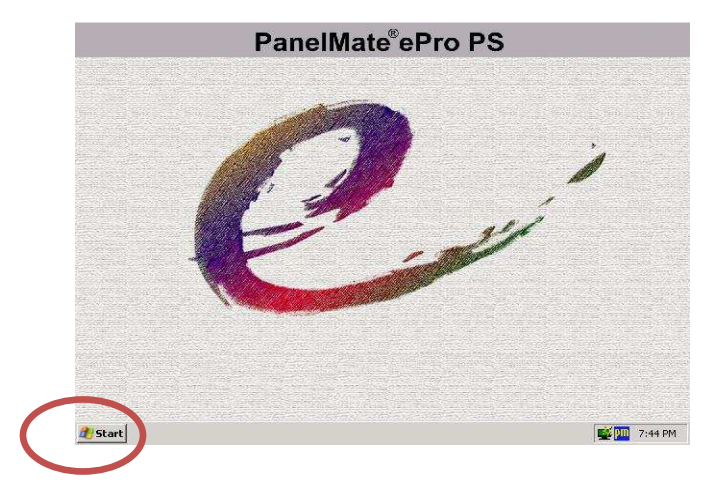

- You must insure that a protect mode save is done after every change done on the ePro Unit.
- From ePro Unit **Start** Menu → **Programs** → ePro Manager
- ePro Screen will Appear.
- Click "Protect Mode Save"
- Click "Commit"
- Go to Next step.

# 6. Invoke PanelMate ePro Canvas Software to prepare program application for download to the unit. Perform the following steps:

- Columbia Machine Standard is for ePro projects to be loaded from the local drive, C: drive.
- Copy the entire project folder to the root C: drive. It should contain a JPG folder, PDF folder, and the ePro project files. The project files should contain a .chp, .ucf, .opf at a minimum.

| Elle Edit View Favorites Iools Help | Project file copied to C:<br>drive. |          |                    | 4                |
|-------------------------------------|-------------------------------------|----------|--------------------|------------------|
| ddress 🗁 C:\ePro_TAR_Locar          | 7 /                                 |          |                    | 💌 🋃 G            |
| olders                              | Name                                | Size     | Туре 🔺             | Date Modified    |
| 🕀 🛅 autocadfiles                    | 🔼 🛅 JPG                             |          | File Folder        | 7/6/2010 9:51 AM |
| 🗄 🧰 CGCM                            | PDF                                 |          | File Folder        | 7/6/2010 9:51 AM |
| COLUMBIA MACHINE                    | 📃 🙋 129 85 LO.chp                   | 3,505 KB | ePro Canvas Docum  | 7/7/2010 8:59 AM |
| 🗉 🛅 ConvertDWG2PDF                  | 🔲 129_85Lo.ucf                      | 5,782 KB | ePro OIEngine Docu | 7/7/2010 8:31 AM |
| 🖽 🧰 DELL                            | 📷 129.85LO.files                    | 1 KB     | FILES File         | 7/1/2010 8:40 AM |
| 🗄 🫅 Documents and Settings          | 129.85LO.opf                        | 79 KB    | OPF File           | 7/1/2010 8:40 AM |
| ENI .                               | 129.85LO.wcefiles                   | 1 KB     | WCEFILES File      | 7/1/2010 8:40 AM |
| ePro BM                             | ~ <                                 |          |                    |                  |

• Start ePro "Canvas Professional" from the start Menu. The following will appear.

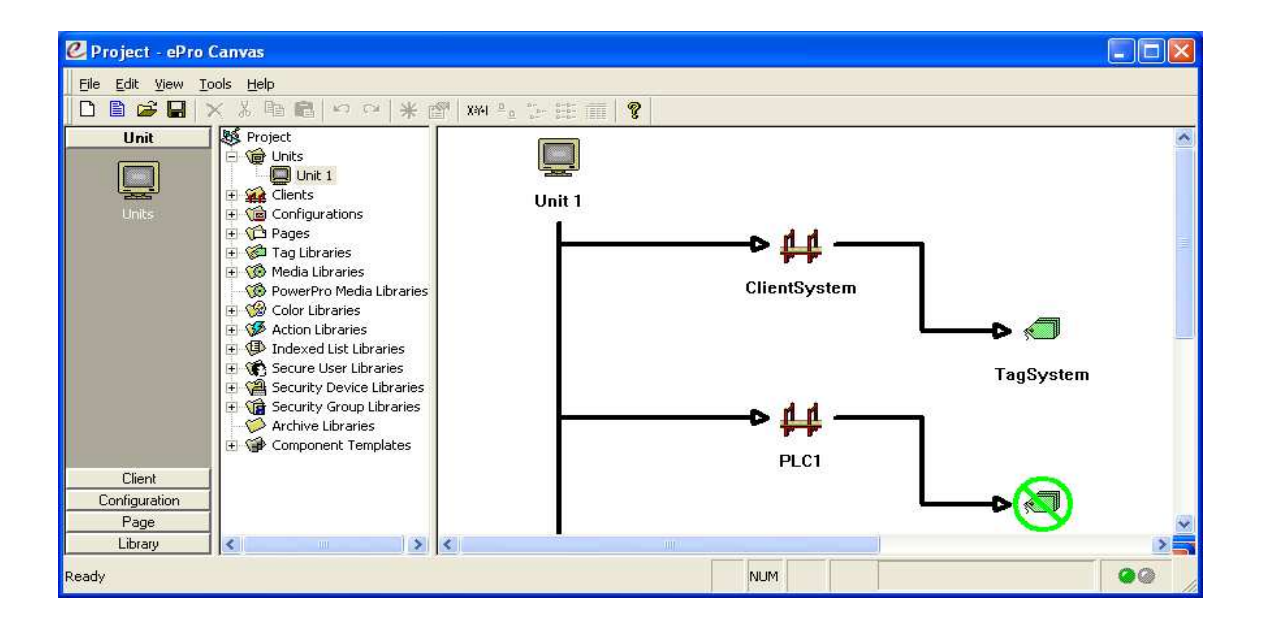

• Open the project file. File is a .chp

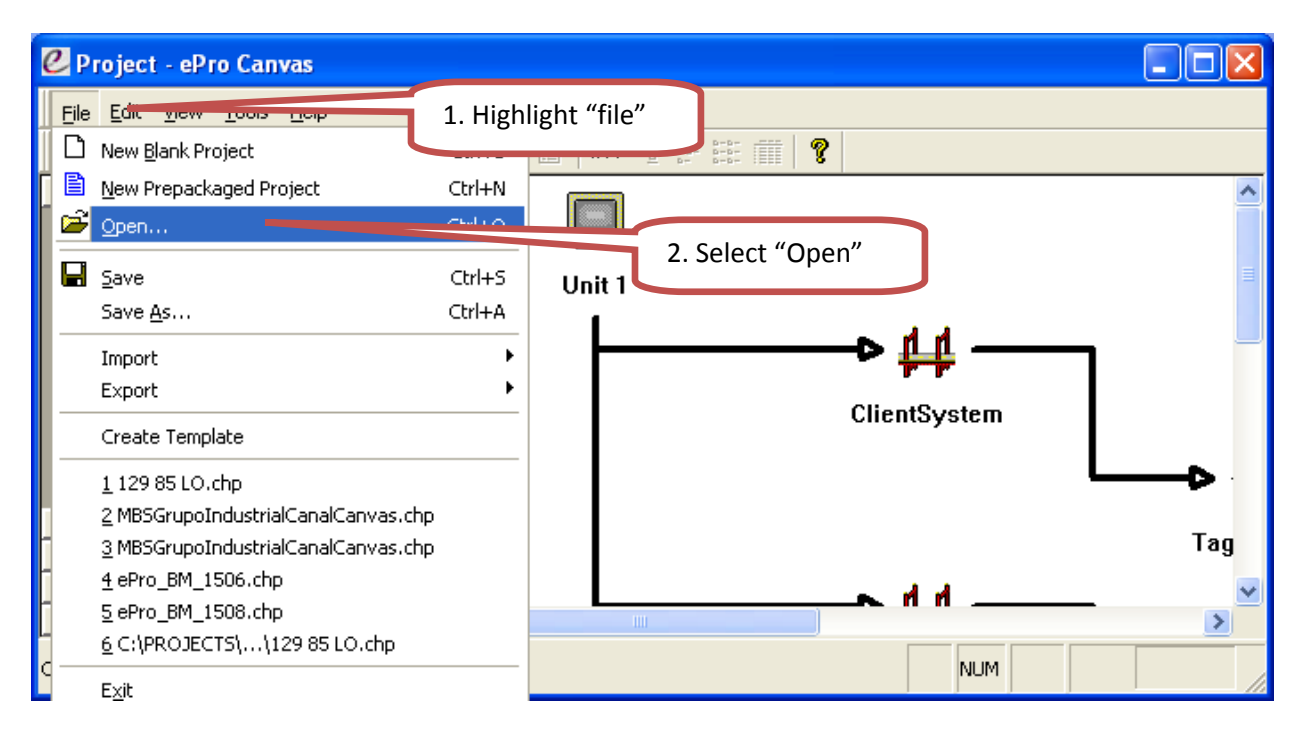

• Select Project file and Open.

| Open                                                          |                                              |                                     | ? 🔀                   |
|---------------------------------------------------------------|----------------------------------------------|-------------------------------------|-----------------------|
| Look in:<br>My Recent<br>Documents<br>Desktop<br>My Documents | PDF<br>129 85 LO.ch                          | P<br>1. Select .chp File<br>2. Open | E ·                   |
| My Computer                                                   | File <u>n</u> ame:<br>Files of <u>type</u> : | ePro Canvas Files (*.chp)           | <u>Open</u><br>Cancel |

| 🖉 Project - ePro Canvas                                                                                                    |                                                                                          |
|----------------------------------------------------------------------------------------------------|------------------------------------------------------------------------------------------|
| <u>Eile E</u> dit <u>V</u> iew <u>I</u> ools <u>H</u> elp                                                                                                    |                                                                                          |
| □ ■ ☞ ■   × 氷 ■ ■   ∽ ∽   米 थ   ₩ ┺ 5 蒜 蕭   ?                                                                                                    |                                                                                          |
| Unit Project Units<br>Units Units<br>Units Units<br>Units<br>Units<br>Units<br>Units<br>Units<br>Units<br>Units<br>Units<br>Units<br>Units<br>Units<br>Units<br>Units<br>Units<br>Units<br>Units<br>Units<br>Unit 1<br>Unit 1<br>Unit | ClientSystem                                                                             |
|                                                                                                    | NO. Off finitial opening of a file ePro                                                  |
| Ready                                                                                                    | thinks there is a previous or blank                                                      |
| eProCanvas                                                                                                    | file already open. Choose NO.<br>Note: This dialog box may not<br>show up in some cases. |
| Yes No Cancel                                                                                                    |                                                                                          |

• Access project properties.

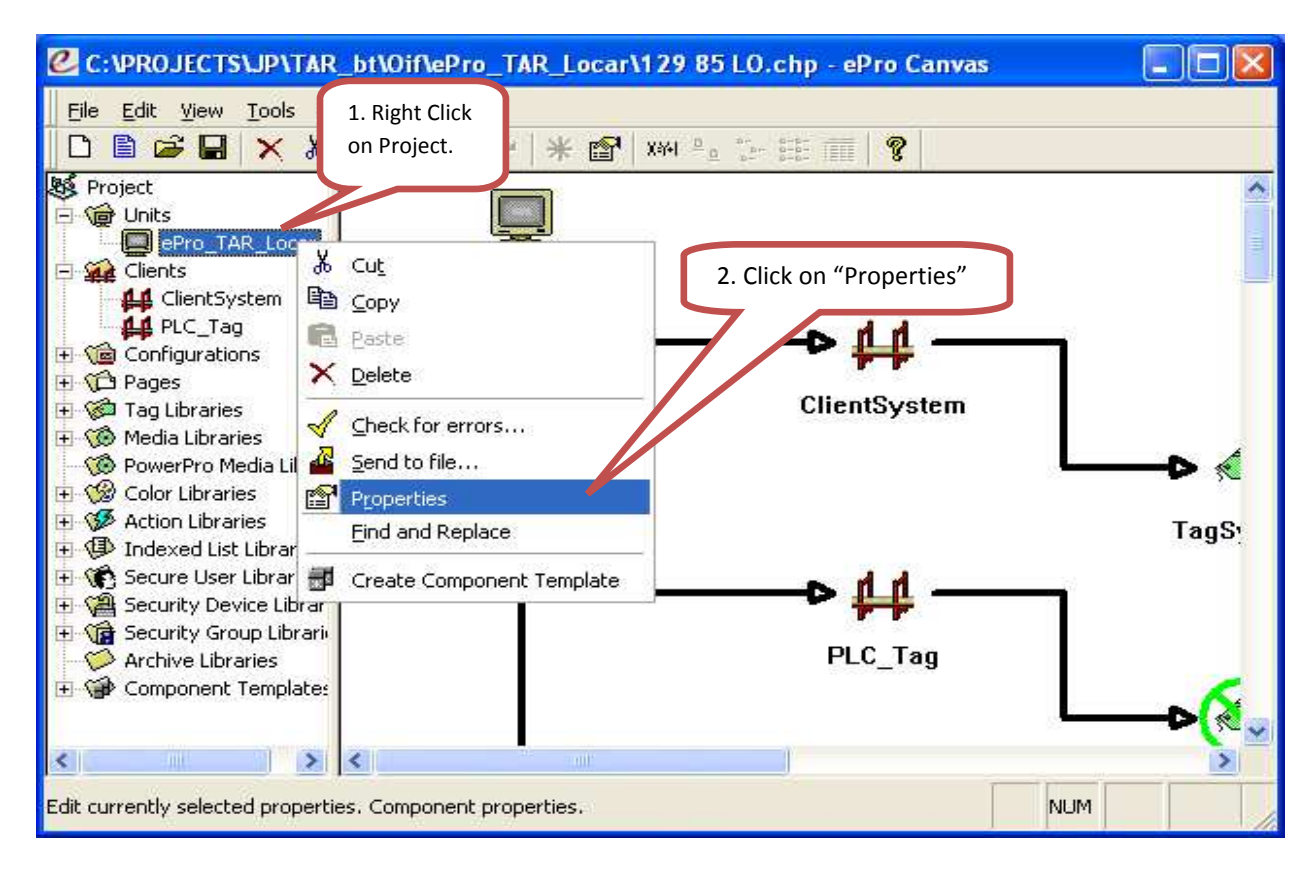

• From properties, enter all the settings below:

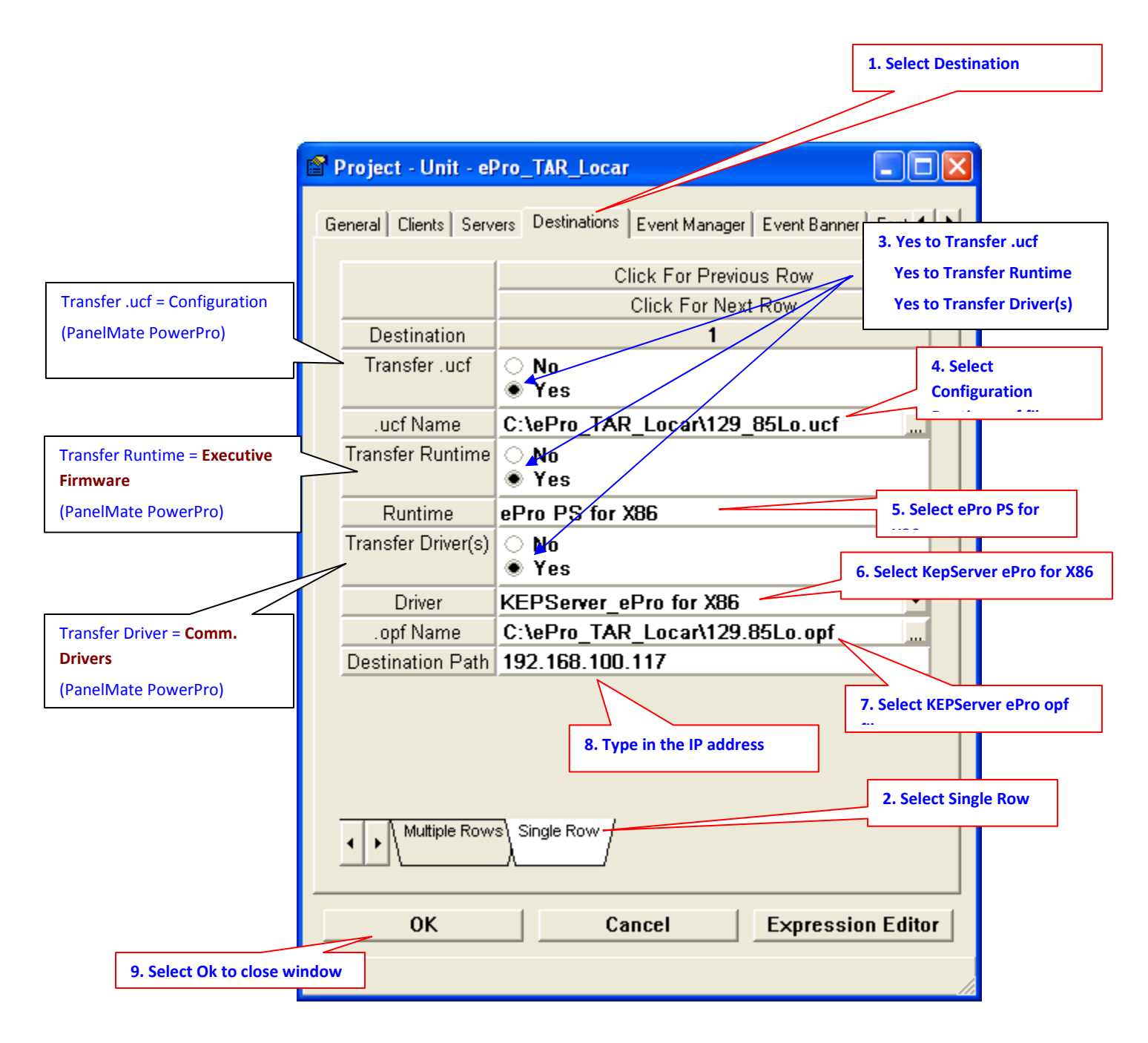

Note: For Step 8, IP Address, See Colmac ePro PanelMate Ethernet Standard Sheet (reference page 8) for the correct IP address of the machine.

- Next, download the application project to the ePro unit.
  - Connect an Ethernet cable from the computer to the ePro unit. If an Ethernet switch is not use and you are connecting directly to the ePro unit you MUST use an Ethernet Cross-over cable. Perform the following steps to send a file to the ePro Unit:
  - Right click on project name and send to file.

| C:\ePro_CPM\328.24.1410.chp - ePro Canvas         File       Edit       View       Tools       Help         □       □       □       □       ×       ×       □                                                                                                    | 1. Right Click<br>on Project. |           |
|----------------------------------------------------------------------------------------------------|-------------------------------|-----------|
| Project Units Pro_error Clients Clients Copy Pages Alarm Control Control </td <td>©_CPM<br/>↓↓↓<br/>ClientSystem</td> <td>▶ 🦪</td>                                                                                                    | ©_CPM<br>↓↓↓<br>ClientSystem  | ▶ 🦪       |
| Contro Contro Find and Replace  Contro Core F Contro Core F Contro Core F Contro Core F Contro Contro Find and Replace  Contro Contro Find and Replace  Contro Find and Replace  Contro Find and Re | 2. Click on "Properties"      | TagSystem |

- Select "Send". The system will check for errors and if the project has no error, it will be sending to ePro unit.
- The estimate time for completion is about 2 to 5 minutes.

| Send Unit Configuration To A File. |    |
|------------------------------------|----|
| Click "Send"                       |    |
| Send Done Launch                   |    |
|                                    | 1. |

• After sending is complete, select "Done" to exit. Only select Done when the "Done!" message appears on the window screen.

| Send Unit Configurat | tion To A File.                                                                                                    | Only Click On the Done                                                                                                    |  |
|----------------------|----------------------------------------------------------------------------------------------------|----------------------------------------------------------------------------------------------------|--|
| ePro_CPM             | <ul> <li>Checking P</li> <li>Checking P</li></ul> | button when the "Done"<br>MESSAGE appears on the<br>screen.<br>age C creen - MFB Setup<br>age Screen - Rollout Hpr<br>age Screen - FFD Section<br>ectory<br>Master_TopBanner<br>age Master_BottomBanner<br>age Master_BottomBanner<br>age Mud Belt<br>rrors Result: (0) Errors<br>to C:\ePro_CPM\328.24.1410.ucf |  |
|                      |                                                                                                    |                                                                                                    |  |
|                      | Send                                                                                                    | Done! Launch                                                                                                    |  |
| one!                 |                                                                                                    |                                                                                                    |  |

- Next, manually copy the project JPG and PDF folders to the D drive on the ePro Unit. Copy the JPG and PDF folders onto a Pen Drive and use Windows Explorer on the ePro unit to transfer the files from the Pen drive to the D drive on the ePro Unit.
- Now, update the Font on the ePro Unit:
  - From the Start Menu, browse Setting and select Control Panel
  - Open Font folder, and select "Install New Font" from file menu.
  - Select D drive/cfg/font/Arial Unicode MS (True Type) then choose "OK".
  - The Font update is complete.

### 7. Execute BAT FILE:

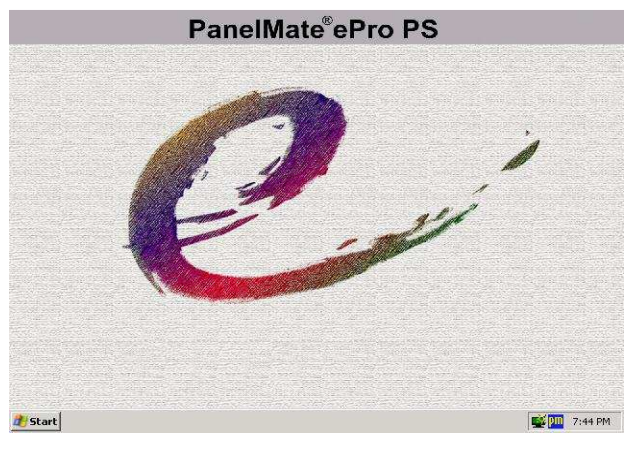

- From ePro Start Menu → Programs → Run "Windows Explorer"
- Go to Directory → C:\Program Files\Cutler-Hammer\ePro Software Suite\System\
- From this Directory **Double Click** on Bat file: reg\_eProPS.bat
- The bat file will automatically run.

#### 8. Perform a PROTECT MODE SAVE:

- This is the Most CRITICAL step of the download process. You must insure that a protect mode save is done after every change that is done on the ePro Unit.
- From ePro Start Menu → Programs → ePro Manager
- ePro Screen will Appear
- Click "Protect Mode Save"
- Click "Commit"
- ePro Unit will go Into Run Mode.

#### 9. Check ePro functionality

- ✓ The ePro Unit should automatically RUN and Download is Complete
- ✓ Check all Screens to see that ePro is communicating with PLC.
- ✓ Procedure Completed.

# E. <u>HARD WIRING & EQUIPMENT DEVICE CHECK:</u>

#### 1 Major Panels:

- UpCar PLC Panel.
- LoCar Main PLC Panel.
- LoCar Push Button Station.
- Starter Panel.
- 2 See Proximity switch layout drawing and check that all switches are wired and accounted for. Also check solenoid valves. Place a check mark when each has been verified.

SWITCHES ON LOCAR:

- □ PC-1, KILN DOOR OPEN
- □ PX-2, RAILS ALIGNED-ON TRACK
- □ PX-3, UPCAR ON LOCAR
- □ PX-4, DOCKING ENGAGED
- □ PX-5, DOCKING RELEASED
- □ LS-2, END OF RAIL SAFETY

SOLENOID VALVES ON LOCAR:

- □ LOCAR MANIFOLD PRESSURE RELIEF VALVE
- □ DOCKING ENGAGE VALVE
- DOCKING RELEASE VALVE
- DOCKING RELIEF VALVE

SWITCHES ON UPCAR:

- □ PX-2, SHORT CYLINDER UP
- □ PX-3, SHORT CYLINDER DOWN
- □ PX-4, UPCAR ON LOCAR
- □ PX-5, RACK ON FORKS UPCAR
- □ LS-7, FORK SAFETY
- □ PX-9, LONG CYLINDER UP
- □ PX-10, LONG CYLINDER DOWN
- □ PX-11, RAISE/LOWER LONG CYLINDER POS.
- □ PX-12, IN POSITION AT UNLOADER

SOLENOID VALVES ON UPCAR:

- □ SHORT CYLINDER UP VALVE
- □ SHORT CYLINDER DOWN VALVE
- □ LONG CYLINDER UP VALVE
- □ LONG CYLINDER DOWN VALVE
- DUMP PRESSURE RELIEF VALVE

- **3** Verify that ENCODERS Functions Correctly. Check that both encoders physically exist and are wired correctly. Place a check mark when verified.
  - Upcar EncoderLocar Encoder

ORIGIN

The encoder will **increase** in counts as you travel **away** from the **ORIGIN** and **decrease** in counts as you travel **towards** the **ORIGIN**. The reset button on the encoder itself may be required to be pushed or the wiring may be reversed if the encoder is not reading counts properly. Reset the LoCar encoder when the Locar is at the "Origin".

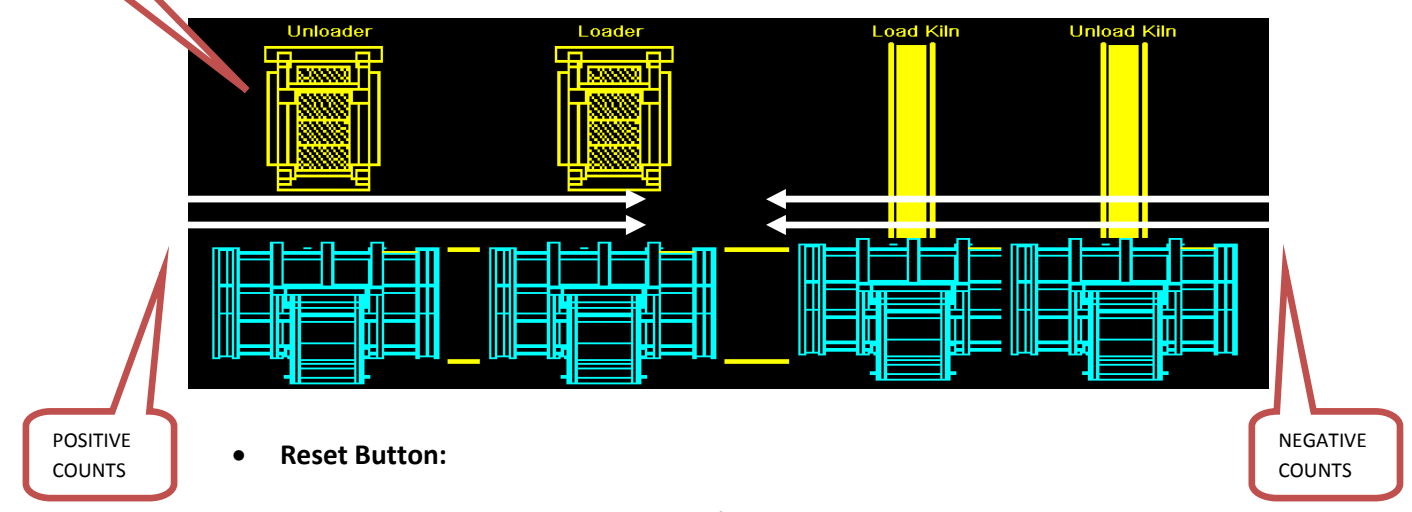

Push the reset button on the back side of the encoder. Remove the cover and button is located under cover.

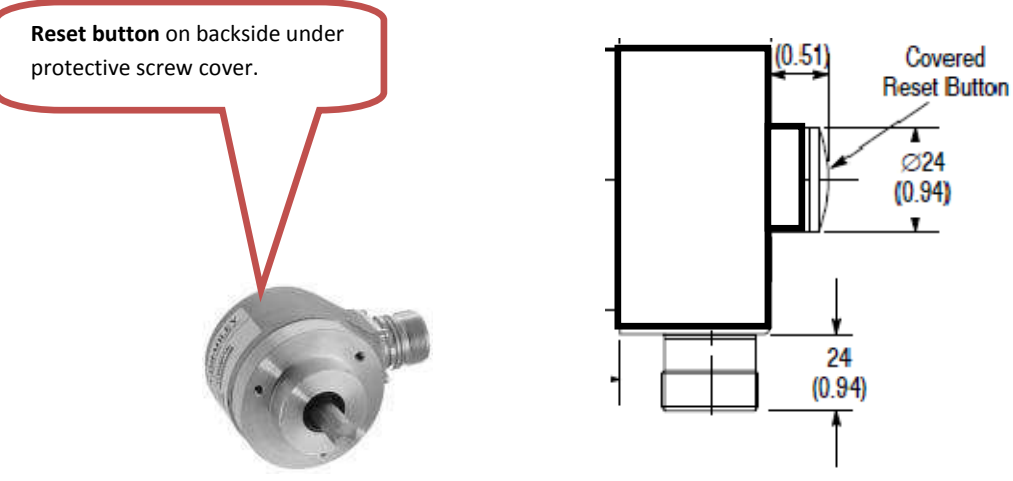

• Reverse Wiring:

If the reset button does not work, and counts are going in the opposite direction reverse the encoder wiring at the Delta Module as follows:

Rewire **Pin 12 (green wire)** on the encoder from 0 vdc to +24 vdc or from +24vdc to 0 vdc.

If the counts are reading correctly but the car is moving in the wrong direction reverse the wiring on the proportional valve. (CMD+ & CMD-)
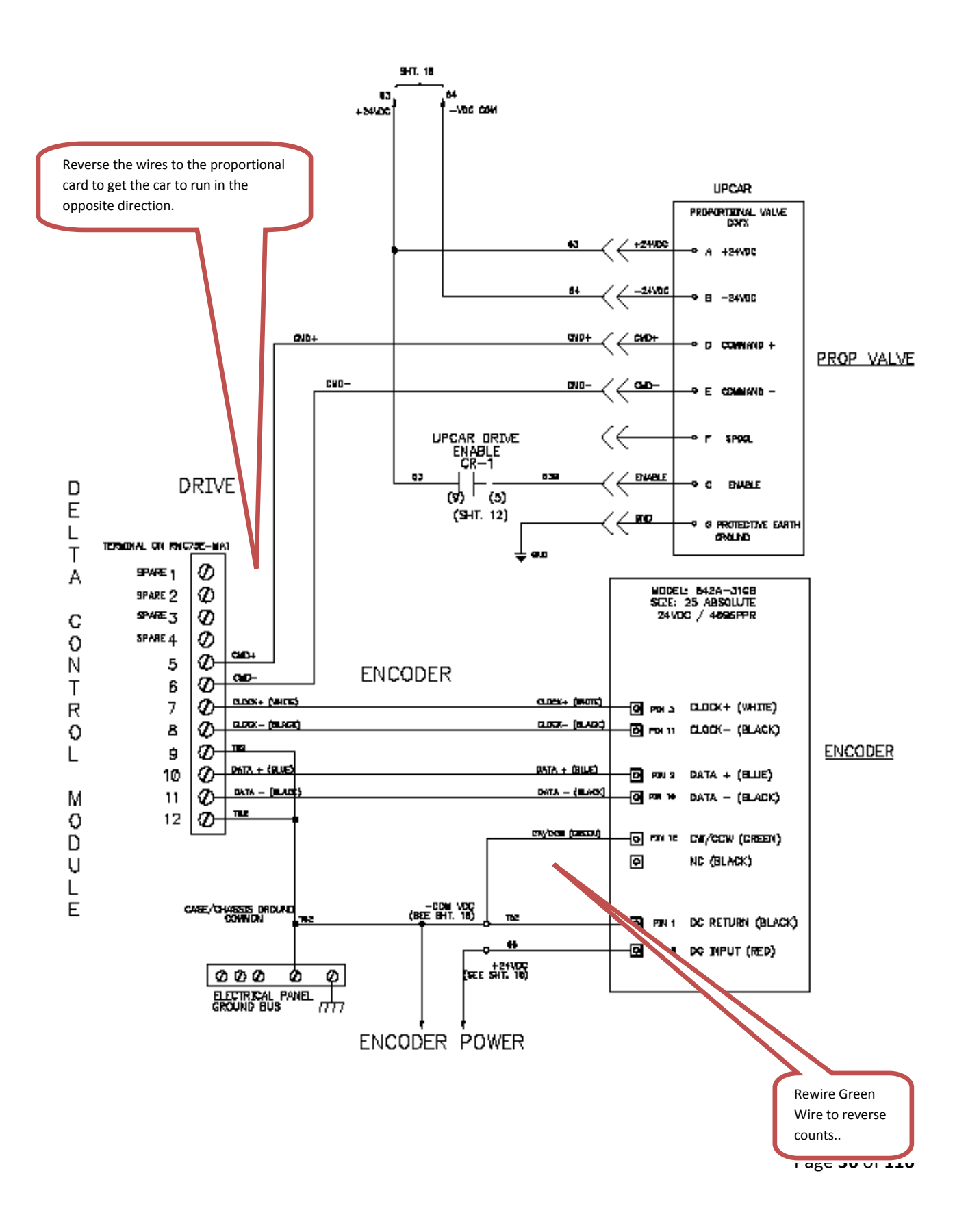

#### **Encoder UpCar Function:**

The encoder will **increase** in counts as you travel **away** from the **LoCar** and **decrease** in counts as you travel **towards** the **LoCar**. The reset button on the encoder itself may be required to be pushed or the wiring may be reversed if the encoder is not reading counts properly. Reset the UpCar encoder when the UpCar is on the LoCar.

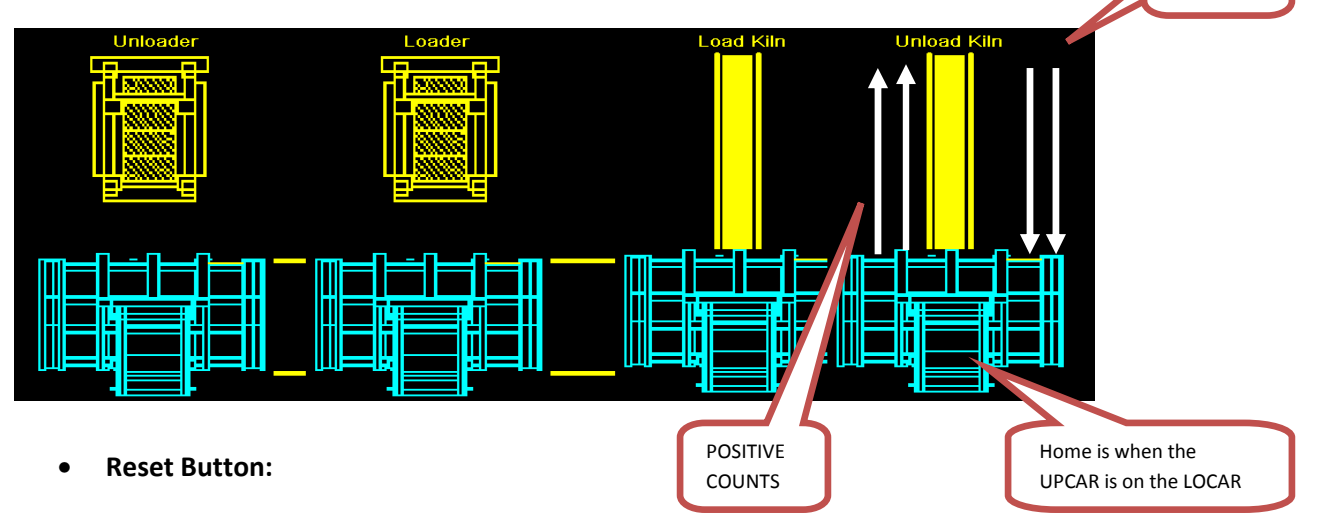

Push the reset button on the back side of the encoder. Remove the cover and button is located under cover.

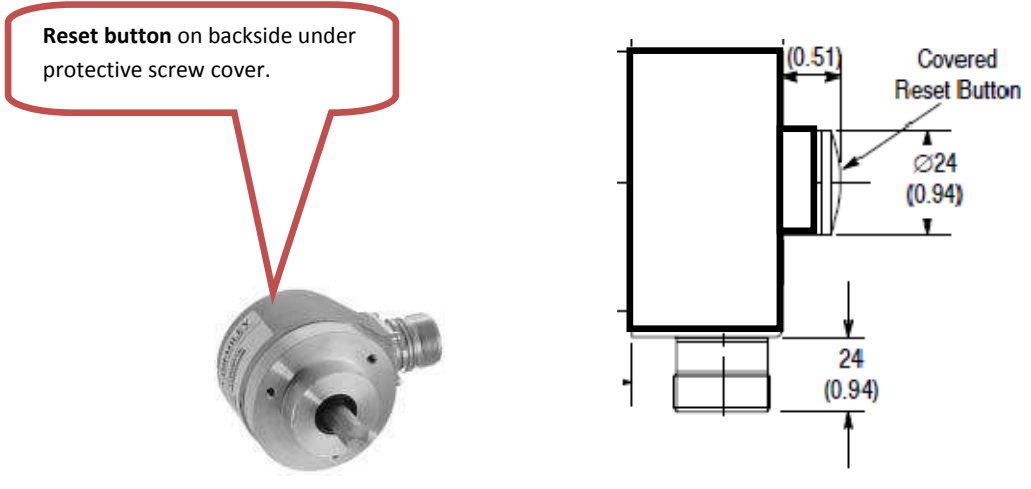

• Reverse Wiring:

If the reset button does not work, and counts are going in the opposite direction reverse the encoder wiring at the Delta Module as follows:

Rewire **Pin 12 (green wire)** on the encoder from 0 vdc to +24 vdc or from +24vdc to 0 vdc. If the counts are reading correctly but the car is moving in the wrong direction reverse the wiring on the proportional valve. (CMD+ & CMD-)

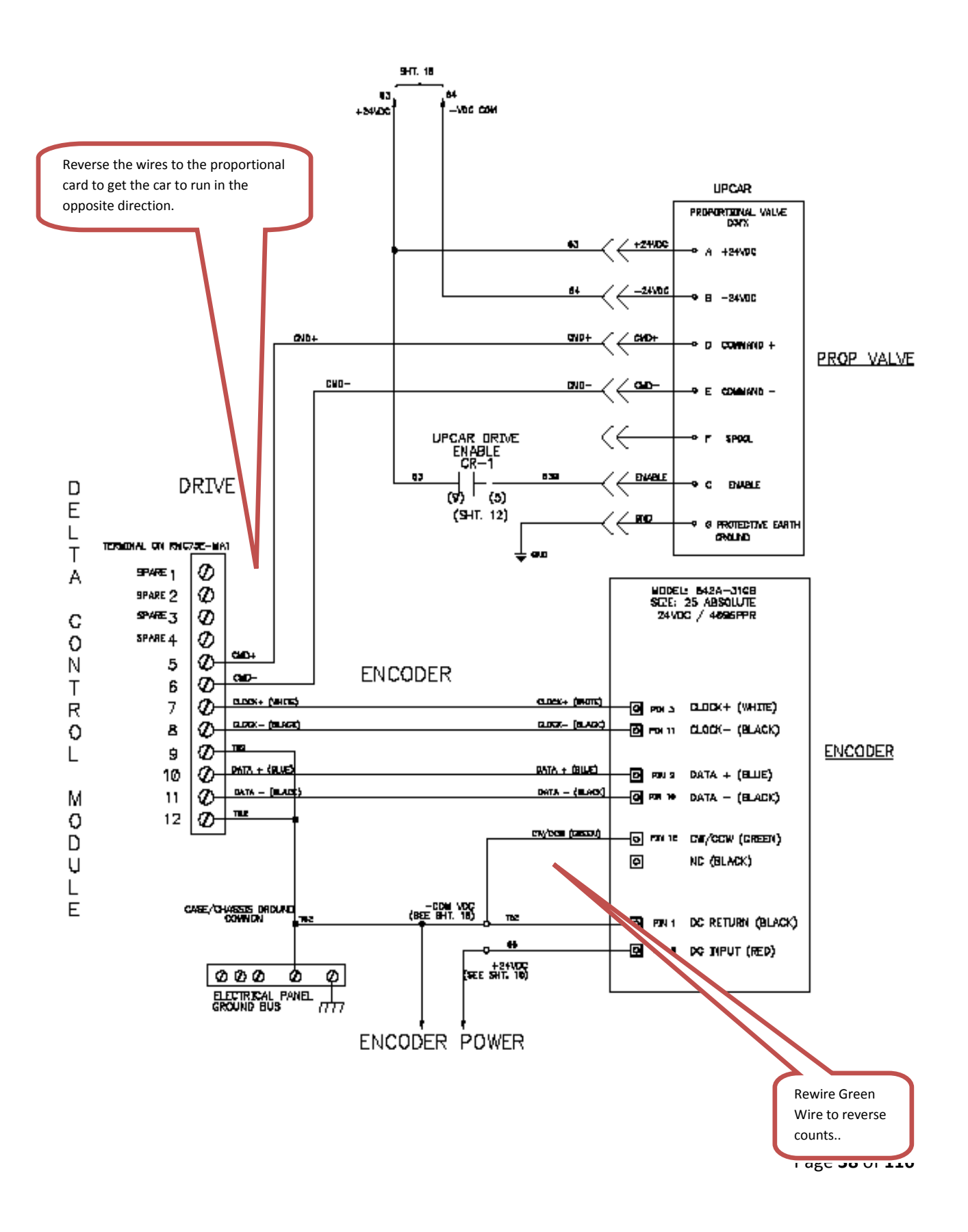

### Verify that the Over Travel Limit Switch Functions and is wired correctly.

- Physically actuate the **Over Travel Limit Switch** and verify that the input appears on the ePro Operator Screen.
- 4 Verify that the ON Track Switch Functions and is wired correctly.
  - Physically actuate the **ON Track Switch** and verify that the input appears on the ePro Operator Screen.

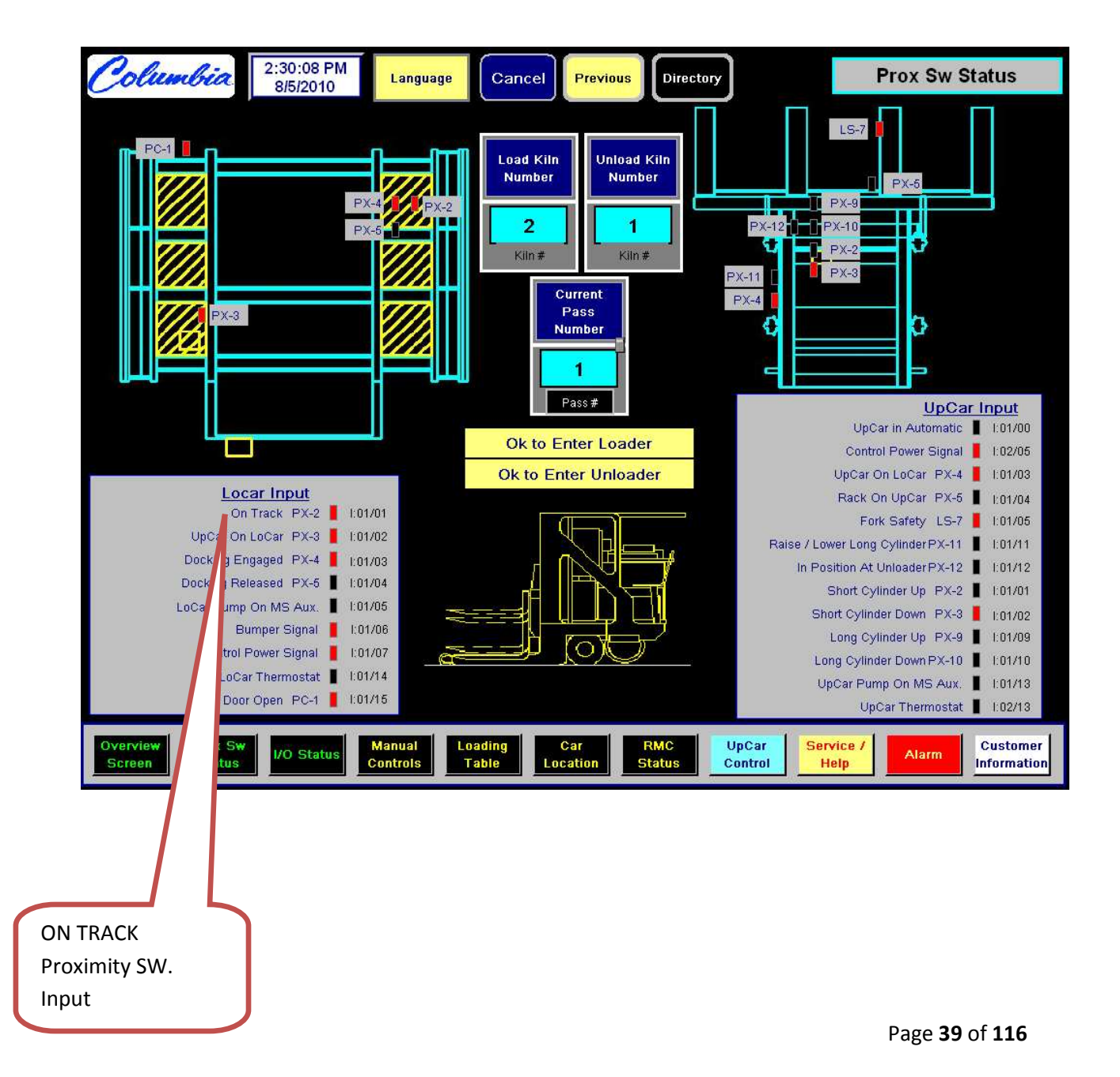

- 5 Verify that the Kiln Safety Switch Functions and is wired correctly.
  - Physically actuate the **Kiln Safety Switch** and verify that the input appears on the ePro Operator Screen.

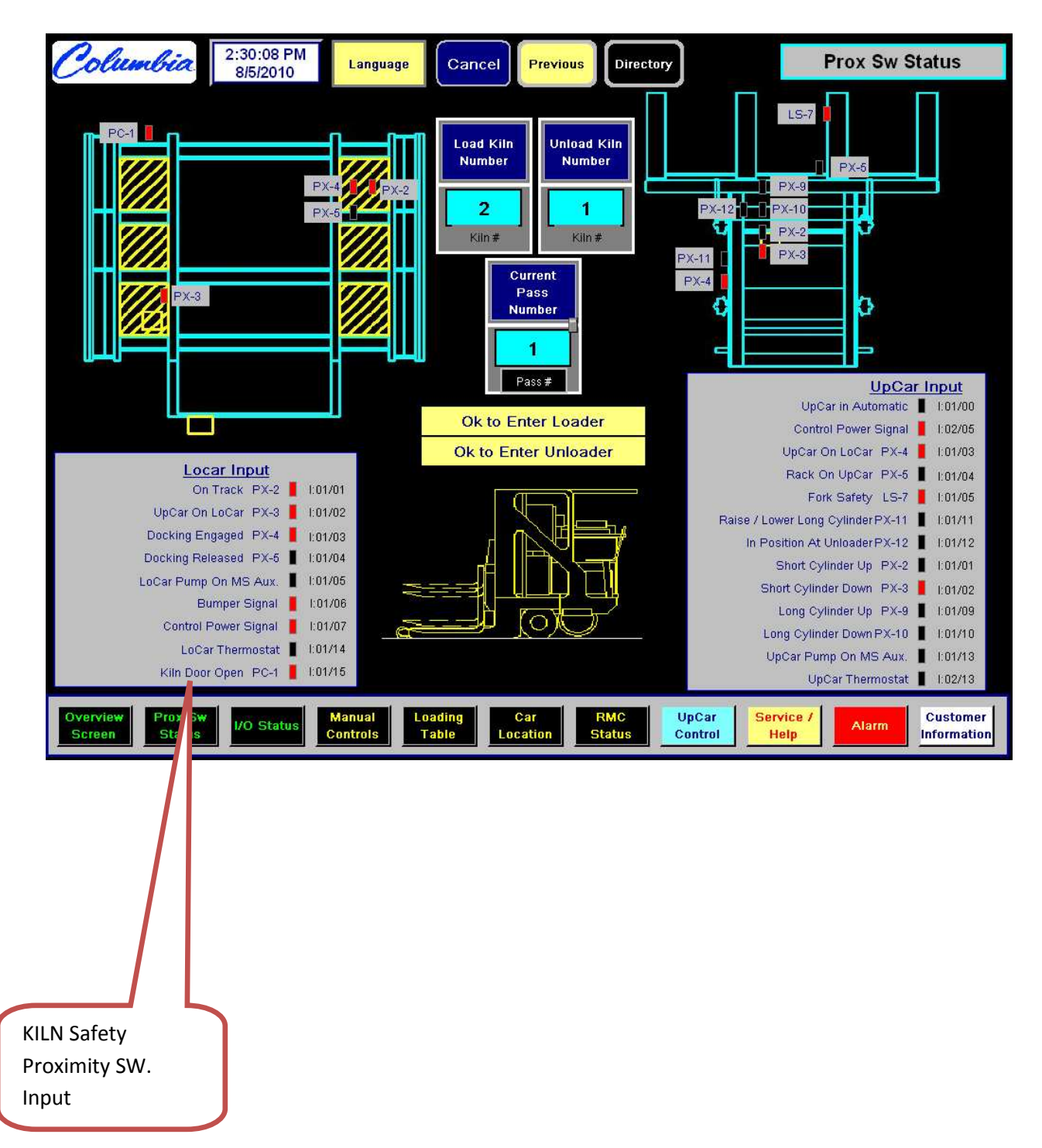

# 6 Verify LoCar Power Wiring.

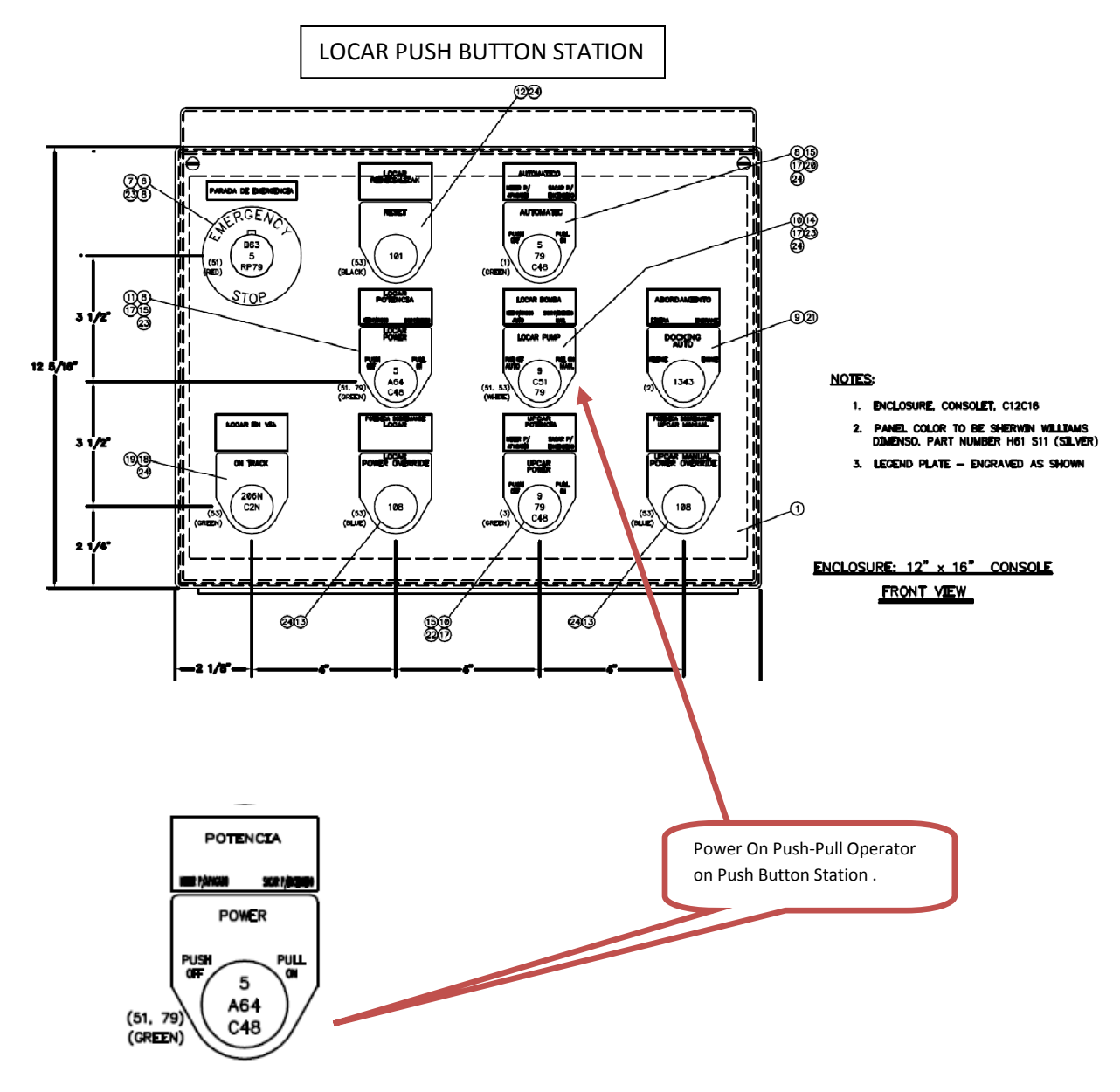

• Pull ON the LoCar Power switch located on the LoCar Push Button station. Check that pilot Light on the switch is ON and there is power to the system. Troubleshoot wiring from the wiring schematic if corrections to wiring needs to be made.

# 7 Verify UpCar Power Wiring.

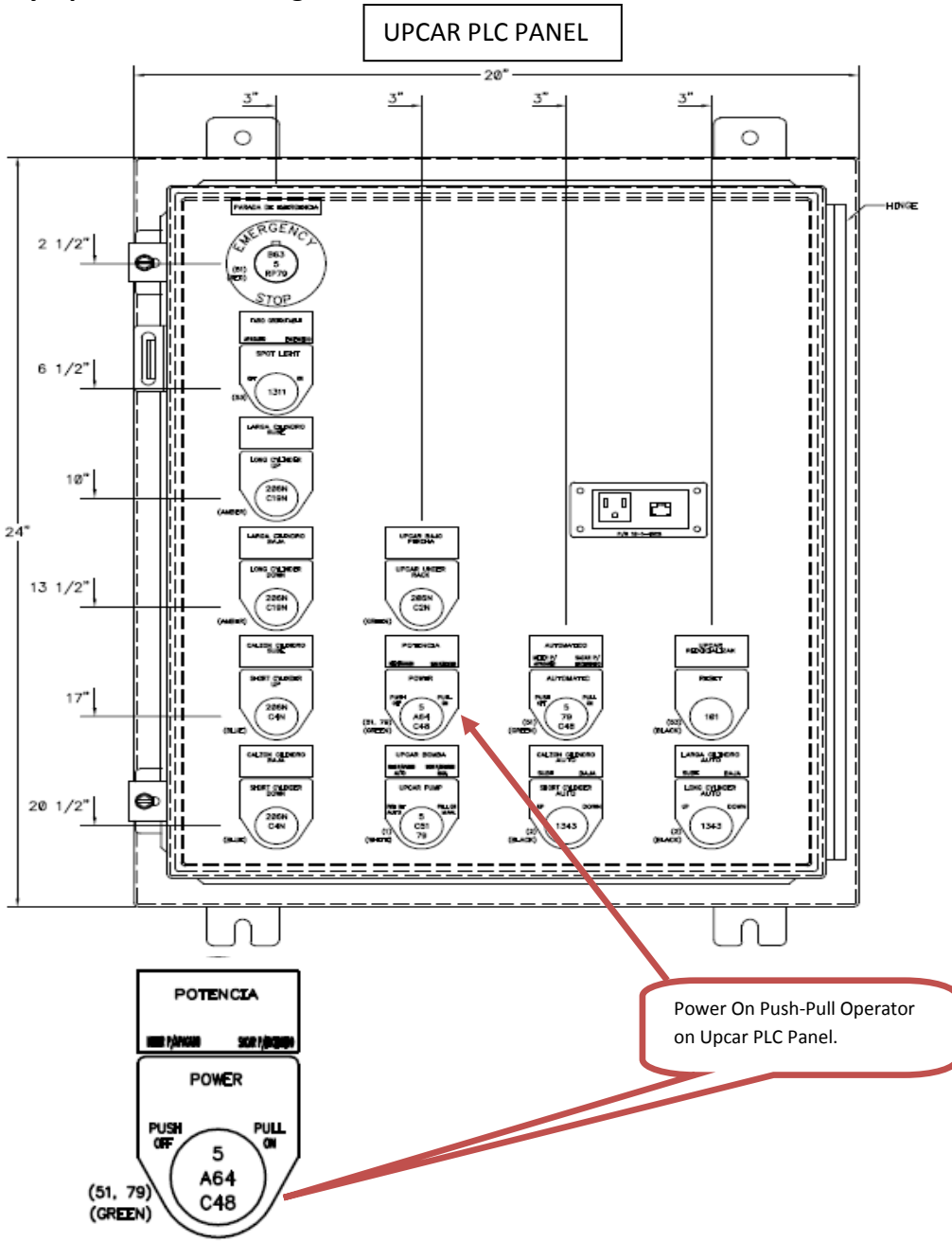

• Pull ON the UpCar Power switch located on the UpCar PLC panel. Check that pilot Light on the switch is ON and there is power to the system. Troubleshoot wiring from the wiring schematic if corrections to wiring needs to be made.

8 Verify that the Bumper Switch Functions and Shuts down Control Power.

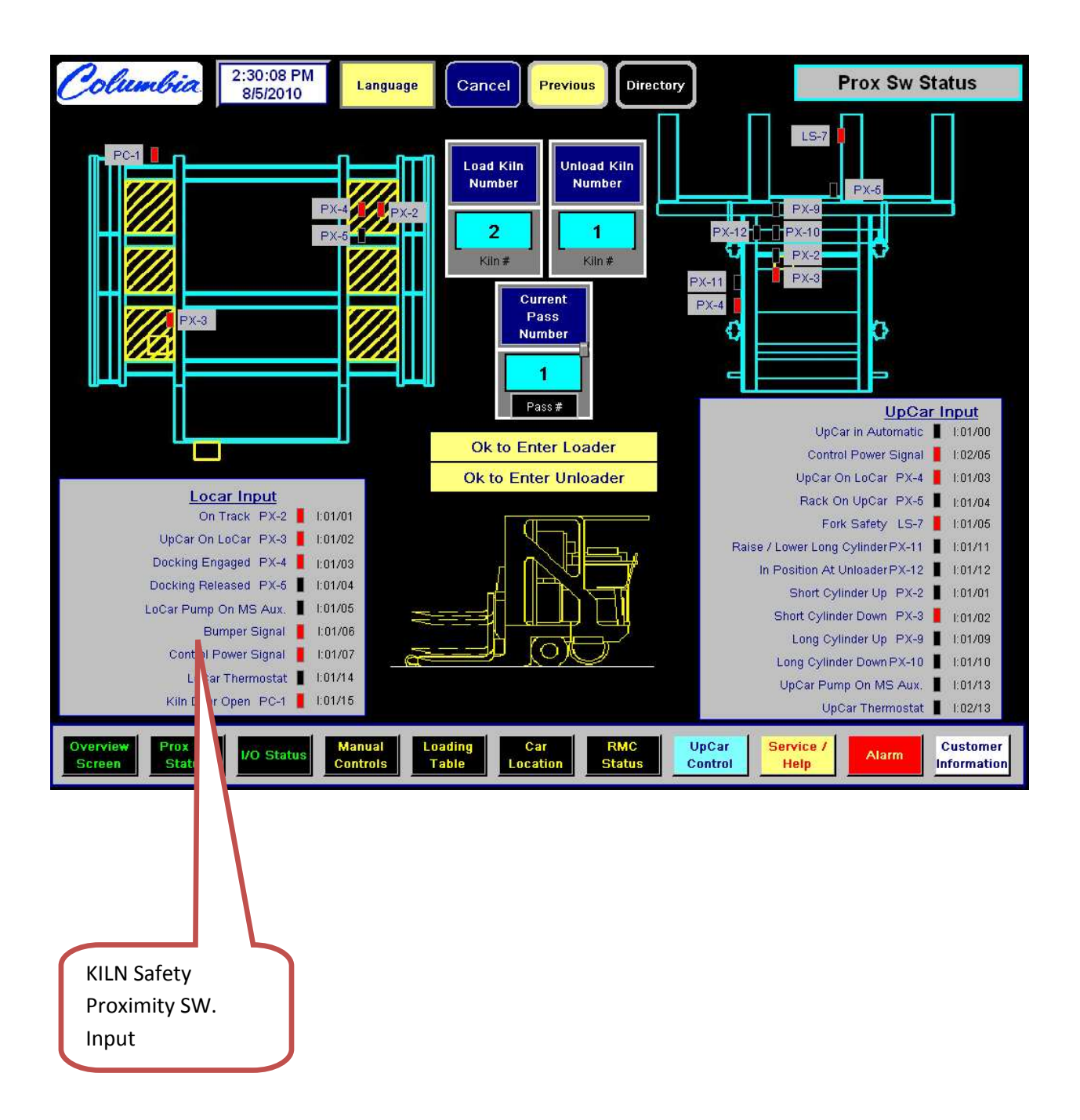

## 9 Verify that the E-Stop Circuit Functions and is wired correctly.

Test the E-Stop circuit by Pushing any E-Stop Button, the system should immediately shut down. If this event does not occur see the schematic diagram and troubleshoot.

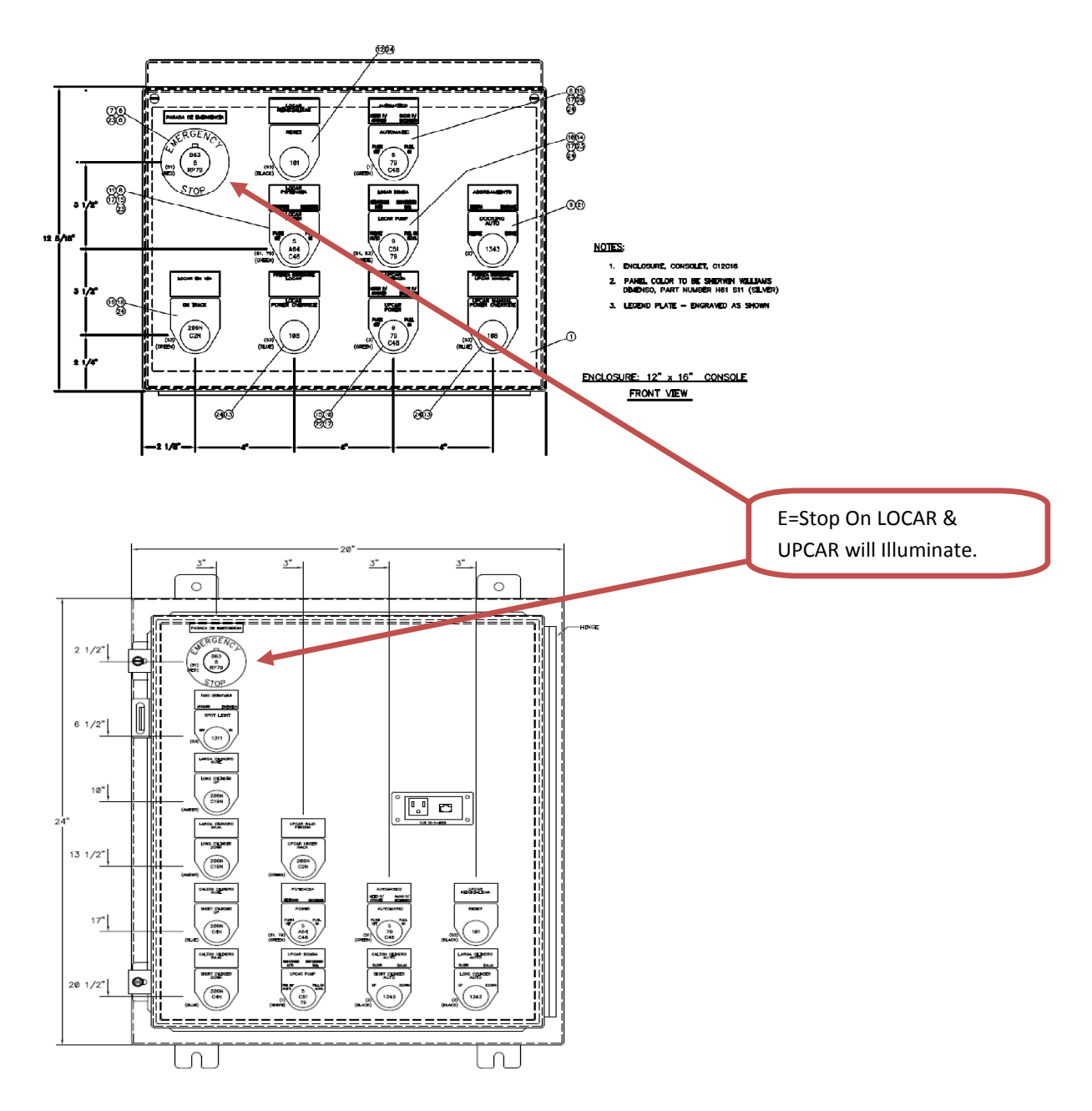

# F. LOCAR & UPCAR STATUS FROM EPRO SCREENS:

Before setting up the UpCar and the LoCar all wiring must be complete, all I/O must be rung out, PLC program must be loaded without faults, radio modems set up, Delta module configured, and ePro program downloaded. Only then can you attempt to set up the Track/Rack UpCar and LoCar.

The ePro Operator Interface Display holds information about the Track/Rack system that you have the ability to access. Page through each screen to enter data needed to set up the car system. The following are several examples of screens that may be helpful:

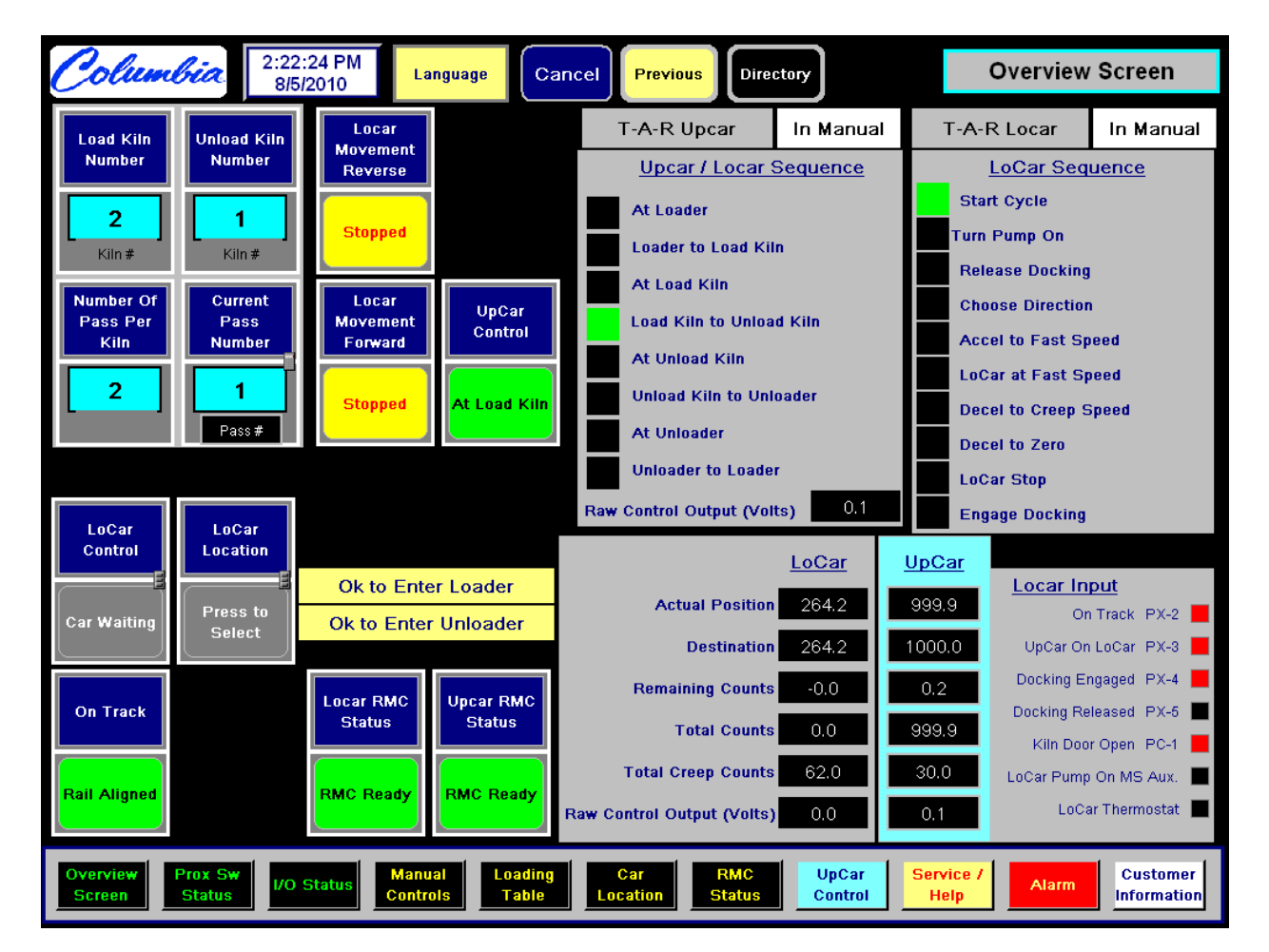

### **OVERVIEW:**

# MODEM communications between UpCar and LoCar PLC's:

| Columb                 | 3:33:43 PM<br>8/5/2010 | Language                     | Cancel Pre                    | vious Directory               |                           | Modem C      | Comm                    |
|------------------------|------------------------|------------------------------|-------------------------------|-------------------------------|---------------------------|--------------|-------------------------|
|                        |                        |                              |                               |                               |                           |              |                         |
|                        |                        |                              |                               |                               |                           |              |                         |
| UpCar                  | >>> LoCar              | LoC                          | >ar>>>                        | UpCar                         |                           |              |                         |
| 63722 Co               | omms Verification      | 63722                        | Comms Verific                 | ation                         |                           |              |                         |
| 1414 Co                | omms Verification      | 1414                         | Comms Verific                 | ation                         |                           |              |                         |
| 44 In                  | put Module Slot 1      |                              |                               |                               |                           |              |                         |
| 49 In                  | put Module Slot 2      | 0                            | Ok to Go From                 | LoCar                         |                           |              |                         |
| 0 0                    | utput Module Slot 4    | 1                            |                               |                               |                           |              |                         |
| 32 0                   | utput Module Slot 5    |                              |                               | auer                          |                           |              |                         |
| 1000 Ad                | tual Position          |                              | -                             |                               |                           |              |                         |
| 1000 De                | estination             | 1                            | Ok to Enter Un                | loader                        |                           |              |                         |
| 30 To                  | ital Creep Counts      |                              |                               |                               |                           |              |                         |
| 0 Re                   | emaining Counts        | 0                            | Location                      |                               |                           |              |                         |
| 7 La                   | cation                 |                              | Page #                        |                               |                           |              |                         |
| 1 Pa                   | ass #                  |                              |                               |                               |                           |              |                         |
| 0 0                    | vcle Complete Signal   |                              |                               |                               |                           |              |                         |
|                        |                        |                              |                               |                               |                           |              |                         |
|                        |                        |                              |                               |                               |                           |              |                         |
|                        | Modem Comm             | Setup - Car<br>Speed Profile | Setup - Locar<br>Creep Counts | Setup - Locar<br>Counts Table | Setup - Axes<br>Homing    | System Alarm | Maintenance             |
| Overview P<br>Screen S | rox Sw<br>Status       | Manual Loa<br>Controls Ta    | ading Car<br>able Location    | RMC<br>Status                 | UpCar Servi<br>Control He | ice / Alarm  | Customer<br>Information |

From the ePro screen you can check that the UpCar Delta Module is working properly with the Upcar PLC:

| Columbia 3:27:00 PM<br>8/5/2010                 | Language Cancel Previous Direct                          | upcar RMC Status                                        |
|-------------------------------------------------|----------------------------------------------------------|---------------------------------------------------------|
|                                                 |                                                          |                                                         |
| Upcar RMC Status                                | Upcar RMC Axis Status                                    | Upcar RMC Fault Status                                  |
| In Position                                     | Actual Position 999,9                                    |                                                         |
| At Velocity                                     | Destination 1000.0                                       |                                                         |
| In Open Loop                                    | Remaining Counts 0,2                                     |                                                         |
| Axis Fault Input                                | Count Input Raw 999.9                                    |                                                         |
| Positive Limit Reached                          | Total Creen Counts 20.0                                  |                                                         |
| Negative Limit Reached                          |                                                          |                                                         |
| Stopped                                         | Raw Control Output (Volts)                               |                                                         |
| Input Estimated                                 |                                                          | RMC No Fault                                            |
| Enabled Output                                  |                                                          |                                                         |
| Primary Target Done                             | Status                                                   |                                                         |
| Primary Target State A                          |                                                          |                                                         |
| Primary Target State B                          | RMC Ready                                                |                                                         |
| Direct Output                                   |                                                          |                                                         |
| Axis Enabled                                    | Locar                                                    |                                                         |
| External Halt                                   | RMC                                                      |                                                         |
| Axis Halted                                     | Status                                                   |                                                         |
|                                                 |                                                          |                                                         |
|                                                 |                                                          |                                                         |
| Overview Prox Sw<br>Screen Status I/O Status Cc | lanual Loading Car RMC<br>Dentrols Table Location Status | UpCar<br>Control Service / Alarm Customer<br>Help Alarm |

From the ePro screen you can check that the LoCar Delta Module is working properly with the LoCar PLC:

| Columbia 2:53:34 PM<br>8/5/2010                  | Language Cancel Previous                         | Directory Locar RMC Status                    |
|--------------------------------------------------|--------------------------------------------------|-----------------------------------------------|
| Locar RMC Status                                 | Locar RMC Axis Status                            | Locar RMC Fault Status                        |
| In Position                                      | LoCar Count Status                               |                                               |
| At Velocity                                      | Actual Position 264.                             | 2                                             |
| In Open Loop                                     | Destination 264.                                 | 2                                             |
| Axis Fault Input                                 | Remaining Country -0.0                           |                                               |
| Positive Limit Reached                           | -o,c                                             |                                               |
| Negative Limit Reached                           | Total Counts 0.0                                 |                                               |
| Stopped                                          | Total Creep Counts 62.0                          |                                               |
| Input Estimated                                  | Raw Control Output (Volts) 0.0                   |                                               |
| Enabled Output                                   |                                                  | RMC No Fault                                  |
| Primary Target Done                              | Locar RMC                                        |                                               |
| Primary Target State A                           |                                                  |                                               |
| Primary Target State B                           | BMC Beady                                        |                                               |
| Direct Output                                    |                                                  |                                               |
| Axis Enabled                                     |                                                  |                                               |
| External Halt                                    | Upcar                                            |                                               |
| Axis Halted                                      | Status                                           |                                               |
|                                                  |                                                  |                                               |
|                                                  |                                                  |                                               |
| Overview Prox Sw<br>Screen Status I/O Status Con | nual Loading Car RM<br>trols Table Location Stat | AC UpCar Service / Alarm Customer Information |

#### LOCAR & UPCAR :

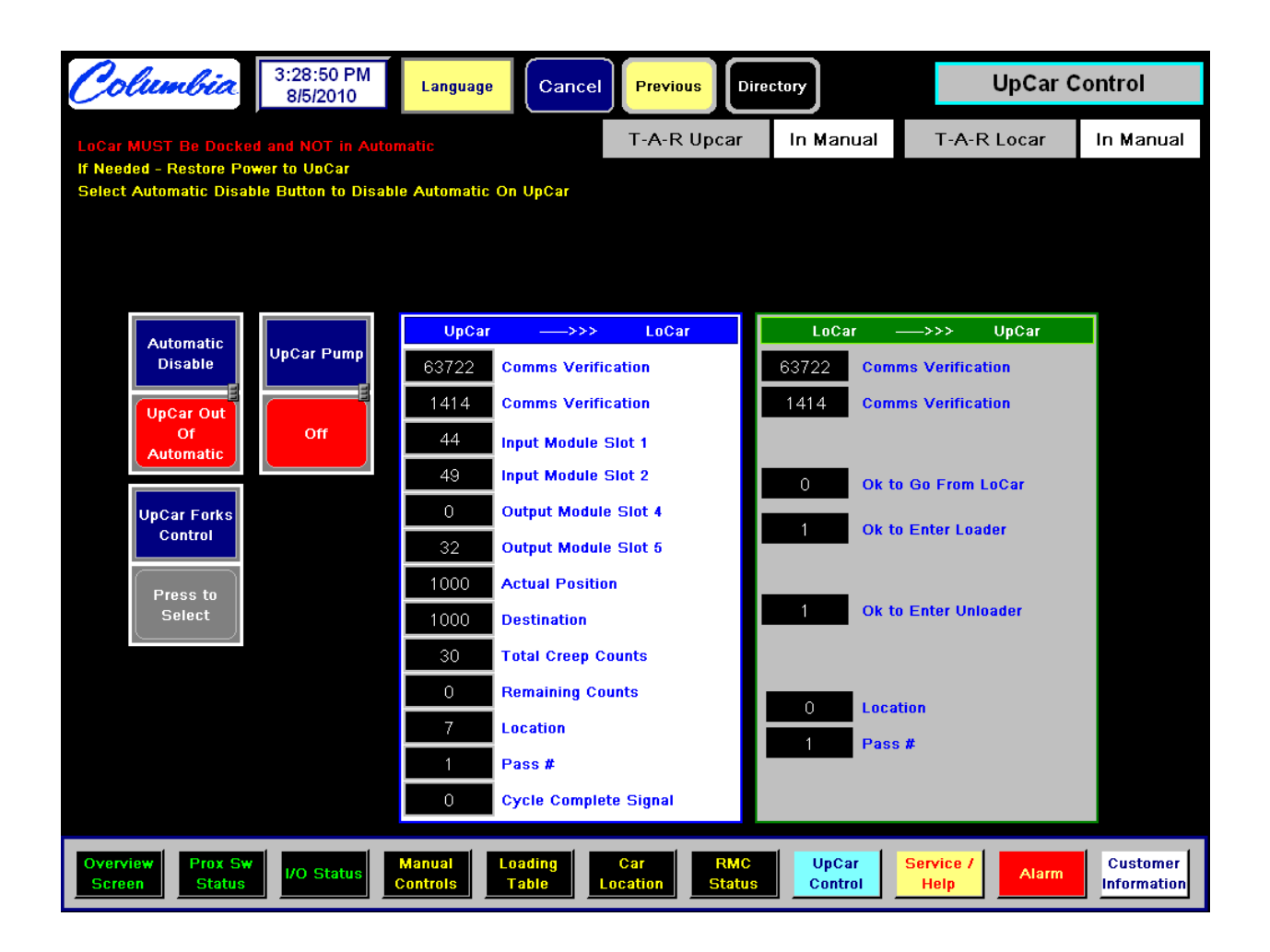

# G. SETUP/CONFIGURE LOCAR:

Follow the following steps to insure a successful set-up and configuration of Trac-a-Rac LoCar:

**1.** Based on the Plant layout drawings determine where the farthest point where the Locar is required to travel the longest distance. This will be the far end of travel and will usually be either at the loader or unloaded. This will also establish where the ORIGIN will be located.

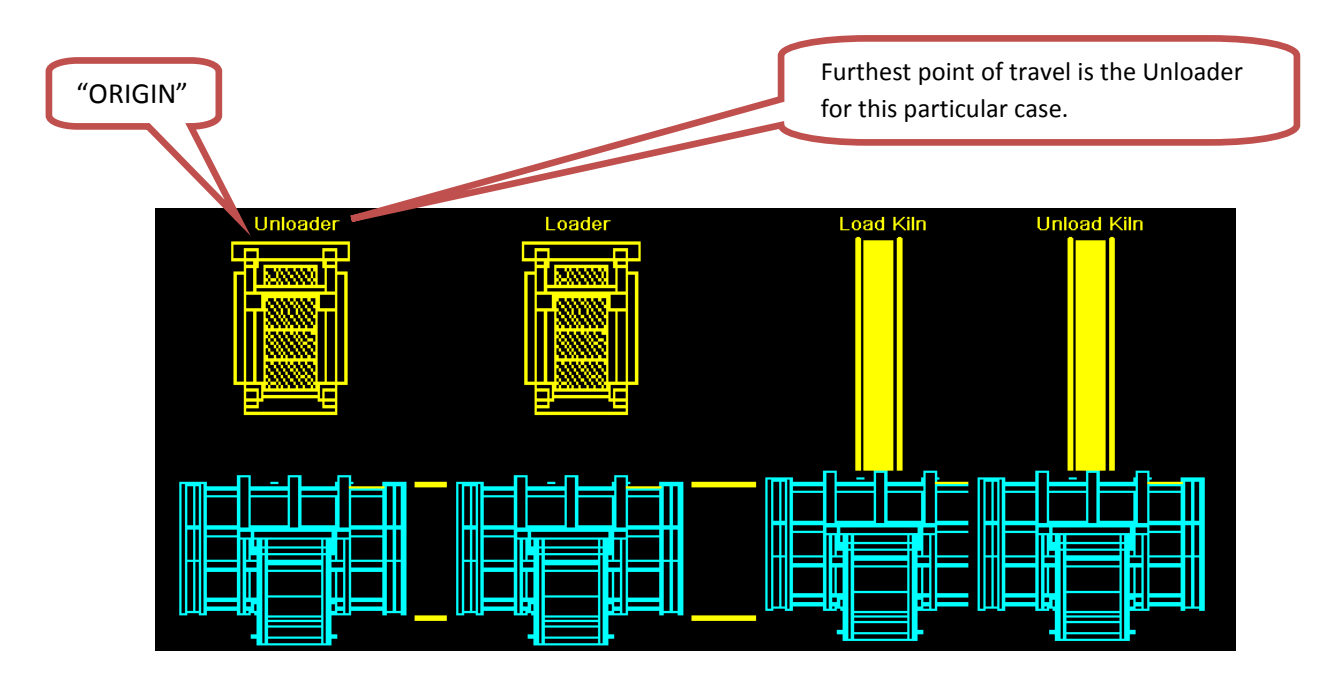

### TRAC-A-RAC SYSTEM LAYOUT/CONFIGURATION

- 2. Manually run the LoCar with the hydraulic joystick to check that the encoder is counting properly. The encoder will increase in counts as you travel away from the ORIGIN and decrease in counts as you travel towards the ORIGIN. The reset button on the encoder itself may be required to be pushed or the wiring may be reversed if the encoder is not reading counts properly.
  - See Encoder Wiring and Set-up Section if the encoder is not reading properly.

#### 3. Manual Controls form the ePro Operator Interface Unit:

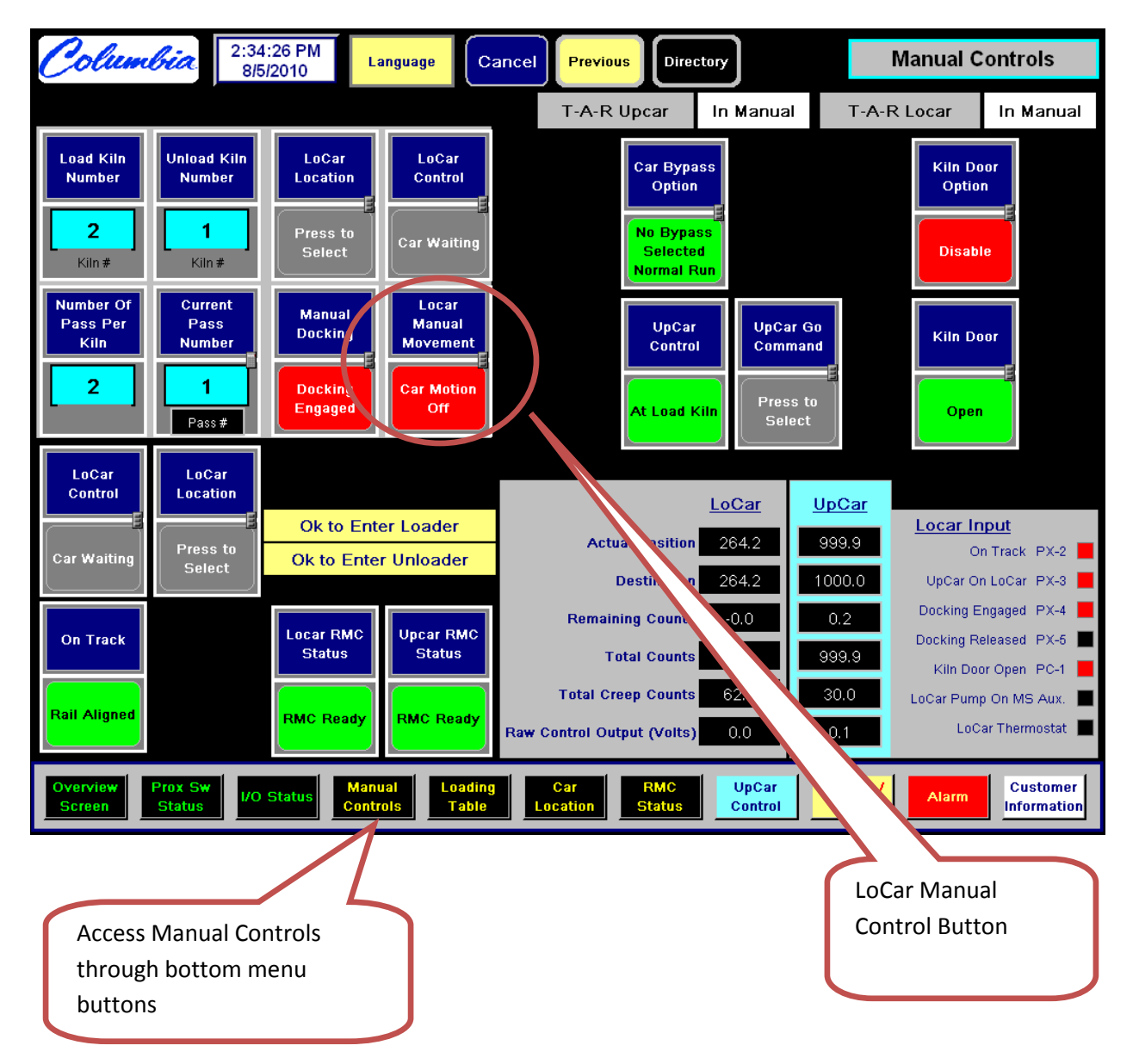

Manually control LoCar from Screen.

• Manually Control Locar, ensure that encoder is counting properly.

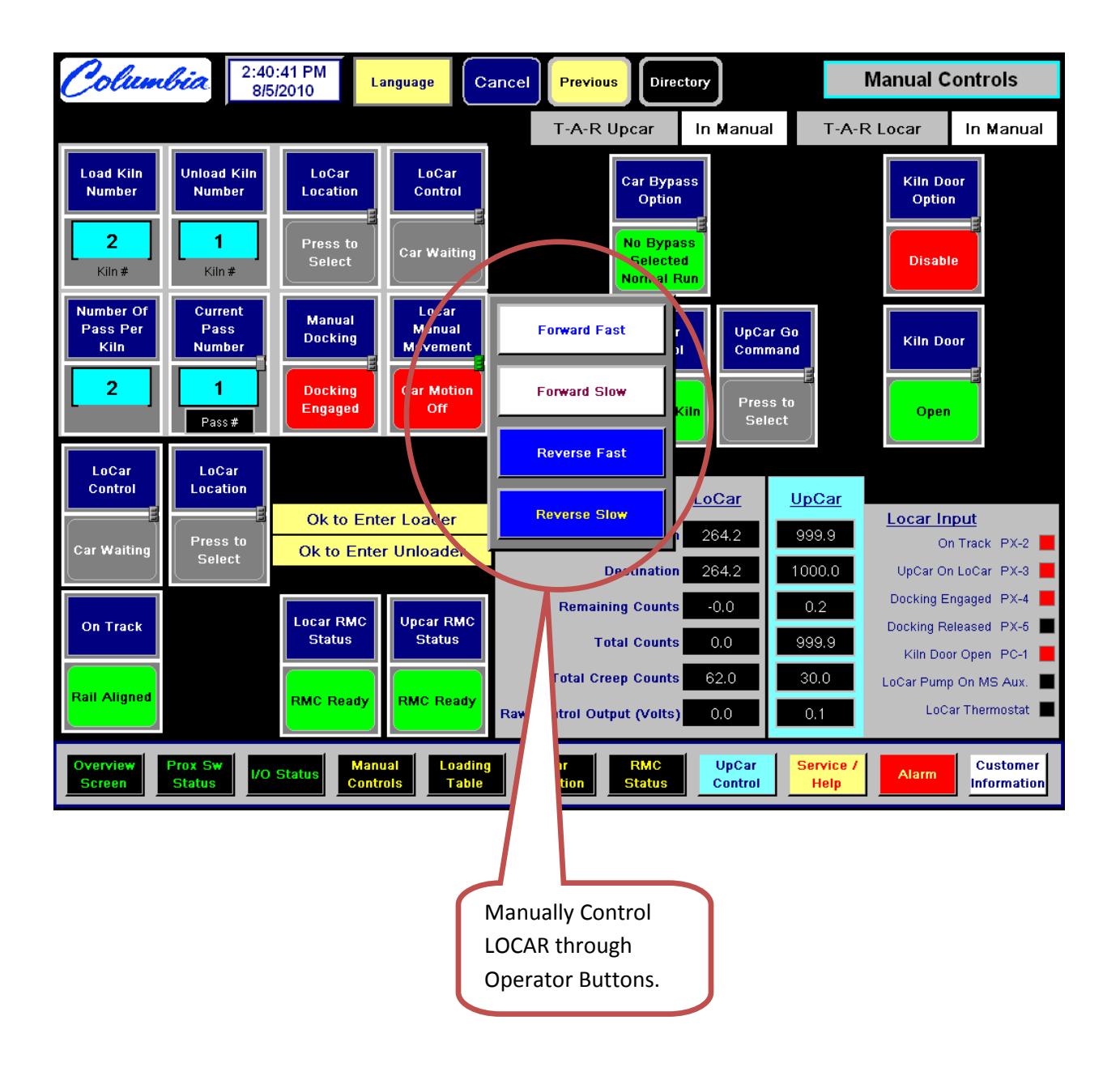

#### 4. Setup Axis Homing:

Move the Locar to the Loader to set-up PLC axis homing. This procedure sets the starting point of the PLC at the LOADER.

| Columbia 3:54:13 PM 8/5/2010                 | Language           | Cancel                    | Previous Di       | rectory                                         | Setup - Axe       | es Homing               |
|----------------------------------------------|--------------------|---------------------------|-------------------|-------------------------------------------------|-------------------|-------------------------|
|                                              |                    |                           | T-A-R Upcar       | In Manual                                       | T-A-R Locar       | In Manual               |
| <u>LoCar</u>                                 |                    |                           |                   |                                                 |                   |                         |
| Actual Position                              | 264.2              | Must Re In<br>Manual Mode |                   |                                                 |                   |                         |
| In Position Tolerance 📕 🤤                    | 5.00               | Reset Locar<br>Encoder    | Reset Co          | o <mark>ndition In Manu</mark><br>On Track PX-2 | al Mode           |                         |
| Loader Position 🔒 <mark>1</mark>             | 49.7               | Select To<br>Reset        | LoCar F           | Pump OFF MS Aux.                                | •                 |                         |
| Unloader Position                            | 36.0               | Encoder                   |                   |                                                 |                   |                         |
|                                              |                    |                           |                   |                                                 |                   |                         |
| <u>UpCar</u>                                 |                    | Λ                         |                   |                                                 |                   |                         |
| 1. Move Upcar Back On Locar U                | Jntil Upcar On I   | Loca ox On                |                   |                                                 |                   |                         |
| 2. Press Reset Button On Upca                | r                  |                           | n Looor Dogition) |                                                 |                   |                         |
| Actual Position                              | 1000               | su cart                   | n Locar Posicion) |                                                 |                   |                         |
|                                              | Setup - (          |                           | Locar Setup - I   | .ocar Setup - ,                                 | Axes              |                         |
|                                              | Speed Pr           | 2                         | ounts Counts      | able Homi                                       | ng System Alarm   | Maintenance             |
| Overview Prox Sw<br>Screen Status I/O Status | Manual<br>Controls |                           | Car RMC<br>Status | UpCar<br>Control                                | Service /<br>Help | Customer<br>Information |
|                                              |                    |                           |                   |                                                 |                   |                         |
| R                                            | eset Locar         | Encoder (                 | Count             |                                                 |                   |                         |

In the event of slippage or other conditions that will cause the encoder count to be slightly off, Park the Locar at the Unloader and push the "Reset Encoder" and a known value will be set in the count register.

#### 5. LOCAR VELOCITY PROFILE (SPEED) SETTING:

There are THREE Speeds for the locar, refer to the E-Pro on the Locar. Green accel/decel Cured accel/decel Empty accel/decal

Green full speed Cured full speed Empty full speed

Super slow or creep speed is hard coded Slow speed is hard coded

\* Forward/Reverse accel/decel:

- Generally set Decel/Accel of 1 to 3 ( the larger the number the FASTER the Accel/Decel = volts/second)

\* Forward/Reverse fast or top speed:

- Initial setup for 3 to 4 volts for speed, Top speed setting should be no more than 6volts.Accel/Decel set at 3

#### LOCAR ACCELERATION & DECELERATION (RAMP) SETTING:

With the Accel/Decel the higher the number the faster the Accel/Decel. The lower the number the more time it will take for the transition for fast to slow and slow to creep.

| Columbia                          | 3:36:2<br>8/5/20 | 2 PM<br>010    | Languag               | ge Cancel Pre                           | vious  | Directory                   | ]         |                            | S              | etup                     | - Ca       | r Speed                 |
|-----------------------------------|------------------|----------------|-----------------------|-----------------------------------------|--------|-----------------------------|-----------|----------------------------|----------------|--------------------------|------------|-------------------------|
|                                   |                  |                |                       |                                         |        |                             |           |                            |                |                          |            |                         |
| Locar S                           | Speed F          | <u>Profile</u> |                       | <u>Upcar Spee</u>                       | ed Pro | <u>ofile</u>                |           | Car Speed<br>Parameters    |                |                          |            |                         |
| <u>Descriptic</u>                 | <u>)n</u>        | Current        |                       | Description                             |        | Current                     | ł         | Profile                    |                |                          |            |                         |
| Accel Emp                         | oty 📗            | 1.4            |                       | Accel Empty                             |        | 1.5                         |           | Select To<br>Start         |                |                          |            |                         |
| Accel Cur                         | ed 🗌             | 1.0            |                       | Accel Cured                             |        | 1.5                         |           |                            |                |                          |            |                         |
| Accel Gre                         | en 📄             | 1.0            |                       | Accel Green                             |        | 1.5                         |           | Setup<br>Profile<br>Number | Upper<br>Lower | Limit = 10<br>Limit = 1. |            |                         |
| Decel Emp                         | oty 📗            | 1.5            |                       | Decel Empty                             |        | 1.5                         | ľ         | 2                          | 4              | 5                        | - 3<br>- 6 |                         |
| Decel Cur                         | ed 📄             | 1.0            |                       | Decel Cured                             |        | 1.0                         |           |                            | 7              | 8                        | 9          |                         |
| Decel Gre                         | en 📄             | 1.0            |                       | Decel Green                             |        | 1.0                         |           |                            | -              | 0                        | •          |                         |
| Fast Empty Spe                    | ed 📄             | 5.0            |                       | Fast Empty Speed                        |        | 2.5                         |           |                            | C              | BkSp                     | Enter      |                         |
| Fast Cured Spe                    | ed 🗐             | 5.0            |                       | Fast Cured Speed                        |        | 2.5                         |           |                            |                |                          |            |                         |
| Fast Green Spee                   | ed 🗐             | 4.0            |                       | Fast Green Speed                        |        | 2.5                         |           |                            |                |                          |            |                         |
| Raw Control Outp                  | ut (Volts        | ) 0.0          |                       | Raw Control Output (V                   | /olts) | 0.1                         |           |                            |                |                          |            |                         |
|                                   | Modem (          | Comm           | Setup - (<br>Speed Pr | Car Setup - Locar<br>ofile Creep Counts | S      | etup - Locar<br>ounts Table |           | Setup - Axes<br>Homing     | Sy             | stem A                   | larm       | Maintenance             |
| Overview Prox Sw<br>Screen Status | I/O St           | atus C         | Manual<br>controis    | Loading Car<br>Table Location           |        | RMC<br>Status               | Up<br>Cor | Car Servi<br>ntrol He      | ice /<br>Ip    | AI                       | arm        | Customer<br>Information |

6. Set-up the Locar Counts Table. Step 1 determined the plant configuration and location of ORIGIN. :

Always release Clamps before manually moving LOCAR.

- Move the Locar to the Unloader (origin) reset and note counts.
- Move Locar to Loader and note counts
- Move Locar to Kiln #1 and note counts.
- Move Locar to each Kiln and note counts for each Kiln.

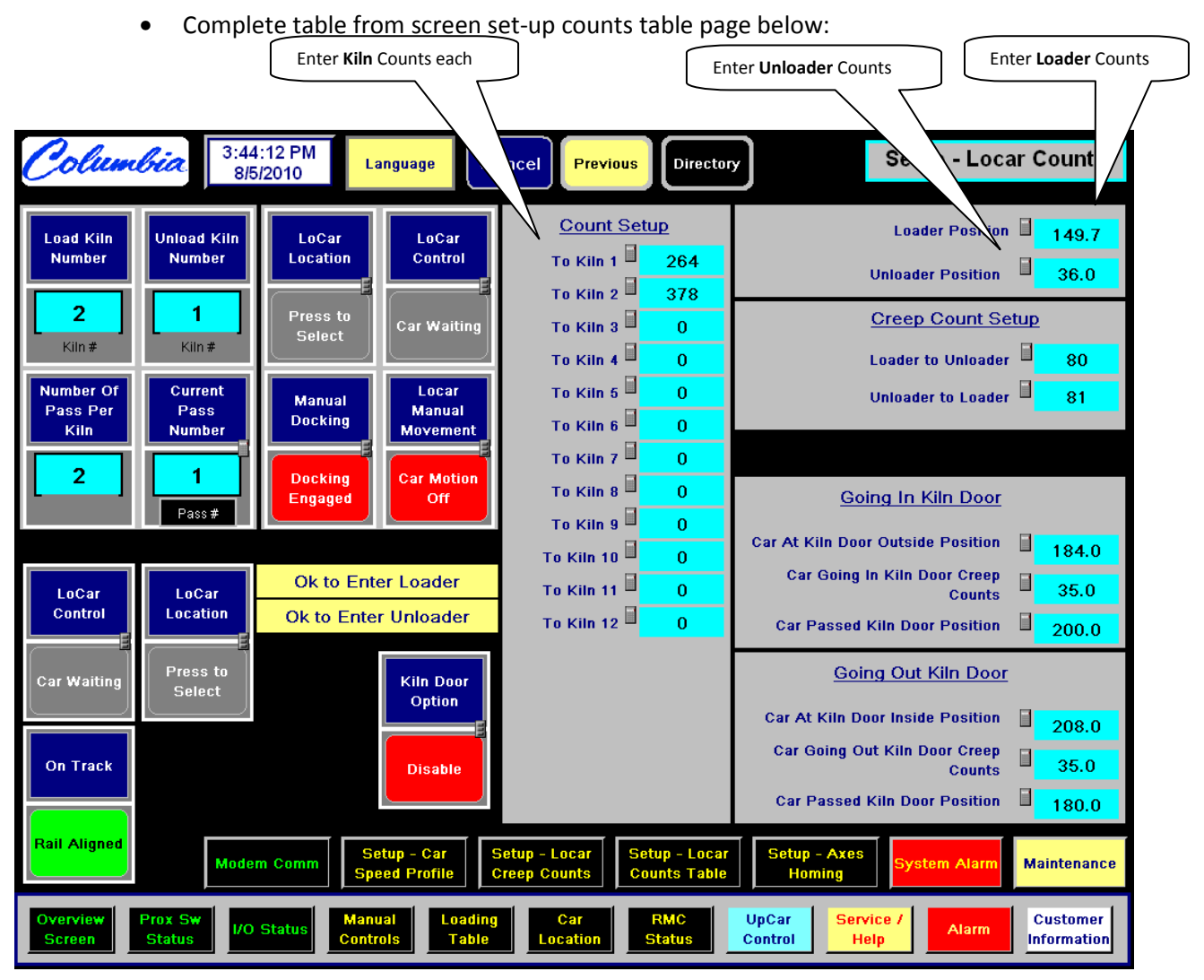

Complete the following table before entering the data on the operator screen to provide a setup record and insure all data is properly gathered.

Choose the table below based on your Plant Layout and system Configuration: First table is if the Unloader is the Origin, second table is if the Loader is the Origin.

# LOCAR COUNTS (LOCATION) SETTING

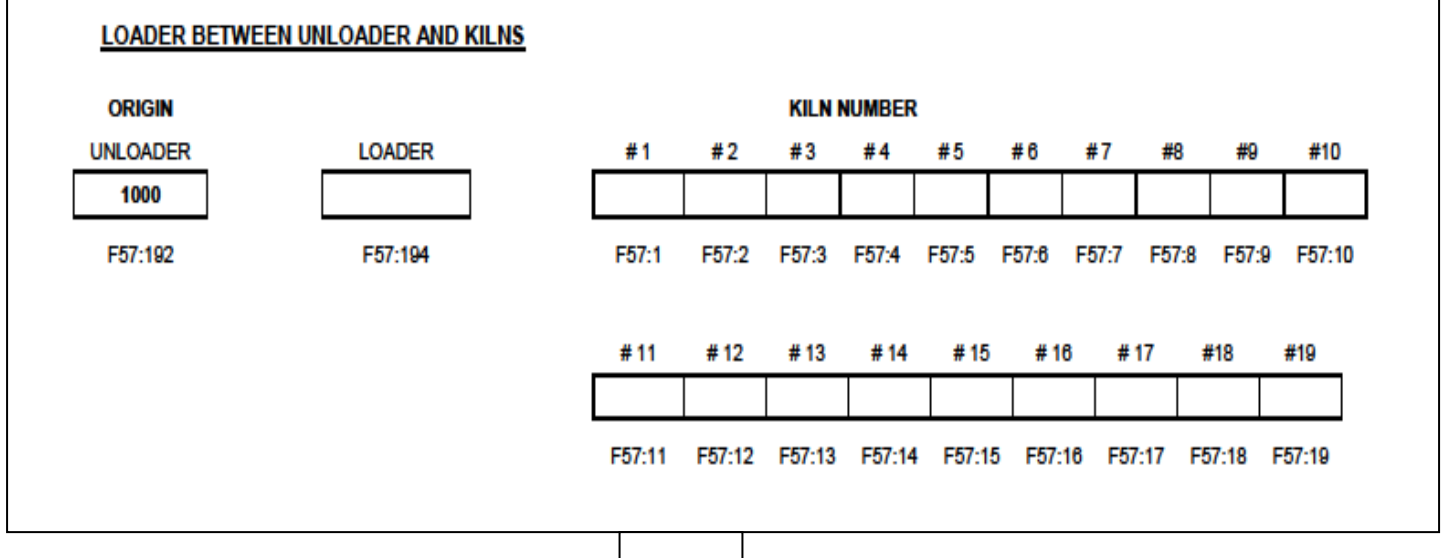

OR

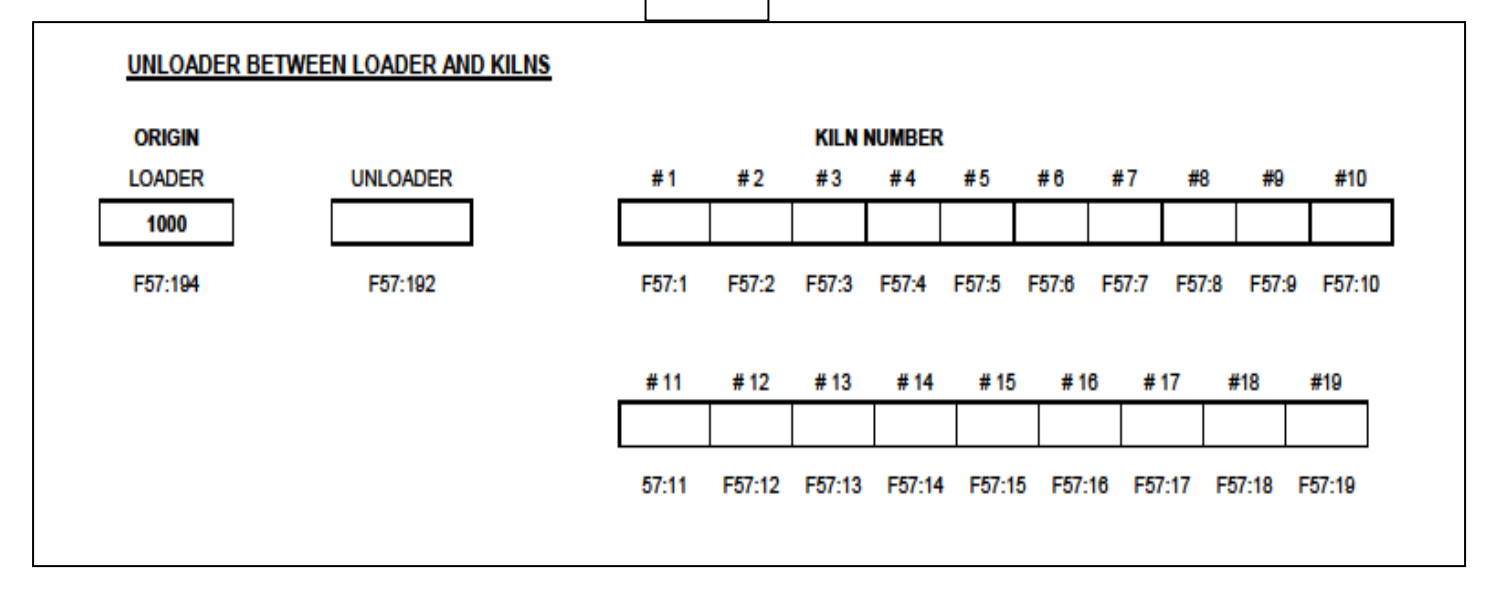

USE ONLY ONE TABLE.

### 7. Setup LoCar Creep Count:

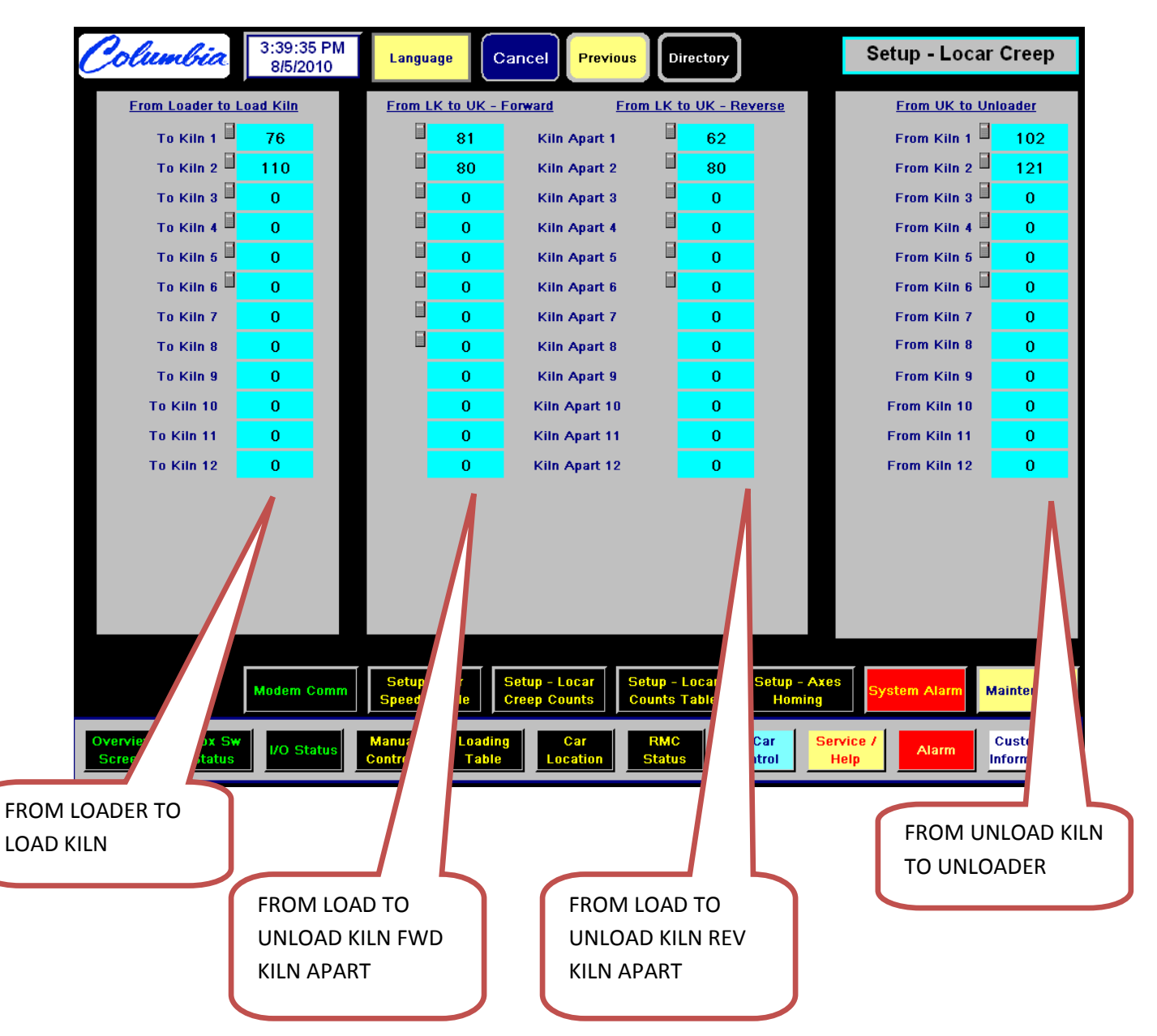

Enter values on operator screen shown:

Complete the following tables BELOW FOR EACH SECTION before entering the data on the operator screen to provide a setup record and insure all data is properly gathered.

# LOCAR CREEP COUNTS TABLE: FROM ORIGIN TO LOAD KILN

This table represents the number of creep counts from the ORIGIN position to the Load Kiln position. The value from this table moves into F57:107 according to the Load Kiln pointer. The program determines when to shut off the FAST valve and slow the car down to the creep speed through the value in F57:107.

| Kiln # | F-Location | # of counts |
|--------|------------|-------------|
| 1      | F57:21 =   |             |
| 2      | F57:22 =   |             |
| 3      | F57:23 =   |             |
| 4      | F57:24 =   |             |
| 5      | F57:25 =   |             |
| 6      | F57:26 =   |             |
| 7      | F57:27 =   |             |
| 8      | F57:28 =   |             |
| 9      | F57:29 =   |             |
| 10     | F57:30 =   |             |
| 11     | F57:31 =   |             |
| 12     | F57:32 =   |             |
| 13     | F57:33 =   |             |
| 14     | F57:34 =   |             |
| 15     | F57:35 =   |             |
| 16     | F57:36 =   |             |
| 17     | F57:37 =   |             |
| 18     | F57:38 =   |             |
| 19     | F57:39 =   |             |

| Load Kiln #       | N37:48       |
|-------------------|--------------|
| Load Kiln Pointer | F57:[N37:78] |

LK Creep counts Temp. location F57:107

#### LOCAR CREEP COUNTS TABLE: FROM LK TO UK FORWARD

#### KILNS APART UK# GREATER THAN LK#

This table represents the number of creep counts from the Load Kiln position to the Unload Kiln position. The value from this table moves into F57:108 according to the (UK # - LK #) pointer. The program determines when to shut off the FAST valve and slow the car down to the creep speed through the value in F57:108. (UK# > LK#)

| Kilns | F-Location | # of counts |                             |              |
|-------|------------|-------------|-----------------------------|--------------|
| Apart |            |             |                             |              |
| 1     | F57:41 =   |             |                             |              |
| 2     | F57:42 =   |             |                             |              |
| 3     | F57:43 =   |             |                             |              |
| 4     | F57:44 =   |             | UK # - LK # Pointer         | F57:[N37:50] |
| 5     | F57:45 =   |             |                             |              |
| 6     | F57:46 =   |             | Creep counts Temp. location | F57:108      |
| 7     | F57:47 =   |             |                             |              |
| 8     | F57:48 =   |             |                             |              |
| 9     | F57:49 =   |             |                             |              |
| 10    | F57:50 =   |             |                             |              |
| 11    | F57:51 =   |             |                             |              |
| 12    | F57:52 =   |             |                             |              |
| 13    | F57:53 =   |             |                             |              |
| 14    | F57:54 =   |             |                             |              |
| 15    | F57:55 =   |             |                             |              |
| 16    | F57:56 =   |             |                             |              |
| 17    | F57:57 =   |             |                             |              |
| 18    | F57:58 =   |             |                             |              |
| 19    | F57:59 =   |             |                             |              |

### LOCAR CREEP COUNTS TABLE: FROM LK TO UK REVERSE

### KILNS APART UK# LESS THAN LK#

This table represents the number of creep counts from the Load Kiln position to the Unload Kiln position. The value from this table moves into F57:112 according to the (UK # - LK #) pointer. The program determines when to shut off the FAST valve and slow the car down to the creep speed through the value in F57:112.

\_\_\_\_\_

| Kilns | F-Location | # of counts |                             |              |
|-------|------------|-------------|-----------------------------|--------------|
| Apart |            |             |                             |              |
| 1     | F57:221 =  |             |                             |              |
| 2     | F57:222 =  |             |                             |              |
| 3     | F57:223 =  |             |                             |              |
| 4     | F57:224 =  |             | UK # - LK # Pointer         | F57:[N37:51] |
| 5     | F57:225 =  |             |                             |              |
| 6     | F57:226 =  |             | Creep counts Temp. location | F57:112      |
| 7     | F57:227 =  |             |                             |              |
| 8     | F57:228 =  |             |                             |              |
| 9     | F57:229 =  |             |                             |              |
| 10    | F57:230 =  |             |                             |              |
| 11    | F57:231 =  |             |                             |              |
| 12    | F57:232 =  |             |                             |              |
| 13    | F57:233 =  |             |                             |              |
| 14    | F57:234 =  |             |                             |              |
| 15    | F57:235 =  |             |                             |              |
| 16    | F57:236 =  |             |                             |              |
| 17    | F57:237 =  |             |                             |              |
| 18    | F57:238 =  |             |                             |              |
| 19    | F57:239 =  |             |                             |              |

### LOCAR CREEP COUNTS TABLE: FROM UK TO UNLOADER

This table represents the number of creep counts from the Unload Kiln position to the UNLOADER position. The value from this table moves into F57:109 according to the Unload Kiln # pointer. The program determines when to shut off the FAST valve and slow the car down to the creep speed through the value in F57:109.

| Kiln # | F-Location | # of counts |
|--------|------------|-------------|
| 1      | F57:61 =   |             |
| 2      | F57:62 =   |             |
| 3      | F57:63 =   |             |
| 4      | F57:64 =   |             |
| 5      | F57:65 =   |             |
| 6      | F57:66 =   |             |
| 7      | F57:67 =   |             |
| 8      | F57:68 =   |             |
| 9      | F57:69 =   |             |
| 10     | F57:70 =   |             |
| 11     | F57:71 =   |             |
| 12     | F57:72 =   |             |
| 13     | F57:73 =   |             |
| 14     | F57:74 =   |             |
| 15     | F57:75 =   |             |
| 16     | F57:76 =   |             |
| 17     | F57:77 =   |             |
| 18     | F57:78 =   |             |
| 19     | F57:79 =   |             |

| Unload Kiln #               | N37:49       |
|-----------------------------|--------------|
| Unload Kiln # Pointer       | F57:[N37:80] |
|                             |              |
| Creep counts Temp. location | F57:109      |

#### ALARM TABLE FOR UPCAR AT LOAD KILN

This alarm table represents how long the upcar takes to go into the load kiln to deposit pallets and comes back to the locar. This table changes if you rearrange the PALLET location. The value from this table moves into N87:60 according to the load kiln pass # pointer, N37:30. Then, the value in N87:60 moves into T84:1.PRE in the program. Timer T84:1 starts as soon as the upcar gets off the upcar on locar switch. If the upcar is not getting back onto the locar in the preset amount of time, the alarm turns on to notify the operator. (60 = 60.0 sec.)

| Pass # | N-Location | # of counts |
|--------|------------|-------------|
| 1      | N87:1 =    |             |
| 2      | N87:2 =    |             |
| 3      | N87:3 =    |             |
| 4      | N87:4 =    |             |
| 5      | N87:5 =    |             |
| 6      | N87:6 =    |             |
| 7      | N87:7 =    |             |
| 8      | N87:8 =    |             |
| 9      | N87:9 =    |             |
| 10     | N87:10 =   |             |
| 11     | N87:11 =   |             |
| 12     | N87:12 =   |             |
| 13     | N87:13 =   |             |
| 14     | N87:14 =   |             |
| 15     | N87:15 =   |             |
| 16     | N87:16 =   |             |
| 17     | N87:17 =   |             |
| 18     | N87:18 =   |             |
| 19     | N87:19 =   |             |
|        |            |             |
|        |            |             |

| Load PASS #         | N37:30       |
|---------------------|--------------|
| Load Kiln # Pointer | N87:[N87:20] |

LK Alarm Temp. location N87:60

#### ALARM TABLE FOR UPCAR AT UNLOAD KILN

This alarm table represents how long the upcar takes to go into the unload kiln to pick up PALLETS and come back to the locar. This table changes if you rearrange the PALLET location. The value from this table moves into N87:61 according to the unload kiln pass # pointer, N87:[N87:21]. Then, the value in N87:61 moves into T84:1.PRE in the program. Timer T84:1 starts as soon as the upcar gets off the upcar on locar switch. If the upcar is not getting back onto the locar in the preset amount of time, the alarm turns on to notify the operator. (60 = 60.0 sec.)

| Pass # | N-Location | # of counts |                 |
|--------|------------|-------------|-----------------|
| 1      | N87:41 =   |             |                 |
| 2      | N87:42 =   |             |                 |
| 3      | N87:43 =   |             | Unload PASS #   |
| 4      | N87:44 =   |             | Unload Kiln # P |
| 5      | N87:45 =   |             |                 |
| 6      | N87:46 =   |             | UK Alarm Temp   |
| 7      | N87:47 =   |             |                 |
| 8      | N87:48 =   |             |                 |
| 9      | N87:49 =   |             |                 |
| 10     | N87:50 =   |             |                 |
| 11     | N87:51 =   |             |                 |
| 12     | N87:52 =   |             |                 |
| 13     | N87:53 =   |             |                 |
| 14     | N87:54 =   |             |                 |
| 15     | N87:55 =   |             |                 |
| 16     | N87:56 =   |             |                 |
| 17     | N87:57 =   |             |                 |
| 18     | N87:58 =   |             |                 |
| 19     | N87:59 =   |             |                 |
|        |            |             |                 |
|        |            |             |                 |

nload PASS # N37:30

Inload Kiln # Pointer N87:[N87:21]

JK Alarm Temp. location N87:61

# H. <u>SETUP/CONFIGURE UPCAR:</u>

Follow the following steps to insure a successful set-up and configuration of Trac-A-Rac UpCar :

Based on the Plant layout drawings determine where the farthest point where the Locar is required to travel the longest distance. This will be the far end of travel and will usually be either at the loader or unloaded. This will also establish where the ORIGIN will be located.

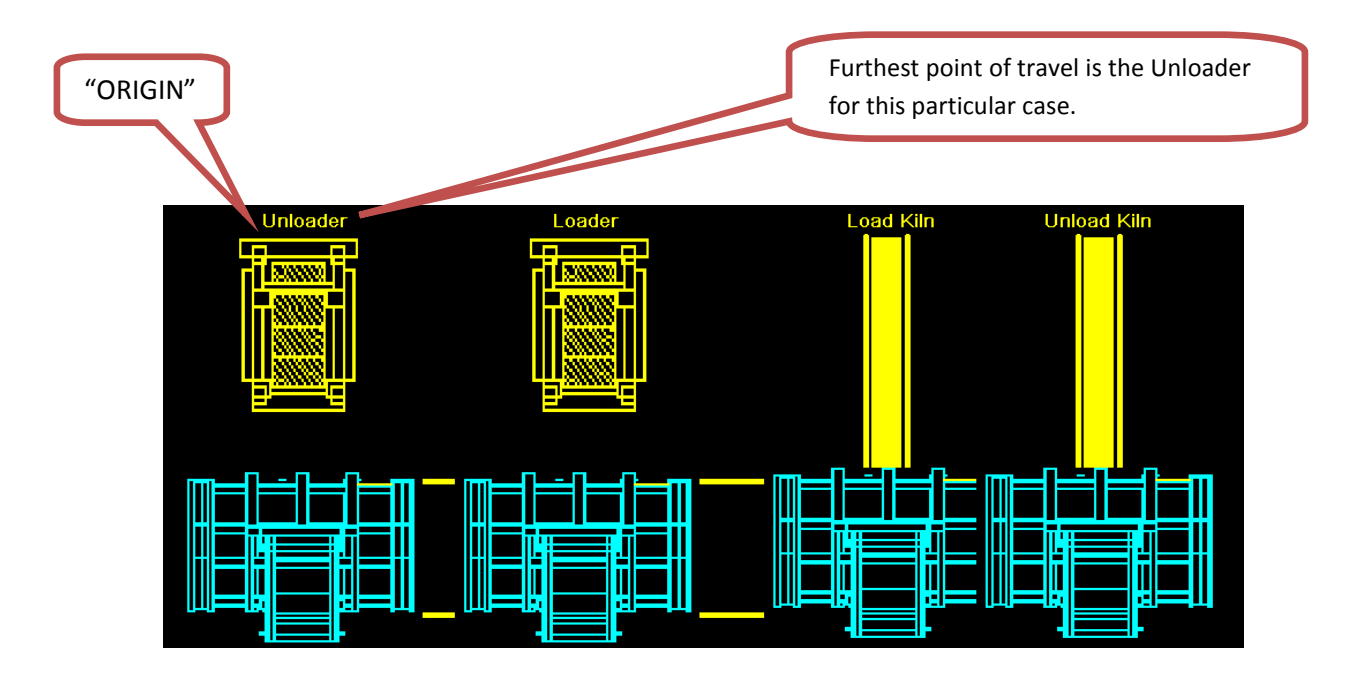

### TRAC-A-RAC SYSTEM LAYOUT/CONFIGURATION

- Manually run the UpCar with the hydraulic joystick to check that the encoder is counting properly. The encoder will increase in counts as you travel away from the LoCar and decrease in counts as you travel towards the LoCar. The reset button on the encoder itself may be required to be pushed or the wiring may be reversed if the encoder is not reading counts properly.
  - See Encoder Wiring and Set-up Section if the encoder is not reading properly.

#### 2. UPCAR VELOCITYPROFILE (SPEED) SETTING:

There are THREE Speeds for the locar, refer to the E-Pro on the Locar. Green accel/decel Cured accel/decel Empty accel/decal

Green full speed Cured full speed Empty full speed

Super slow or creep speed is hard coded Slow speed is hard coded

\* Forward/Reverse accel/decel:

- Generally set Decel/Accel of 1 to 3 ( the larger the number the FASTER the Accel/Decel = volts/second)

\* Forward/Reverse fast or top speed:

- Initial setup for 3 to 4 volts for speed, Top speed setting should be no more than 6volts.Accel/Decel set at 3

#### LOCAR ACCELERATION & DECELERATION (RAMP) SETTING:

With the Accel/Decel the higher the number the faster the Accel/Decel. The lower the number the more time it will take for the transition for fast to slow and slow to creep.

| Columbia                          | 3:36:22 PM<br>8/5/2010 | Language                    | Cancel Prev                     | ious        | Directory               | )                          | S                | etup                     | - Cai | <sup>-</sup> Speed      |
|-----------------------------------|------------------------|-----------------------------|---------------------------------|-------------|-------------------------|----------------------------|------------------|--------------------------|-------|-------------------------|
|                                   |                        |                             |                                 |             |                         |                            |                  |                          |       |                         |
| Locar Sp                          | peed Profile           |                             | Upcar Speed                     | l Profi     | <u>ile</u>              | Car Speed<br>Parameters    |                  |                          |       |                         |
| Description                       | <u>n</u> Curren        | t                           | <b>Description</b>              | c           | urrent                  | Profile                    |                  |                          |       |                         |
| Accel Empt                        | by 🗏 <u>1.4</u>        |                             | Accel Empty                     |             | 1.5                     | Select To<br>Start         |                  |                          |       |                         |
| Accel Cure                        | d 🗎 1.0                |                             | Accel Cured                     |             | 1.5                     |                            |                  |                          |       |                         |
| Accel Gree                        | n 🗎 1.0                |                             | Accel Green                     |             | 1.5                     | Setup<br>Profile<br>Number | Upper I<br>Lower | Limit = 10<br>Limit = 1. |       |                         |
| Decel Empt                        | by 🖩 <u>1.5</u>        |                             | Decel Empty                     |             | 1.5                     | 2                          | 4                | 5                        | 6     |                         |
| Decel Cure                        | d 🗐 1.0                |                             | Decel Cured                     |             | 1.0                     |                            | 7                | 8                        | 9     |                         |
| Decel Greek                       | n 🗎 1.0                |                             | Decel Green                     |             | 1.0                     |                            | -                | 0                        | •     |                         |
| Fast Empty Spee                   | d 🗐 <u>5.0</u>         |                             | Fast Empty Speed                |             | 2.5                     |                            | С                | BkSp                     | Enter |                         |
| Fast Cured Speed                  | d 🗐 <u>5.0</u>         |                             | Fast Cured Speed                |             | 2.5                     |                            |                  |                          |       |                         |
| Fast Green Speed                  | a 🗎 4.0                |                             | Fast Green Speed                |             | 2.5                     |                            |                  |                          |       |                         |
| Raw Control Outpu                 | ut (Volts)             | ).0 R                       | aw Control Output (Vo           | lts)        | 0.1                     |                            |                  |                          |       |                         |
| ,                                 | Modem Comm             | Setup - Car<br>Speed Profil | e Setup - Locar<br>Creep Counts | Setu<br>Cou | ıp - Locar<br>nts Table | Setup - Axes<br>Homing     | Sy               | stem A                   | larm  | Maintenance             |
| Overview Prox Sw<br>Screen Status | I/O Status             | Manual L<br>Controls        | oading Car<br>Table Location    | F           | tatus                   | UpCar Serv<br>Control He   | ice /<br>Ip      | AI                       | arm   | Customer<br>Information |

#### 3. UPCAR SETUP:

All values/counts needed for setup of the UpCar is to be entered through the UpCar PLC.

The Home position or origin of the Upcar is when the Upcar is on the Locar. Therefore, that position is the reference point or **F57:70 =** the Actual counts on the E-Pro.

• When the upcar gets to the destination Upcar on Locar and stops, the number in Actual counts represents the number of counts for the Home position (Origin) Upcar/Locar pos..

#### Locar at the Unload position:

- Manually move the Upcar to the Unload position by operating the E-Pro or Remote. Actual counts should start Increasing as soon as the Upcar moves.
- When the upcar gets to the Stops at the Unloader position, the Actual count represents the number of counts between the Upcar/Locar pos.and the Max unload position.
- Unload position (F57:92) = Actual count. Put this count into the Loader position also
- Load position (F57:94) = Actual count.

#### Manually move the Locar to the Load Kiln.

Manually move the Upcar to Pass # 1 Kiln #1 position and stop, the number in Actual counts represents the number of counts between the Upcar/Locar and Pass # 1 position.
Pass # 1 position (F57:101) = Actual count.

Reverse the numbers for Unload (F57:121) = Actual count

• Repeat the same procedure until getting to the last Pass # Kiln #1.

To double check, manually move the Upcar in the opposite direction, the Actual count should be increasing for forward/decreasing for an reverse as soon as the upcar moves. When the upcar gets back on the Locar, the Actual count should equal the Upcar/Locar position.

The LoCar PLC stores these values in the F registers listed below, fill out count table for verification when setting up.

# UPCAR COUNTS (LOCATION) SETTING

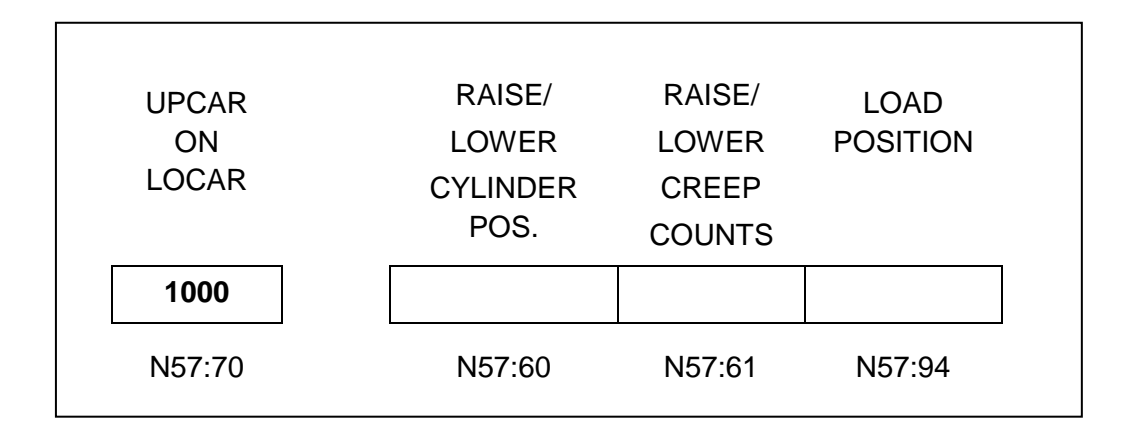

| UPCAR<br>ON<br>LOCAR | RAISE/<br>LOWER<br>CYLINDER<br>POS. | RAISE/<br>LOWER<br>CREEP<br>COUNTS | UNLOAD<br>POSITION |  |
|----------------------|-------------------------------------|------------------------------------|--------------------|--|
| 1000                 |                                     |                                    |                    |  |
| N57:70               | N57:60                              | N57:61                             | N57:92             |  |

\*\*\* RAISE/LOWER CYCLINDER IS USED BEFORE ENTERING AND AT EXITING LOAD/UNLOAD KILNS FOR RACK CLEARANCE.

# **UPCAR COUNTS (LOCATION) SETTING**

|                      | LO      | AD KI       |         | <u>SS NU</u> | MBEF        | 2           |         |         |             |             |             |             |             |         |         |
|----------------------|---------|-------------|---------|--------------|-------------|-------------|---------|---------|-------------|-------------|-------------|-------------|-------------|---------|---------|
| UPCAR<br>ON<br>LOCAR | # 15    | # 14        | # 13    | # 12         | # 11        | # 10        | #9      | # 8     | #7          | # 6         | # 5         | # 4         | #3          | #2      | # 1     |
| 1000                 |         |             |         |              |             |             |         |         |             |             |             |             |             |         |         |
| F57:70               | F57:115 | F57:114     | F57:113 | F57:112      | F57:111     | F57:110     | F57:109 | F57:108 | F57:10<br>7 | F57:10<br>6 | F57:10<br>5 | F57:10<br>4 | F57:10<br>3 | F57:102 | F57:101 |
|                      |         | # 20        | # 19    | # 18         | # 17        | # 16        |         |         |             |             |             |             |             |         |         |
|                      |         |             |         |              |             |             |         |         |             |             |             |             |             |         |         |
|                      |         | F57:12<br>0 | F57:119 | F57:118      | F57:11<br>7 | F57:11<br>6 |         |         |             |             |             |             |             |         |         |

# UNLOAD KILN PASS NUMBER

| UPCAR<br>ON<br>LOCAR | # 15    | # 14        | # 13    | # 12    | # 11        | # 10        | #9      | # 8     | #7          | #6          | # 5         | #4          | #3          | # 2     | # 1     |
|----------------------|---------|-------------|---------|---------|-------------|-------------|---------|---------|-------------|-------------|-------------|-------------|-------------|---------|---------|
| 1000                 |         |             |         |         |             |             |         |         |             |             |             |             |             |         |         |
| F57:70               | F57:115 | F57:114     | F57:113 | F57:112 | F57:111     | F57:110     | F57:109 | F57:108 | F57:10<br>7 | F57:10<br>6 | F57:10<br>5 | F57:10<br>4 | F57:10<br>3 | F57:102 | F57:101 |
|                      |         | # 20        | # 19    | # 18    | # 17        | # 16        |         |         |             |             |             |             |             |         |         |
|                      |         |             |         |         |             |             |         |         |             |             |             |             |             |         |         |
|                      |         | F57:12<br>0 | F57:119 | F57:118 | F57:11<br>7 | F57:11<br>6 |         |         |             |             |             |             |             |         |         |

# UPCAR COUNTS TABLE: LOAD POSITION

# UPCAR COUNTS TABLE: HOME POSITION (UPCAR ON LOCAR)

| F-Location | # of counts  |
|------------|--------------|
| F57:70 =   | Actual COUNT |

### UPCAR COUNTS TABLE: GOING INTO LOAD COUNTS

This F-Location represents the total number of counts to the correct position for the upcar to pick up the Rack.

| F-Location | # of counts |
|------------|-------------|
| F57:94 =   |             |

#### UPCAR COUNTS TABLE: GOING INTO LOAD CREEP COUNTS

This F-Location represents the total number of creep counts to the correct position for the upcar to Drop the Rack.

| F-Location | # of counts |
|------------|-------------|
| F57:74 =   |             |

#### UPCAR COUNTS TABLE: GOING OUT OF LOAD CREEP COUNTS

This F-Location represents the total number of creep counts to the Home position (Upcar on Locar) after the upcar picked up the Rack in LOADER Position.

| F-Location | # of counts |
|------------|-------------|
| F57:76 =   |             |

# UPCAR COUNTS TABLE: UNLOAD POSITION

### UPCAR COUNTS TABLE: HOME POSITION (UPCAR ON LOCAR)

| F-Location | # of counts  |
|------------|--------------|
| F57:70 =   | Actual COUNT |

#### UPCAR COUNTS TABLE: GOING INTO UNLOAD COUNTS

This F-Location represents the total number of counts to the correct position for the upcar to deliver the Rack in the Unload Position.

| F-Location | # of counts |
|------------|-------------|
| F57:92 =   |             |

#### UPCAR COUNTS TABLE: GOING INTO UNLOAD CREEP COUNTS

This F-Location represents the total number of creep counts to the correct position for the upcar to deliver the Rack in the Unload position.

| F-Location | # of counts |
|------------|-------------|
| F57:72 =   |             |

#### UPCAR COUNTS TABLE: GOING OUT OF UNLOAD CREEP COUNTS

This F-Location represents the total number of creep counts to the Home position (Upcar on Locar) after the upcar has delivered the Rack in the Unload position.

| F-Location | # of counts |
|------------|-------------|
| F57:71 =   |             |

#### UPCAR COUNTS TABLE: CREEP TO ZERO COUNTS

This F-Location represents the total number of creep counts needed for the upcar to decel from creep speed to zero or stop

| F-Location | # of counts |
|------------|-------------|
| F57:97 =   |             |

# UPCAR COUNTS TABLE: LOAD KILN COUNTS

This table represents the actual total number of counts to the correct position for the upcar to deliver Racks in the load kiln. This table changes if you rearrange the rack location. The Value from this table moves into F57:95 according to the LK pass number pointer, F57:88. The program determines which direction the Upcar travels through the value in F57:95.

#### LOAD

| Pass # | F-Location | # of counts |
|--------|------------|-------------|
| 1      | F57:101 =  |             |
| 2      | F57:102 =  |             |
| 3      | F57:103 =  |             |
| 4      | F57:104 =  |             |
| 5      | F57:105 =  |             |
| 6      | F57:106 =  |             |
| 7      | F57:107 =  |             |
| 8      | F57:108 =  |             |
| 9      | F57:109 =  |             |
| 10     | N37:110 =  |             |
| 11     | F57:111 =  |             |
| 12     | F57:112 =  |             |
| 13     | F57:113 =  |             |
| 14     | F57:114 =  |             |
| 15     | F57:115 =  |             |
| 16     | F57:116 =  |             |
| 17     | F57:117 =  |             |
| 18     | F57:118 =  |             |
| 19     | F57:119 =  |             |
| 20     | F57:120 =  |             |

Load Kiln Pass # Pointer F57:88

Load Kiln counts Temp. location F57:95
## UPCAR COUNTS TABLE: UNLOAD KILN COUNTS

This table represents the actual total number of counts to the correct position for the upcar to pick-up Racks in the Unload kiln. This table changes if you rearrange the rack location. The Value from this table moves into F57:93 according to the UK pass number pointer, N57:89. The program determines which direction the Upcar travels through the value in F57:93.

#### UNLOAD

| Pass # | N-Location | # of counts |
|--------|------------|-------------|
| 1      | F57:121 =  |             |
| 2      | F57:122 =  |             |
| 3      | F57:123 =  |             |
| 4      | F57:124 =  |             |
| 5      | F57:125 =  |             |
| 6      | F57:126 =  |             |
| 7      | F57:127 =  |             |
| 8      | F57:128 =  |             |
| 9      | F57:129 =  |             |
| 10     | F57:130 =  |             |
| 11     | F57:131 =  |             |
| 12     | F57:132 =  |             |
| 13     | F57:133 =  |             |
| 14     | F57:134 =  |             |
| 15     | F57:135 =  |             |
| 16     | F57:136 =  |             |
| 17     | F57:137 =  |             |
| 18     | F57:138 =  |             |
| 19     | F57:139 =  |             |
| 20     | F57:140 =  |             |

Unload Kiln Pass # Pointer F57:89

Unload Kiln counts Temp. location F57:93

## UPCAR COUNTS TABLE: GOING INTO LOAD KILN CREEP COUNTS

This table represents the total number of creep counts to the correct position for the upcar to deliver racks in the load kiln. This table changes if you rearrange the rack location. The Value from this table moves into F57:75 according to the LK pass number pointer, F57:99. The program determines when to shut off FAST and slow the car down to the creep speed through the value in F57:75.

| Pass # | F-Location | # of counts |
|--------|------------|-------------|
| 1      | F57:141 =  |             |
| 2      | F57:142 =  |             |
| 3      | F57:143 =  |             |
| 4      | F57:144 =  |             |
| 5      | F57:145 =  |             |
| 6      | F57:146 =  |             |
| 7      | F57:147 =  |             |
| 8      | F57:148 =  |             |
| 9      | F57:149 =  |             |
| 10     | F57:150 =  |             |
| 11     | F57:151 =  |             |
| 12     | F57:152 =  |             |
| 13     | F57:153 =  |             |
| 14     | F57:154 =  |             |
| 15     | F57:155 =  |             |
| 16     | F57:156 =  |             |
| 17     | F57:157 =  |             |
| 18     | F57:158 =  |             |
| 19     | F57:159 =  |             |
| 20     | F57:160 =  |             |
|        |            |             |
|        |            |             |

Load Kiln Pass # Pointer F57:99

LK Creep counts Temp. location F57:75

## UPCAR COUNTS TABLE: GOING OUT OF LOAD KILN CREEP COUNTS

This table represents the total number of creep counts to the Home position (Upcar on Locar) after the upcar delivered a rack in the load kiln. This table changes if you rearrange the rack location. The Value from this table moves into F57:85 according to the LK pass number pointer, F57:29. The program determines when to shut off FAST and slow the car down to the creep speed through the value in F57:85.

| Pass # | N-Location | # of counts |
|--------|------------|-------------|
| 1      | F57:161 =  |             |
| 2      | F57:162 =  |             |
| 3      | F57:163 =  |             |
| 4      | F57:164 =  |             |
| 5      | F57:165 =  |             |
| 6      | F57:166 =  |             |
| 7      | F57:167 =  |             |
| 8      | F57:168 =  |             |
| 9      | F57:169 =  |             |
| 10     | F57:170 =  |             |
| 11     | F57:171 =  |             |
| 12     | F57:172 =  |             |
| 13     | F57:173 =  |             |
| 14     | F57:174 =  |             |
| 15     | F57:175 =  |             |
| 16     | F57:176 =  |             |
| 17     | F57:177 =  |             |
| 18     | F57:178 =  |             |
| 19     | F57:179 =  |             |
| 20     | F57:180 =  |             |
|        |            |             |
|        |            |             |

Load Kiln Pass # Pointer F57:29

LK Creep counts Temp. location F57:85

## UPCAR COUNTS TABLE: GOING INTO UNLOAD KILN CREEP COUNTS

This table represents the total number of creep counts to the correct position for the upcar to pick up a rack in the Unload kiln. This table changes if you rearrange the rack location. The Value from this table moves into F57:73 according to the UK pass number pointer, F57:59. The program determines when to shut off FAST and slow the car down to the creep speed through the value in F57:73.

| Pass # | N-Location | # of counts |
|--------|------------|-------------|
| 1      | F57:181 =  |             |
| 2      | F57:182 =  |             |
| 3      | F57:183 =  |             |
| 4      | F57:184 =  |             |
| 5      | F57:185 =  |             |
| 6      | F57:186 =  |             |
| 7      | F57:187 =  |             |
| 8      | F57:188 =  |             |
| 9      | F57:189 =  |             |
| 10     | F57:190 =  |             |
| 11     | F57:191 =  |             |
| 12     | F57:192 =  |             |
| 13     | F57:193 =  |             |
| 14     | F57:194 =  |             |
| 15     | F57:195 =  |             |
| 16     | F57:196 =  |             |
| 17     | F57:197 =  |             |
| 18     | F57:198 =  |             |
| 19     | F57:199 =  |             |
| 20     | F57:200 =  |             |
|        |            |             |
|        |            |             |

Unload Kiln Pass # Pointer F57:59

UK Creep counts Temp. location F57:73

## UPCAR COUNTS TABLE: GOING OUT OF UNLOAD KILN CREEP COUNTS

This table represents the total number of creep counts to the Home position (Upcar on Locar) after the upcar has picked up a rack in the Unload kiln. This table changes if you rearrange the rack location. The Value from this table moves into F57:83 according to the UK pass number pointer, F57:98. The program determines when to shut off FAST and slow the car down to the creep speed through the value in F57:83.

| Pass # | N-Location | # of counts |
|--------|------------|-------------|
| 1      | F57:201 =  |             |
| 2      | F57:202 =  |             |
| 3      | F57:203 =  |             |
| 4      | F57:204 =  |             |
| 5      | F57:205 =  |             |
| 6      | F57:206 =  |             |
| 7      | F57:207 =  |             |
| 8      | F57:208 =  |             |
| 9      | F57:209 =  |             |
| 10     | F57:210 =  |             |
| 11     | F57:211 =  |             |
| 12     | F57:212 =  |             |
| 13     | F57:213 =  |             |
| 14     | F57:214 =  |             |
| 15     | F57:215 =  |             |
| 16     | F57:216 =  |             |
| 17     | F57:217 =  |             |
| 18     | F57:218 =  |             |
| 19     | F57:219 =  |             |
| 20     | F57:220 =  |             |
|        |            |             |
|        |            |             |

Unload Kiln Pass # Pointer F57:98

UK Creep counts Temp. location F57:83

# I. AUTOMATIC OPERATION OF SYSTEM:

## 1. AUTOMATIC MODE:

Entered

Data

Procedure to put the TRAC-A-RAC systems into AUTOMATIC MODE:

Make sure all preset data are entered into the system before going into to AUTO. These parameters should all be entered: "Number of Pass Per Kiln", "Load Kiln Number", "Unload Kiln Number", "Kiln Loading/Unloading Table".

- Manually move the UpCar onto the LoCar.
- Manually position the LoCar at the Loader.
- Make sure the UpCar Forks are positioned where the Long Cyliner is UP & Short Cylinder is Down.

## • Turn on power to the LoCar at LoCar Push Button Station. "LoCar Power"

- Turn on power to the UpCar at LoCar PLC Control Panel. "UpCar Power"
- Press the Reset Button on the UpCar PLC Control Panel.

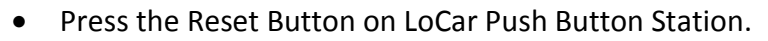

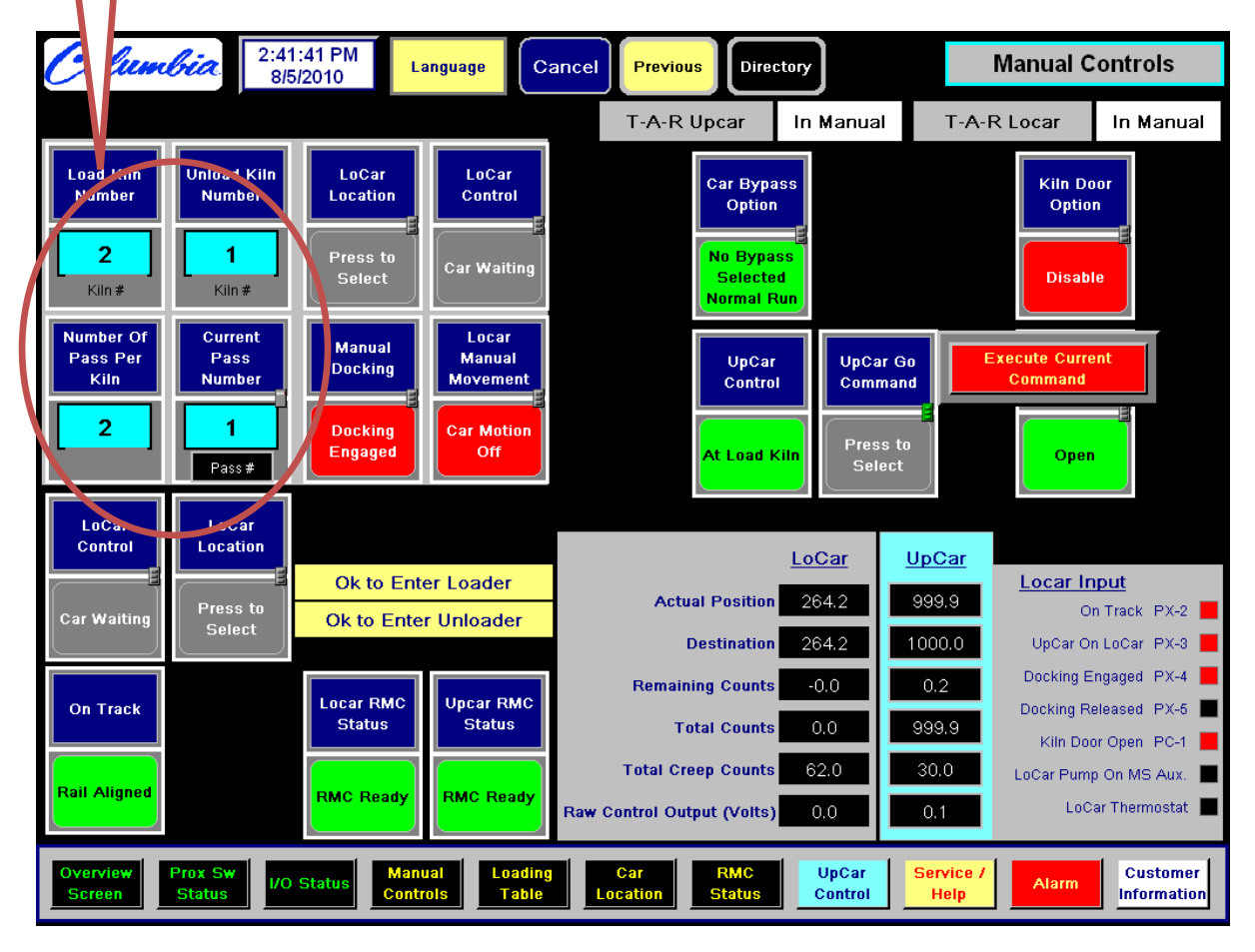

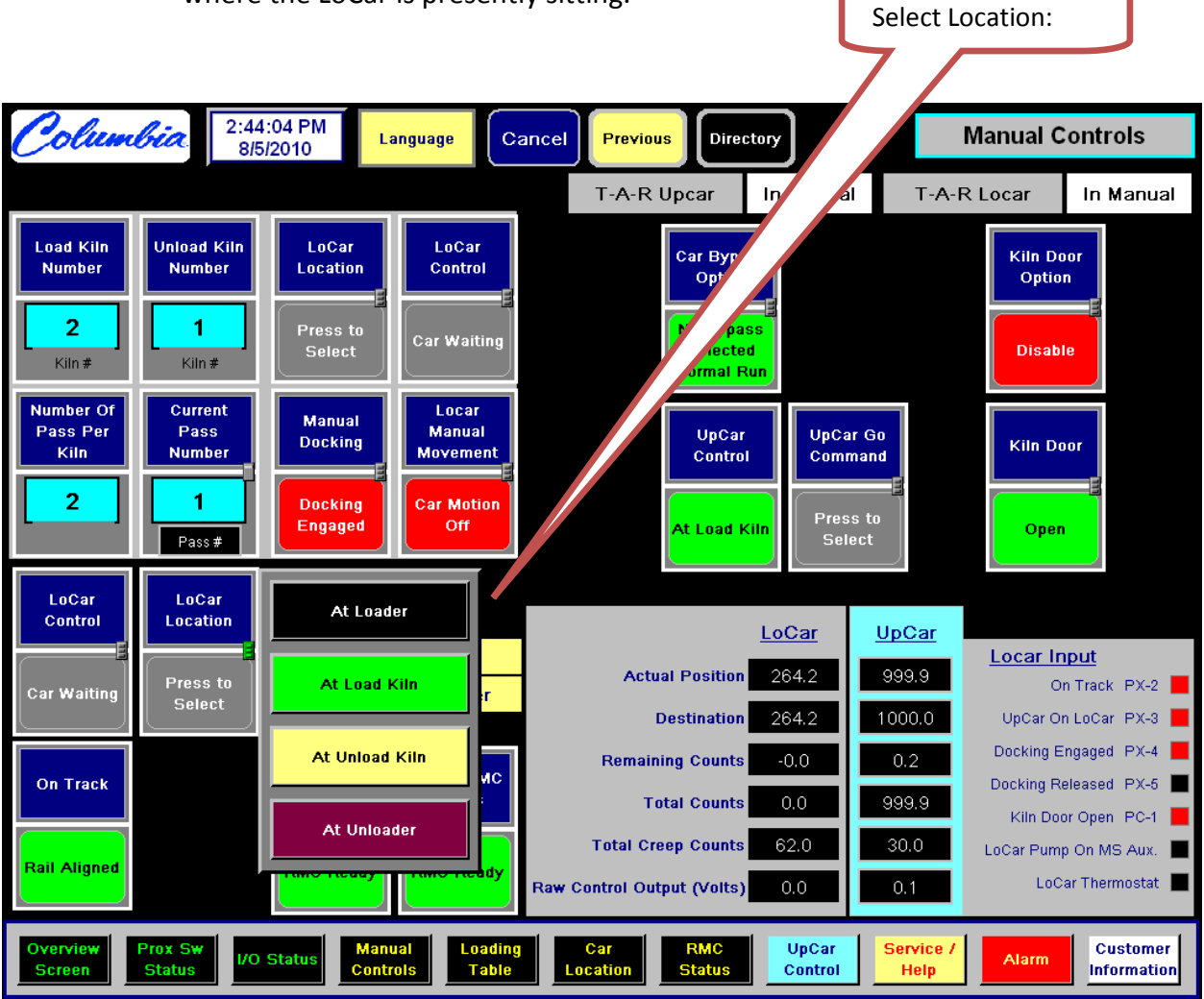

• On the ePro "OVERVIEW" Screen hit "LoCar Location" and set current location where the LoCar is presently sitting.

- Pull the Automatic switch on the UpCar PLC Control Panel.
- Pull the Automatic switch on the LoCar Push Button Station.
- Wait 6 seconds and the system will go into AUTOMATIC and the cars will start moving.

## 2. FINE TUNING LOCAR:

The LoCar can be fine tuned for optimum performance by simply adjusting creep counts to a value where the LoCar does not creep for a long length of time and at the same time does not overshoot its target destination. To Fine tune perform the following:

- 3:40:15 PM lumbia Setup - Locar Creep Directory Cancel Previous Language 8/5/2010 From Loader to Load Kiln From LK to UK - Forward From LK to UK - Reverse From UK to Unloader To Kiln 1 76 62 From Kiln 1 102 0 81 Kiln Apart 1 0 To Kiln 2 From Kiln 2 110 80 121 80 Kiln Apart 2 1 2 3 To Kiln 3 🗌 From Kiln 3 0 0 Kiln Apart 3 0 0 4 5 6 To Kiln 4 From Kiln 4 0 0 Kiln Apart 4 0 0 7 8 9 To Kiln 5 From Kiln 5 0 0 n Kiln Apart 5 0 From Kiln 6 To Kiln 6 🗐 -0 0 0 Kiln Apart 6 0 0 To Kiln 7 From Kiln 7 0 0 Kiln Apart 7 0 0 С BkSp Enter From Kiln 8 To Kiln 8 0 0 Kiln Apart 8 0 0 To Kiln 9 From Kiln 9 0 0 Kiln Apart 9 0 0 To Kiln 10 From Kiln 10 Kiln Apart 10 0 0 0 0 From Kiln 11 To Kiln 11 0 0 Kiln Apart 11 0 0 To Kiln 12 From Kiln 12 0 0 Kiln Apart 12 0 0 Setup - Axes Homing Setup - Car Speed Profile Setup - Locar Counts Table Setup - Locar Maintenance Modem Comm stem Alari **Creep** Counts Loading RMC UpCar Service / Customer Overview Manual Car Prox Sw /O Status Alarm Controls Table Control Information Screen Status Status Location Help
- Make note of the current creep count at location you are working on:

• Place the system into Auto Mode, See Automatic Mode section for procedure.

• Use the operator screen to assign starting point: see screen

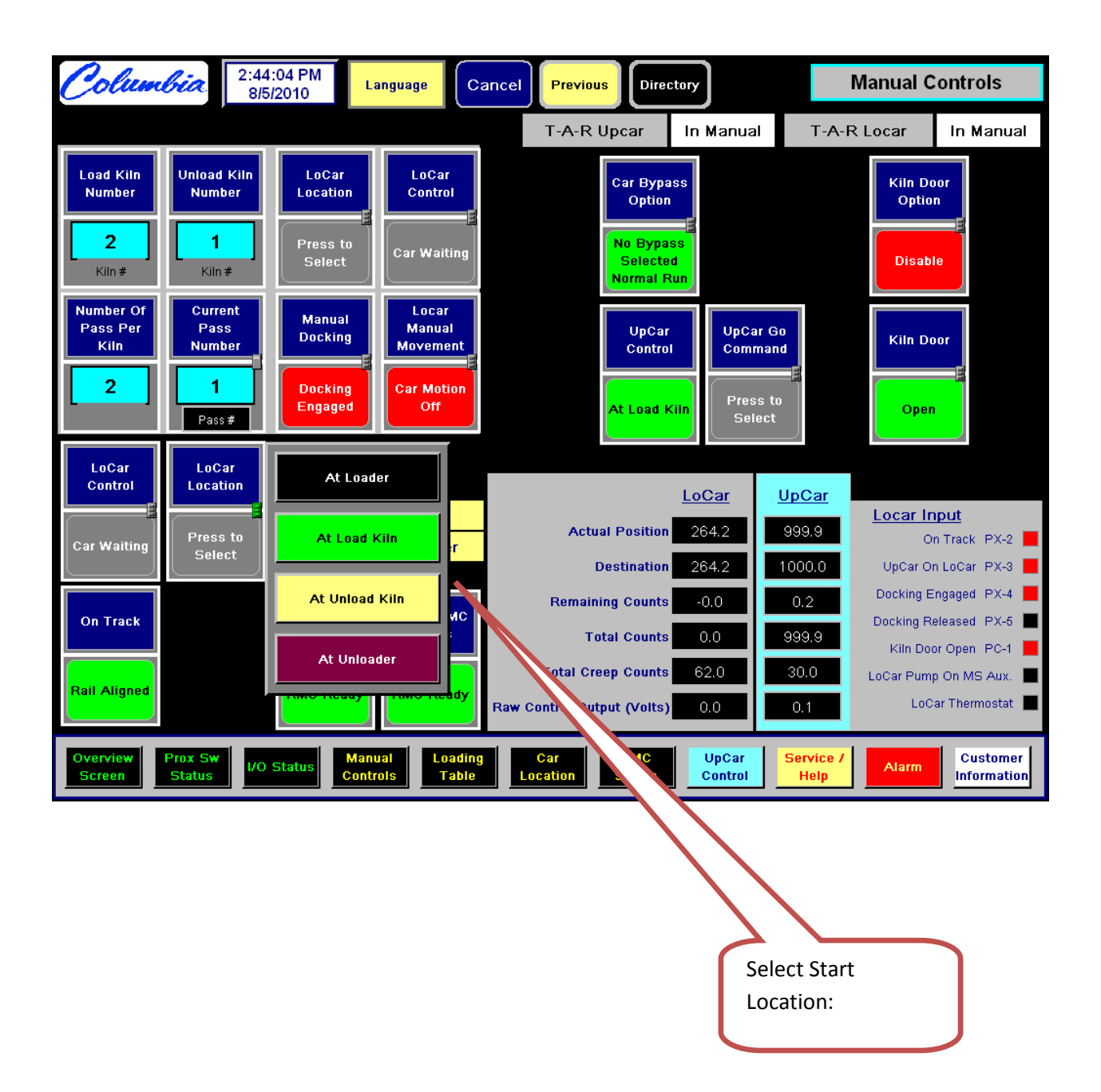

• Initiate start sequence from ePro Screen:

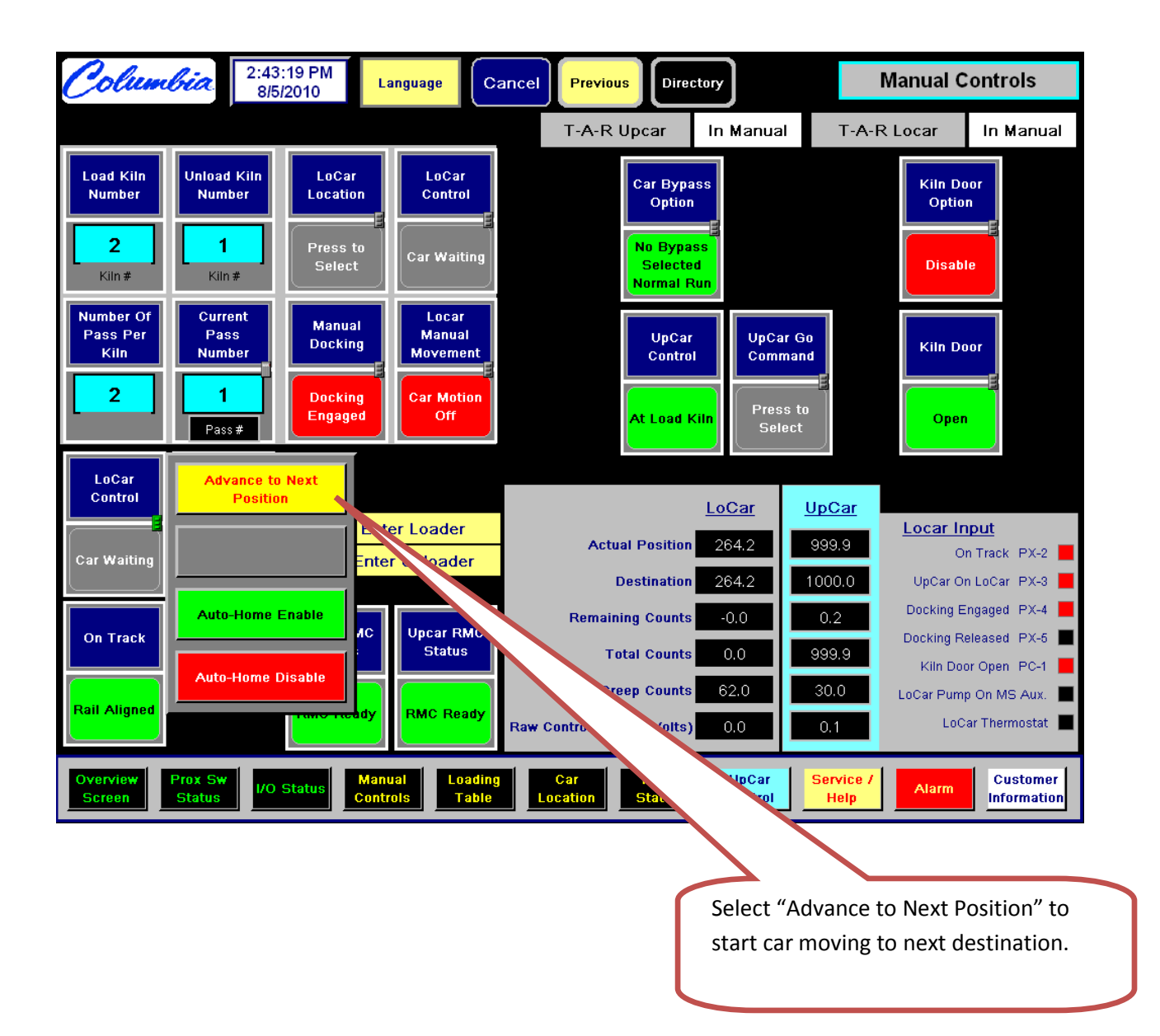

- Pay close attention to performance of the LoCar as it gets to its destination and determine whether to decrease or increase the creep counts. If the creep time is too long, shorten creep counts. The optimum would be a short creep time without overshooting the destination. Repeat as needed.
- Go to "Set-UP Creep" Screen and enter new creep value for that destination.

## J. APPENDIX

## **1.1.** General Information:

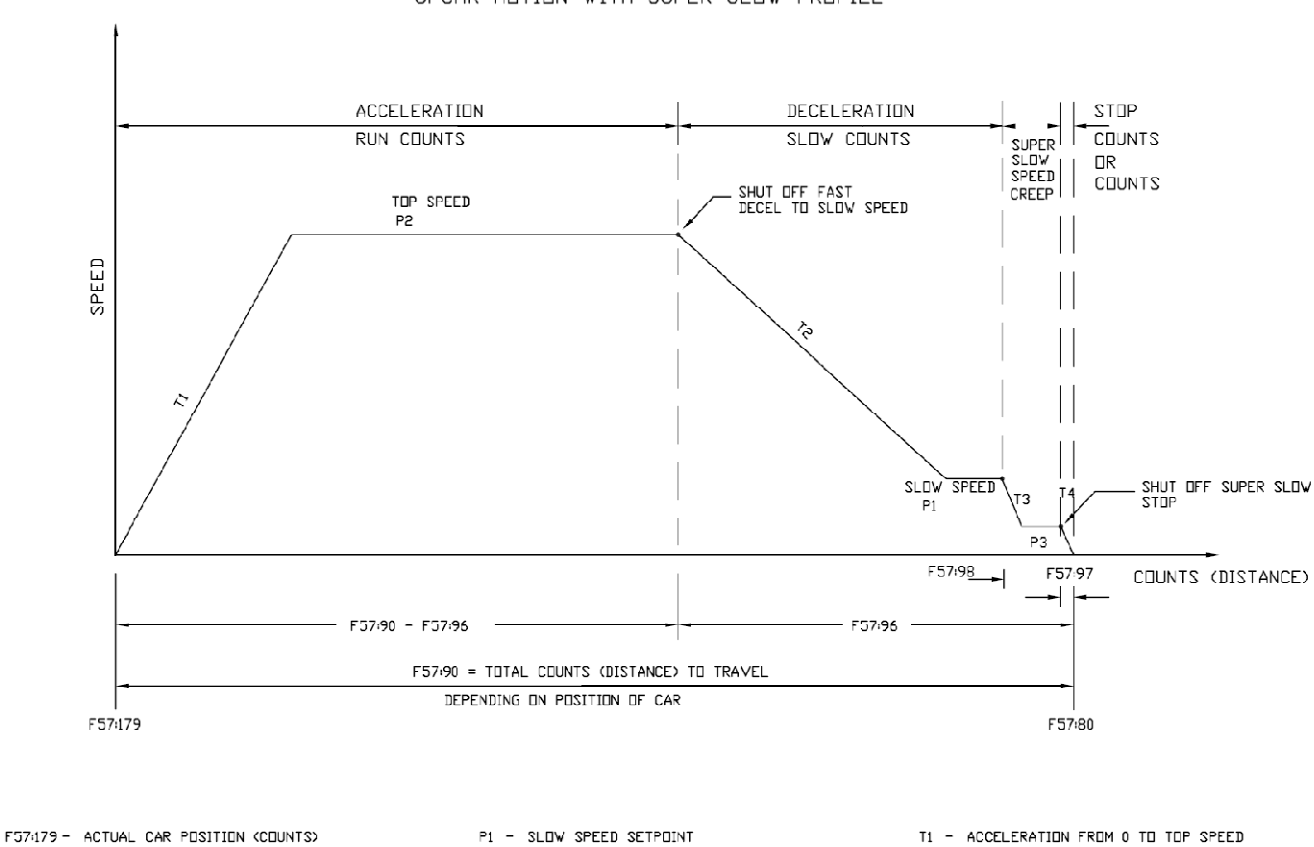

#### UPCAR MOTION WITH SUPER SLOW PROFILE

F57479 - ACTUAL CAR POSITION (COUNTS) F5780 - COUNT # THAT CAR GDING TO (DESTINATION) F5781 - REMAINING COUNTS TO TRAVEL FOR CAR

P2 - FAST SPEED SETPOINT

P3 - SUPER SLOW OR CREEP SPEED SETPOINT

T2 - DECELERATION FROM TOP TO SLOW SPEED

T3 - DECELERATION FROM SLOW TO CREEP

T4 - DECELERATION FROM CREEP TO STOP

- F57:90 TETAL COUNTS TO TRAVEL
- F57:96 TOTAL CREEP COUNTS-SHIFT TO SLOW
- F57:97 COUNT WINDOW FOR CAR TO STOP
- F57:98 # OF COUNTS FOR CAR TO SHIFT TO SUPER SLOW-CREEP

#### DIRECTION & COUNTS CALCULATION

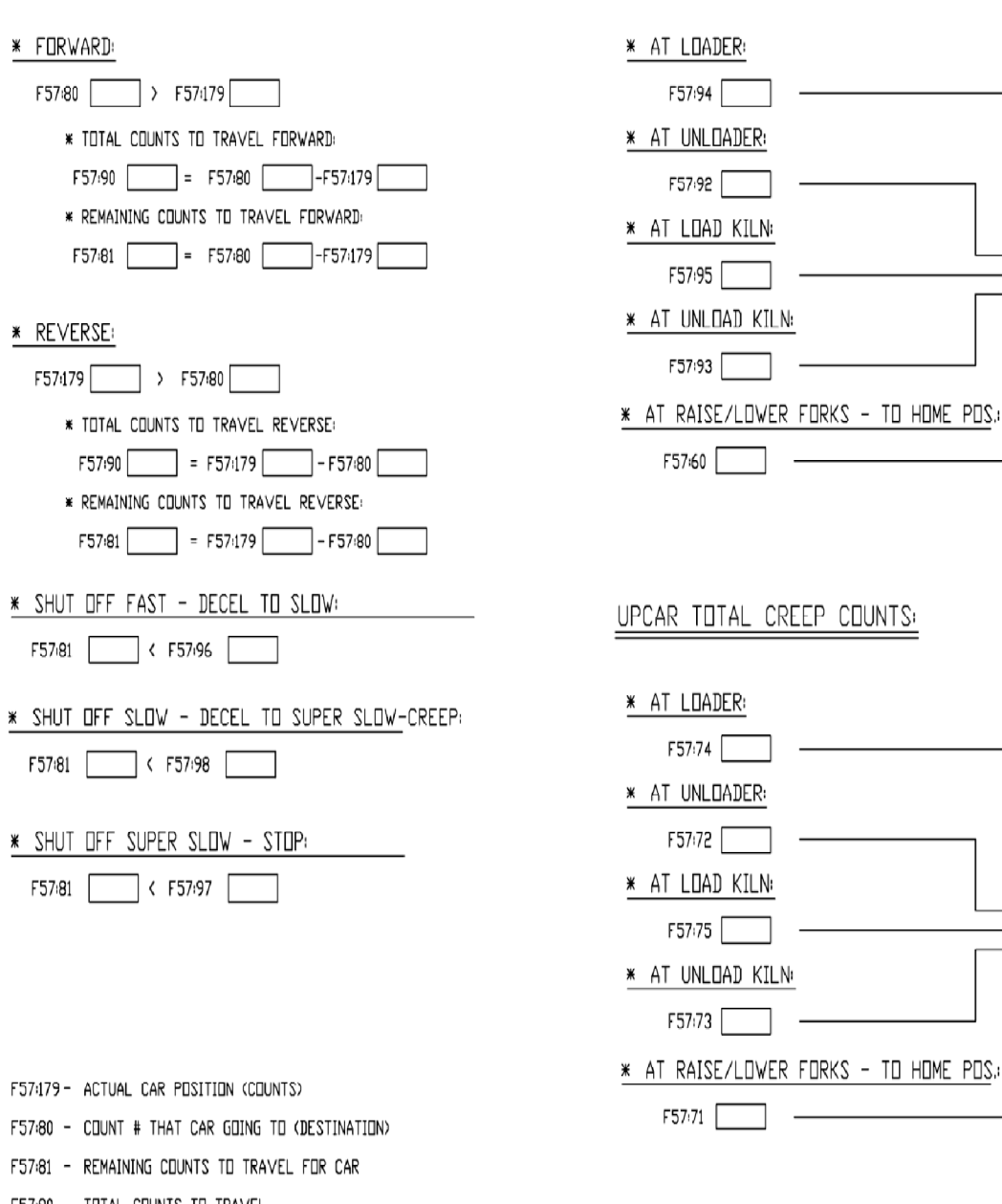

- F57:90 TOTAL COUNTS TO TRAVEL
- F57:96 # DF COUNTS FOR CAR TO SHIFT TO SLOW
- F57:97 # OF COUNTS FOR CAR TO STOP
- F57:98 # OF COUNTS FOR CAR TO SHIFT TO SUPER SLOW-CREEP

COUNT # THAT UPCAR GOING TO (DESTINATION):

F57:80

F57:96

#### 1.2. **PLC Communication Table:**

| Main PLC w/ MSG Write Instruction to Cars (Lad 3 - rung 4)        |                                           |                                                                  |                           |                      |                            |                                   |
|-------------------------------------------------------------------|-------------------------------------------|------------------------------------------------------------------|---------------------------|----------------------|----------------------------|-----------------------------------|
|                                                                   |                                           | Size in Elements<br>Main PLC channel<br>Locar Local Node Address | <b>14</b><br>1<br>16      |                      |                            |                                   |
|                                                                   |                                           | Message Timeout                                                  | 7                         | Locar PLC            | Upcar<br>PLC               |                                   |
| Description                                                       | Main PLC                                  | Main PLC                                                         | Locar PLC                 | <u>Addr. For</u>     | <u>Addr.</u><br><u>For</u> | Ucar PLC                          |
| -                                                                 | local address                             | Address for                                                      | Address for               | <u>Modem</u>         | <u>Modem</u>               | address                           |
| _                                                                 |                                           | MSG instruction                                                  | <u>MSG</u><br>instruction | <u>xfer</u>          | <u>xfer</u>                | -                                 |
| Pass # to Upcar from<br>Main                                      | N37:30                                    | N137:1                                                           | N107:1                    | O:3.6                | I:3.6                      | N37:40                            |
| Load Kiln # to Upcar from<br>Main<br>Unload Kiln # to Upcar       | N37:48                                    | N137:2                                                           | N107:2                    | O:3.7                | 1:3.7                      | N37:48                            |
| from Main                                                         | N37:49<br>value of '2' or                 | N137:3                                                           | N107:3                    | O:3.8                | l:3.8                      | N37:49<br>'2' or '0'              |
| OK to GO signal                                                   | '0'                                       | N137:4                                                           | N107:4                    | O:3.5                | I:3.5                      | value                             |
| Not Used                                                          |                                           | N137:5                                                           | N107:5                    | -                    | -                          | -                                 |
| Not Used                                                          |                                           | N137:6                                                           | N107:6                    | -                    | -                          | -                                 |
| Not Used                                                          |                                           | N137:7                                                           | N107:7                    | -                    | -                          | -                                 |
| Not Used                                                          |                                           | N137:8                                                           | N107:8                    | -                    | -                          | -                                 |
| Not Used                                                          |                                           | N137:9                                                           | N107:9                    | -                    | -                          | -                                 |
| OK to enter Stacker signal<br>OK to enter Unstacker               | value of '1' or<br>'0'<br>value of '1' or | N137:10                                                          | N107:10                   | O:3.9                | 1:3.9                      | '1' or '0'<br>value<br>'1' or '0' |
| signal                                                            | '0'                                       | N137:11                                                          | N107:11                   | O:3.11               | I:3.11                     | value                             |
| OK to raise Forks in the<br>Stacker signal<br>Request Gate Access | value of '1' or<br>'0'<br>value of '1' or | N137:12                                                          | N107:12                   | O:3.10<br>'1' or '0' | l:3.10                     | '1' or '0'<br>value               |
| from Main                                                         | '0'<br>value of '1' or                    | N137:13                                                          | N107:13                   | value                | -                          | -                                 |
| from Main                                                         | '0'                                       | N137:14                                                          | N107:14                   | value                | -                          | -                                 |

# Main PLC w/ MSG Write Instruction to Cars (Lad 3 - rung 11)

|                                              |                        | Size in Elements         | 1           |                  |                            |                         |
|----------------------------------------------|------------------------|--------------------------|-------------|------------------|----------------------------|-------------------------|
|                                              |                        | Main PLC channel         | 1           |                  |                            |                         |
|                                              |                        | Locar Local Node Address | 16          |                  |                            |                         |
|                                              |                        | Message Timeout          | 7           | Locar PLC        | <u>Upcar</u><br><u>PLC</u> |                         |
|                                              |                        |                          |             |                  | Addr.                      |                         |
| Description                                  | Main PLC               | Main PLC                 | Locar PLC   | <u>Addr. For</u> | <u>For</u>                 | Ucar PLC                |
| -                                            | local address          | Address for              | Address for | <u>Modem</u>     | <u>Modem</u>               | <u>local</u><br>address |
| _                                            |                        | MSG instruction          | instruction | <u>xfer</u>      | <u>xfer</u>                |                         |
| OK to GO signal ( <mark>B43/36 - ON</mark> ) | value of '2' or<br>'0' | N137:4                   | N107:4      | O:3.5            | 1:3.5                      | '2' or '0'<br>value     |

# Main PLC w/ MSG Read Instruction from Cars (Lad 3 - rung 2)

|                                       | Size in Elements 32   |                            |                     |                        |                |             |
|---------------------------------------|-----------------------|----------------------------|---------------------|------------------------|----------------|-------------|
|                                       |                       | Main PLC channel           | 1                   |                        |                |             |
|                                       |                       | Locar Local Node           | 16                  |                        |                |             |
|                                       |                       | Address<br>Massage Timpout | 5                   |                        |                |             |
|                                       |                       | Message Timeout            |                     |                        | Locar          |             |
| Description                           | Ucar PLC              | <u>Upcar PLC</u>           | PLC                 | Locar PLC              | PLC            | Main PLC    |
| _                                     | local address         | Addr. For                  | <u>Addr.</u><br>For | local address          | Address<br>for | Address for |
|                                       |                       | Modem                      | Modem               |                        | MSG<br>inst.   | MSG inst    |
| -                                     |                       | xfer                       | xfer                |                        | mou            |             |
| Upcar Actual                          |                       |                            |                     |                        |                |             |
| Position                              | N57:79                | O: 3.7                     | l: 3.7              | >>                     | B103:1         | B200:1      |
| Position                              | N57:80                | O: 3.8                     | l: 3.8              | >>                     | B103:2         | B200:2      |
| Upcar Creep Countd<br>Upcar Remaining | N57:96                | O: 3.9                     | I: 3.9              | >>                     | B103:3         | B200:3      |
| Counts                                | N57:81                | O: 3.10                    | I: 3.10             | >>                     | B103:4         | B200:4      |
| Spped<br>Upcar Actual VED             | N7:41                 | O: 3.12                    | l: 3.12             | >>                     | B103:5         | B200:5      |
| Spped                                 | N7:39                 | O: 3.13                    | l: 3.13             | >>                     | B103:6         | B200:6      |
| 0<br>Upcar Alarm Word #               | B11:1                 | O: 3.17                    | I: 3.17             | >>                     | B103:7         | B200:7      |
| 1                                     | B11:2                 | O: 3.18                    | l: 3.18             | >>                     | B103:8         | B200:8      |
| Locar Actual Position                 | N57:179               | O: 3.22                    | I: 3.22             | >>                     | B103:9         | B200:9      |
| Locar Target<br>Position              | N57:180               | O: 3.23                    | l: 3.23             | >>                     | B103:10        | B200:10     |
| Locar Creep Count                     | -                     | -                          | -                   | N19:45                 | B103:11        | B200:11     |
| Locar Remaining<br>Count              | -                     | -                          | -                   | N19:43                 | B103:12        | B200:12     |
| Locar Target VFD<br>speed             | -                     | -                          | -                   | N7:41 or N7:42         | B103:13        | B200:13     |
| Locar Actual VFD<br>speed             | -                     | -                          | -                   | N7:39                  | B103:14        | B200:14     |
| Locar Alarm Word #                    |                       |                            |                     |                        |                |             |
| 0<br>Locar Alarm Word #               | -                     | -                          | -                   | B63:0                  | B103:15        | B200:15     |
| 1                                     | -                     | -                          | -                   | B63:1                  | B103:16        | B200:16     |
| Not Used                              | -                     | -                          | -                   | -                      | B103:17        | B200:17     |
| Not Used                              | -                     | -                          | -                   | -                      | B103:18        | B200:18     |
| Pass Completed<br>Signal to Main      |                       |                            |                     | value of "1" or<br>"0" | B103:19        | B200:19     |
| Upcar Input Module<br>slot # 1        | I:1.0/0 -<br>I:1.0/15 | O: 3.2                     | l: 3.2              | >>                     | B103:20        | B200:20     |
| Upcar Input Module<br>slot # 2        | I:2.0/0 -<br>I:2.0/15 | O: 3.3                     | l: 3.3              | >>                     | B103:21        | B200:21     |
| Upcar Input Module<br>slot # 3        | I:3.0/0 -<br>I:3.0/15 | O: 3.4                     | l: 3.4              | >>                     | B103:22        | B200:22     |
| Upcar Output<br>Module slot # 4       | O:4.0/0 -<br>O:4.0/15 | O: 3.5                     | l: 3.5              | >>                     | B103:23        | B200:23     |
| Locar Input Module<br>slot # 2        | -                     | -                          | -                   | I:2.0/0 -<br>I:2.0/15  | B103:24        | B200:24     |
| Locar Output Module<br>slot # 3       | -                     | -                          | -                   | O:3.0/0 -<br>O:3.0/15  | B103:25        | B200:25     |
| Upcar Sequencer                       | B10:1                 | O: 3.20                    | I: 3.20             | >>                     | B103:26        | B200:26     |
| Locar Sequencer                       | B10:3                 | O: 3.21                    | I: 3.21             | >>                     | B103:27        | B200:27     |
| Not Used                              | -                     | <u></u>                    | -                   | -                      | B103:28        | B200:28     |

# Main PLC w/ MSG Read Instruction from Cars (Lad 3 - rung 3)

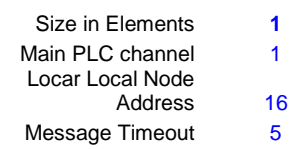

| Description                         | Ucar PLC      | <u>Upcar PLC</u>                 | Locar PLC                        | Locar PLC               | Locar PLC                | Main PLC                 |
|-------------------------------------|---------------|----------------------------------|----------------------------------|-------------------------|--------------------------|--------------------------|
| -                                   | local address | <u>Addr. For</u><br><u>Modem</u> | <u>Addr. For</u><br><u>Modem</u> | <u>local</u><br>address | Address for<br>MSG inst. | Address for<br>MSG inst. |
|                                     |               | <u>xfer</u>                      | <u>xfer</u>                      |                         |                          |                          |
| Upcar / Locar<br>Comm.<br>Sequencer | B60:6         | O: 3.19                          | l: 3.19                          | >>                      | B10:1                    | B200:0                   |

# Main PLC w/ MSG Read Instruction from Cars (Lad 3 - rung 5)

| Size in Elements | 3  |
|------------------|----|
| Main PLC channel | 1  |
| Locar Local Node |    |
| Address          | 16 |
| Message Timeout  | 7  |

| <b>Description</b>                                                               | Ucar PLC             | Upcar PLC        | Locar PLC        | Locar PLC               | Locar PLC          | Main PLC           |
|----------------------------------------------------------------------------------|----------------------|------------------|------------------|-------------------------|--------------------|--------------------|
| -                                                                                | local address        | <u>Addr. For</u> | <u>Addr. For</u> | <u>local</u><br>address | Address for<br>MSG | Address for<br>MSG |
| _                                                                                |                      | <u>Modem</u>     | <u>Modem</u>     |                         | instruction        | instruction        |
|                                                                                  |                      | <u>xfer</u>      | <u>xfer</u>      |                         |                    |                    |
| for Confirm -<br>Pass # from Car<br>to Main<br>for Confirm -<br>Load Kiln # from | N19:46??             | l: 3.6           | O: 3.6           | <<                      | N107:1             | B25:0              |
| Car to Main<br>for Confirm -<br>Unload Kiln #<br>from Car to Main                | N19:18??<br>N19:19?? | l: 3.7<br>l: 3.8 | O: 3.7<br>O: 3.8 | <<                      | N107:2<br>N107:3   | B25:1<br>B25:2     |

# Communication via Modem - Locar ---->> Upcar

| opour                                                                                         |                             |                                                 |                             |                        |                              |
|-----------------------------------------------------------------------------------------------|-----------------------------|-------------------------------------------------|-----------------------------|------------------------|------------------------------|
| Locar PLC<br>Address                                                                          | Locar Buffer<br>PLC Address | Description                                     | Upcar Buffer<br>PLC Address | Upcar<br>PLC<br>Addres |                              |
|                                                                                               | (                           |                                                 | 6                           | S                      |                              |
|                                                                                               | tor Modem                   |                                                 | tor Modem                   |                        |                              |
| l:1.0                                                                                         | O:3.0                       | Processor System<br>Clock<br>PLC'S No Fault/Run | 1:3.0                       |                        |                              |
| S:1                                                                                           | O:3.1                       | Mode                                            | l:3.1                       |                        |                              |
| -                                                                                             | O:3.2                       | Not Used                                        | 1:3.2                       |                        |                              |
| -                                                                                             | O:3.3                       | Not Used                                        | I:3.3                       |                        |                              |
| -                                                                                             | O:3.4                       | Not Used                                        | I:3.4                       |                        |                              |
| Send value of '2' or<br>'0'                                                                   | O:3.5                       | OK TO GO FROM<br>LOCAR                          | l:3.5                       |                        |                              |
| N107:1                                                                                        | O:3.6                       | Pass #                                          | 1:3.6                       | N19:46                 |                              |
| N107:2                                                                                        | O:3.7                       | Load Kiln #                                     | 1:3.7                       | N19:18                 |                              |
| N107:3                                                                                        | O:3.8                       | UnLoad Kiln #                                   | 1:3.8                       | N19:19                 |                              |
| N107:10 = 1, send<br>value = '1' or,<br>N107:10 = 0, send<br>value = '0'<br>N107:12 = 1, send | O:3.9                       | OK to enter Stacker<br>Signal                   | 1:3.9                       |                        |                              |
| value = '1' or,<br>N107:12 = 0, send<br>value = '0'<br>N107:11 = 1, send<br>value = '1' or,   | O:3.10                      | Ok to Raise Forks<br>Signal                     | l:3.10                      | 001/75                 |                              |
| N107:11 = 0, send<br>value = '0'                                                              | 0.3 11                      | OK to enter UnStacker                           | ŀ3 11                       |                        |                              |
| N107:12 BIT                                                                                   | 0.0111                      |                                                 | 1.0111                      | 01                     |                              |
| CONTROL FOR                                                                                   | 0.0.40                      |                                                 | 10.10                       | 10 10/0                |                              |
| UPCAR                                                                                         | 0:3.12                      | UPCAR CONTROL                                   | 1:3.12                      | 1:3.12/0               |                              |
| -                                                                                             | 0:3.13                      | Not Used                                        | 1:3.13                      | 1:3.12/1               | FIRST PASS LOC.              |
| -                                                                                             | 0:3.14                      | Not Used                                        | 1:3.14                      | 1:3.12/2               | LAST PASS LUC.               |
| -                                                                                             | O:3.15                      | Not Used                                        | I:3.15                      | I:3.12/3               | PROCESSED                    |
| -                                                                                             | O:3.16                      | Not Used                                        | l:3.16                      | l:3.12/4               |                              |
| -                                                                                             | O:3.17                      | Not Used                                        | l:3.17                      | l:3.12/5               | SHORT CYL DOWN               |
| -                                                                                             | O:3.18                      | Not Used                                        | l:3.18                      | l:3.12/6               | UPCAR REVERSE                |
| -                                                                                             | O:3.19                      | Not Used                                        | I:3.19                      | I:3.12/7               | UPCAR FORWARD                |
| -                                                                                             | O:3.20                      | Pass # SETUP                                    | I:3.20                      | I:3.12/8               | SHORT CYL UP                 |
| -                                                                                             | O:3.21                      | Pass Position Data                              | I:3.21                      | l:3.12/9               | PUMP START                   |
| -                                                                                             | O:3.22                      | Pass Creep Data                                 | I:3.22                      | I:3.12/10              | PUMP STOP                    |
| -                                                                                             | O:3.23                      |                                                 | I:3.23                      | I:3.12/11              | LONG CYL UP                  |
| -                                                                                             | O:3.24                      |                                                 | I:3.24                      | l:3.1212               | LONG CYL DOWN                |
| -                                                                                             | O:3.25                      |                                                 | 1:3.25                      | l:3.12/13              | CAL ODD<br>KILNS<br>CAL EVEN |
| -                                                                                             | O:3.26                      |                                                 | 1:3.26                      | I:3.12/14              | KILNS                        |
| -                                                                                             | O:3.27                      |                                                 | l:3.27                      | I:3.12/15              | CAL NORMAL                   |
| -                                                                                             | O:3.28                      | Not Used                                        | I:3.28                      |                        |                              |
| -                                                                                             | O:3.29                      | Not Used                                        | I:3.29                      |                        |                              |
| -                                                                                             | O:3.30                      | Not Used                                        | 1:3.30                      |                        |                              |
| -                                                                                             | 0:3.31                      | Not Used                                        | I:3.31                      |                        |                              |

| Upcar PLC Address                                                           | Upcar Buffer<br>PLC Address     | Description                                               | Locar Buffer<br>PLC Address     | Locar PLC            |
|-----------------------------------------------------------------------------|---------------------------------|-----------------------------------------------------------|---------------------------------|----------------------|
|                                                                             | <u>for Modem</u><br><u>xfer</u> |                                                           | <u>for Modem</u><br><u>xfer</u> | Address              |
| S:4                                                                         | O:3.0                           | Processor System Clock                                    | I:3.0                           | O:6.0                |
| S:1                                                                         | O:3.1                           | PLC'S No Fault/Run Mode                                   | I:3.1                           | N7:11                |
| l:1.0/0 - l:1.0/15                                                          | O:3.2                           | Upcar Input Module slot # 1                               | I:3.2                           | B103:20              |
| l:2.0/0 - l:2.0/15                                                          | O:3.3                           | Upcar Input Module slot # 2                               | I:3.3                           | B103:21              |
| I:3.0/0 - I:3.0/15                                                          | O:3.4                           | Upcar Input Module slot # 3<br>Upcar Output Module slot # | 1:3.4                           | B103:22              |
| O:4.0/0 - O:4.0/15                                                          | O:3.5                           | 4                                                         | I:3.5                           | B103:23              |
| N7:20                                                                       | O:3.6                           | Laser Signal (mA)                                         | 1:3.6                           | Not Used             |
| N57:179                                                                     | O:3.7                           | Upcar Actual Position<br>(Count)<br>Upcar Target Position | 1:3.7                           | B103:1               |
| N57:80                                                                      | O:3.8                           | (Count)                                                   | 1:3.8                           | B103:2               |
| N57:96                                                                      | O:3.9                           | Upcar Creep Count                                         | 1:3.9                           | B103:3               |
| N57:81                                                                      | O:3.10                          | Upcar Remaining Count                                     | I:3.10                          | B103:4               |
| N7:45                                                                       | O:3.11                          | Upcar VFD Output (mA)                                     | I:3.11                          | Not Used             |
| N7:41                                                                       | O:3.12                          | Target VFD Speed (Hz)                                     | I:3.12                          | B103:5               |
| N7:39                                                                       | O:3.13                          | Actual VFD Speed (Hz)                                     | I:3.13                          | B103:6               |
| B3/65 - Send fork up, value = '4'<br>B3/67 - Send fork down, value = '7'    | O:3.14                          | Upcar Location - Verify for<br>Forks position             | l:3.14                          | Not Used             |
| N37:40                                                                      | O:3.15                          | Pass Number Verify                                        | I:3.15                          | Not Used             |
| B10/8 - Unstkr to Stkr or,<br>B60/109 - Travel to Stacker, send value = '2' | O:3.16                          | Cycle Complete                                            | l:3.16                          | To Main -<br>B103:19 |
| B11:1 - see 'upcar alarm' worksheet                                         | O:3.17                          | Upcar Alarm Word # 0                                      | I:3.17                          | B103:7               |
| B11:2 - see 'upcar alarm' worksheet                                         | O:3.18                          | Upcar Alarm Word # 1<br>Upcar / Locar                     | l:3.18                          | B103:8               |
| B60:6 - see 'Upcar Sequencer desc.'<br>worksheet                            | O:3.19                          | Communication<br>Sequence Drum Word                       | I:3.19                          | B10:1                |
| worksheet                                                                   | O:3.20                          | Upcar Sequence Drum Word                                  | 1:3.20                          |                      |
| B10:3 - see 'Upcar Sequencer desc.'<br>worksheet                            | O:3.21                          | Locar Sequence Drum Word                                  | l:3.21                          |                      |

## Communication via Modem - Upcar ---->> Locar

| Upcar Alarm Word # 0 - B11:1 |          |        |                                                   |  |
|------------------------------|----------|--------|---------------------------------------------------|--|
| Main PLC                     |          |        |                                                   |  |
| Address                      |          |        |                                                   |  |
|                              |          |        |                                                   |  |
| B200:7/0                     | B11:1/0  | B11/16 | Upcar over travel alarm                           |  |
| B200:7/1                     | B11:1/1  | B11/17 | Upcar Interlock alarm                             |  |
| B200:7/2                     | B11:1/2  | B11/18 | Unused                                            |  |
| B200:7/3                     | B11:1/3  | B11/19 | Unused                                            |  |
| B200:7/4                     | B11:1/4  | B11/20 | Unused                                            |  |
| B200:7/5                     | B11:1/5  | B11/21 | Unused                                            |  |
| B200:7/6                     | B11:1/6  | B11/22 | Unused                                            |  |
| B200:7/7                     | B11:1/7  | B11/23 | Unused                                            |  |
| B200:7/8                     | B11:1/8  | B11/24 | Unused                                            |  |
| B200:7/9                     | B11:1/9  | B11/25 | Unused                                            |  |
| B200:7/10                    | B11:1/10 | B11/26 | Unused                                            |  |
| B200:7/11                    | B11:1/11 | B11/27 | Unused                                            |  |
| B200:7/12                    | B11:1/12 | B11/28 | Unused                                            |  |
| B200:7/13                    | B11:1/13 | B11/29 | Unused                                            |  |
| B200:7/14                    | B11:1/14 | B11/30 | Encoder failure alarm                             |  |
| B200:7/15                    | B11:1/15 | B11/31 | Upcar not on Locar alarm                          |  |
|                              |          |        |                                                   |  |
| Upcar Alarm Word # 1 - B11:2 |          |        |                                                   |  |
|                              |          |        |                                                   |  |
| B200:8/0                     | B11:2/0  | B11/32 | Forks not up alarm                                |  |
| B200:8/1                     | B11:2/1  | B11/33 | Forks not down alarm                              |  |
| B200:8/2                     | B11:2/2  | B11/34 | Kiln Door not open alarm                          |  |
| B200:8/3                     | B11:2/3  | B11/35 | Pallet safety alarm                               |  |
| B200:8/4                     | B11:2/4  | B11/36 | Upcar hydraulic pump not on alarm                 |  |
| B200:8/5                     | B11:2/5  | B11/37 | Upcar drive contactor not enable alarm            |  |
| B200:8/6                     | B11:2/6  | B11/38 | Locar drive contactor not enable alarm            |  |
| B200:8/7                     | B11:2/7  | B11/39 | Upcar cable reel motion sensor 'ON' timer alarm   |  |
| B200:8/8                     | B11:2/8  | B11/40 | Upcar cable reel motion sensor 'OFF' timer alarm  |  |
| B200:8/9                     | B11:2/9  | B11/41 | Locar count # that car is going to is less than 1 |  |
| B200:8/10                    | B11:2/10 | B11/42 | Laser alarm timer enable                          |  |
| B200:8/11                    | B11:2/11 | B11/43 | Upcar not moving alarm                            |  |
| B200:8/12                    | B11:2/12 | B11/44 | Laser sensor loss of signal alarm                 |  |
| B200:8/13                    | B11:2/13 | B11/45 | Laser sensor over travel alarm                    |  |
| B200:8/14                    | B11:2/14 | B11/46 | Unused                                            |  |
| B200:8/15                    | B11:2/15 | B11/47 | Unused                                            |  |

| Main PLC |             |                   |                             |
|----------|-------------|-------------------|-----------------------------|
| Address  | Upcar / Loo | <u>car Sequen</u> | <u>cer - UPCAR PLC</u>      |
|          |             |                   |                             |
| B15/320  | B60:6/0     | B60/96            | Unused                      |
| B15/321  | B60:6/1     | B60/97            | Unused                      |
| B15/322  | B60:6/2     | B60/98            | Unused                      |
| B15/323  | B60:6/3     | B60/99            | Unused                      |
| B15/324  | B60:6/4     | B60/100           | Unused                      |
| B15/325  | B60:6/5     | B60/101           | Check Interlocks            |
| B15/326  | B60:6/6     | B60/102           | At Stacker                  |
| B15/327  | B60:6/7     | B60/103           | Travel to Load Kiln         |
| B15/328  | B60:6/8     | B60/104           | At Load Kiln                |
| B15/329  | B60:6/9     | B60/105           | Travel to Unload Kiln       |
| B15/330  | B60:6/10    | B60/106           | At Unload Kiln              |
| B15/331  | B60:6/11    | B60/107           | Travel to Unstacker         |
| B15/332  | B60:6/12    | B60/108           | At Unstacker                |
| B15/333  | B60:6/13    | B60/109           | Travel to Stacker           |
| B15/334  | B60:6/14    | B60/110           | Bypass # 1 to Unstacker     |
| B15/335  | B60:6/15    | B60/111           | Bypass # 1 At Unstacker     |
| B15/336  | B60:7/0     | B60/112           | Bypass Load Kiln to Stacker |
| B15/337  | B60:7/1     | B60/113           | Unused                      |
| B15/338  | B60:7/2     | B60/114           | Unused                      |
| B15/339  | B60:7/3     | B60/115           | Unused                      |
| B15/340  | B60:7/4     | B60/116           | Unused                      |
| B15/341  | B60:7/5     | B60/117           | Unused                      |
| B15/342  | B60:7/6     | B60/118           | Unused                      |
| B15/343  | B60:7/7     | B60/119           | Unused                      |
| B15/344  | B60:7/8     | B60/120           | Unused                      |
| B15/345  | B60:7/9     | B60/121           | Unused                      |
| B15/346  | B60:7/10    | B60/122           | Unused                      |
| B15/347  | B60:7/11    | B60/123           | Unused                      |
| B15/348  | B60:7/12    | B60/124           | Unused                      |
| B15/349  | B60:7/13    | B60/125           | Unused                      |
| B15/350  | B60:7/14    | B60/126           | Unused                      |
| B15/351  | B60:7/15    | B60/127           | Unused                      |

| Main PLC                                                                                                    |                                                                                                    |                                                                                                    |                                                                                                    |
|----------------------------------------------------------------------------------------------------|----------------------------------------------------------------------------------------------------|----------------------------------------------------------------------------------------------------|----------------------------------------------------------------------------------------------------|
| Address                                                                                                    | Upcar Sequencer - UPCAR PLC                                                                                                    |                                                                                                    |                                                                                                    |
|                                                                                                    |                                                                                                    |                                                                                                    |                                                                                                    |
| B200:26/0                                                                                                    | B10:1/0                                                                                                    | B10/16                                                                                                    | Unused                                                                                                    |
| B200:26/1                                                                                                    | B10:1/1                                                                                                    | B10/17                                                                                                    | Upcar on Locar - GO signal                                                                                                    |
| B200:26/2                                                                                                    | B10:1/2                                                                                                    | B10/18                                                                                                    | Check Interlocks                                                                                                    |
| B200:26/3                                                                                                    | B10:1/3                                                                                                    | B10/19                                                                                                    | Upcar Forward                                                                                                    |
| B200:26/4                                                                                                    | B10:1/4                                                                                                    | B10/20                                                                                                    | Upcar Stop Enable                                                                                                    |
| B200:26/5                                                                                                    | B10:1/5                                                                                                    | B10/21                                                                                                    | Raise / Lower Upcar Fork                                                                                                    |
| B200:26/6                                                                                                    | B10:1/6                                                                                                    | B10/22                                                                                                    | Upcar go in reverse direction                                                                                                    |
| B200:26/7                                                                                                    | B10:1/7                                                                                                    | B10/23                                                                                                    | Wait for Upcar on Locar                                                                                                    |
| B200:26/8                                                                                                    | B10:1/8                                                                                                    | B10/24                                                                                                    | Unused                                                                                                    |
| B200:26/9                                                                                                    | B10:1/9                                                                                                    | B10/25                                                                                                    | Unused                                                                                                    |
| B200:26/10                                                                                                    | B10:1/10                                                                                                    | B10/26                                                                                                    | Unused                                                                                                    |
| B200:26/11                                                                                                    | B10:1/11                                                                                                    | B10/27                                                                                                    | Unused                                                                                                    |
| B200:26/12                                                                                                    | B10:1/12                                                                                                    | B10/28                                                                                                    | Unused                                                                                                    |
| B200:26/13                                                                                                    | B10:1/13                                                                                                    | B10/29                                                                                                    | Unused                                                                                                    |
| B200:26/14                                                                                                    | B10:1/14                                                                                                    | B10/30                                                                                                    | Unused                                                                                                    |
| B200:26/15                                                                                                    | B10:1/15                                                                                                    | B10/31                                                                                                    | Unused                                                                                                    |
|                                                                                                    |                                                                                                    |                                                                                                    |                                                                                                    |
|                                                                                                    |                                                                                                    |                                                                                                    |                                                                                                    |
|                                                                                                    |                                                                                                    |                                                                                                    |                                                                                                    |
| Main PLC                                                                                                    |                                                                                                    |                                                                                                    |                                                                                                    |
| Main PLC<br>Address                                                                                                    | Locar Seq                                                                                                    | uencer - I                                                                                                    | UPCAR PLC                                                                                                    |
| Main PLC<br>Address                                                                                                    | Locar Seq                                                                                                    | uencer - I                                                                                                    | UPCAR PLC                                                                                                    |
| Main PLC<br>Address<br>B200:27/0<br>B200:27/1                                                                                                    | Locar Seq<br>B10:3/0<br>B10:3/1                                                                                                    | uencer - I<br>B10/48<br>B10/49                                                                                                    | UPCAR PLC<br>Unused                                                                                                    |
| Main PLC<br>Address<br>B200:27/0<br>B200:27/1<br>B200:27/2                                                                                                    | Locar Seq<br>B10:3/0<br>B10:3/1<br>B10:3/2                                                                                                    | uencer - I<br>B10/48<br>B10/49<br>B10/50                                                                                                    | UPCAR PLC<br>Unused<br>Locar Check Interlocks                                                                                                    |
| Main PLC<br>Address<br>B200:27/0<br>B200:27/1<br>B200:27/2<br>B200:27/3                                                                                                    | Locar Seq<br>B10:3/0<br>B10:3/1<br>B10:3/2<br>B10:3/3                                                                                                    | uencer - I<br>B10/48<br>B10/49<br>B10/50<br>B10/51                                                                                                    | UPCAR PLC<br>Unused<br>Locar Check Interlocks<br>Locar Drive Contactor Enable                                                                                                    |
| Main PLC<br>Address<br>B200:27/0<br>B200:27/1<br>B200:27/2<br>B200:27/3<br>B200:27/4                                                                                                    | B10:3/0<br>B10:3/1<br>B10:3/2<br>B10:3/3<br>B10:3/4                                                                                                    | uencer - I<br>B10/48<br>B10/49<br>B10/50<br>B10/51<br>B10/52                                                                                                    | UPCAR PLC<br>Unused<br>Locar Check Interlocks<br>Locar Drive Contactor Enable<br>Unused<br>Locar Choose direction                                                                                                    |
| Main PLC<br>Address<br>B200:27/0<br>B200:27/1<br>B200:27/2<br>B200:27/3<br>B200:27/4<br>B200:27/5                                                                                                    | Locar Seq<br>B10:3/0<br>B10:3/1<br>B10:3/2<br>B10:3/3<br>B10:3/4<br>B10:3/5                                                                                                    | uencer - U<br>B10/48<br>B10/49<br>B10/50<br>B10/51<br>B10/52<br>B10/53                                                                                                    | UPCAR PLC<br>Unused<br>Locar Check Interlocks<br>Locar Drive Contactor Enable<br>Unused<br>Locar Choose direction<br>Accelerate Locar                                                                                                    |
| Main PLC<br>Address<br>B200:27/0<br>B200:27/1<br>B200:27/2<br>B200:27/3<br>B200:27/4<br>B200:27/5<br>B200:27/6                                                                                                    | Locar Seq<br>B10:3/0<br>B10:3/1<br>B10:3/2<br>B10:3/3<br>B10:3/4<br>B10:3/5<br>B10:3/6                                                                                                    | uencer - I<br>B10/48<br>B10/49<br>B10/50<br>B10/51<br>B10/52<br>B10/53<br>B10/54                                                                                           | UPCAR PLC<br>Unused<br>Locar Check Interlocks<br>Locar Drive Contactor Enable<br>Unused<br>Locar Choose direction<br>Accelerate Locar<br>Decel to creep speed                                                                                                    |
| Main PLC<br>Address<br>B200:27/0<br>B200:27/1<br>B200:27/2<br>B200:27/3<br>B200:27/4<br>B200:27/5<br>B200:27/6<br>B200:27/7                                                                                                    | Locar Seq<br>B10:3/0<br>B10:3/1<br>B10:3/2<br>B10:3/3<br>B10:3/4<br>B10:3/5<br>B10:3/6<br>B10:3/7                                                                                             | Uencer - 1<br>B10/48<br>B10/49<br>B10/50<br>B10/51<br>B10/52<br>B10/53<br>B10/54<br>B10/55                                                                                 | UPCAR PLC<br>Unused<br>Locar Check Interlocks<br>Locar Drive Contactor Enable<br>Unused<br>Locar Choose direction<br>Accelerate Locar<br>Decel to creep speed<br>Shut off Slow - Decel to Super Slow                                                                                                    |
| Main PLC<br>Address<br>B200:27/0<br>B200:27/1<br>B200:27/2<br>B200:27/3<br>B200:27/4<br>B200:27/5<br>B200:27/6<br>B200:27/7<br>B200:27/8                                                                                                 | Locar Seq<br>B10:3/0<br>B10:3/1<br>B10:3/2<br>B10:3/3<br>B10:3/4<br>B10:3/5<br>B10:3/6<br>B10:3/7<br>B10:3/8                                                                                  | uencer - I<br>B10/48<br>B10/49<br>B10/50<br>B10/51<br>B10/52<br>B10/53<br>B10/54<br>B10/55<br>B10/56                                                                       | UPCAR PLC<br>Unused<br>Locar Check Interlocks<br>Locar Drive Contactor Enable<br>Unused<br>Locar Choose direction<br>Accelerate Locar<br>Decel to creep speed<br>Shut off Slow - Decel to Super Slow<br>Shut off Super Slow - Decel to Stop                                                                    |
| Main PLC<br>Address<br>B200:27/0<br>B200:27/1<br>B200:27/2<br>B200:27/3<br>B200:27/4<br>B200:27/6<br>B200:27/6<br>B200:27/7<br>B200:27/8<br>B200:27/9                                                                                    | Locar Seq<br>B10:3/0<br>B10:3/1<br>B10:3/2<br>B10:3/3<br>B10:3/4<br>B10:3/5<br>B10:3/6<br>B10:3/7<br>B10:3/8<br>B10:3/9                                                                       | uencer - 0<br>B10/48<br>B10/49<br>B10/50<br>B10/51<br>B10/52<br>B10/53<br>B10/54<br>B10/55<br>B10/56<br>B10/57                                                             | UPCAR PLC<br>Unused<br>Locar Check Interlocks<br>Locar Drive Contactor Enable<br>Unused<br>Locar Choose direction<br>Accelerate Locar<br>Decel to creep speed<br>Shut off Slow - Decel to Super Slow<br>Shut off Super Slow - Decel to Stop<br>Decel to Stop                                                   |
| Main PLC<br>Address<br>B200:27/0<br>B200:27/1<br>B200:27/2<br>B200:27/3<br>B200:27/4<br>B200:27/4<br>B200:27/6<br>B200:27/6<br>B200:27/7<br>B200:27/8<br>B200:27/9<br>B200:27/10                                                         | Locar Seq<br>B10:3/0<br>B10:3/1<br>B10:3/2<br>B10:3/3<br>B10:3/4<br>B10:3/5<br>B10:3/6<br>B10:3/7<br>B10:3/8<br>B10:3/9<br>B10:3/10                                                           | B10/48<br>B10/49<br>B10/50<br>B10/51<br>B10/52<br>B10/53<br>B10/54<br>B10/55<br>B10/56<br>B10/57<br>B10/58                                                                 | UPCAR PLC<br>Unused<br>Locar Check Interlocks<br>Locar Drive Contactor Enable<br>Unused<br>Locar Choose direction<br>Accelerate Locar<br>Decel to creep speed<br>Shut off Slow - Decel to Super Slow<br>Shut off Super Slow - Decel to Stop<br>Decel to Stop<br>Unused                                         |
| Main PLC<br>Address<br>B200:27/0<br>B200:27/1<br>B200:27/2<br>B200:27/3<br>B200:27/4<br>B200:27/5<br>B200:27/6<br>B200:27/7<br>B200:27/7<br>B200:27/9<br>B200:27/10<br>B200:27/11                                                        | Locar Seq<br>B10:3/0<br>B10:3/1<br>B10:3/2<br>B10:3/3<br>B10:3/4<br>B10:3/5<br>B10:3/6<br>B10:3/7<br>B10:3/8<br>B10:3/9<br>B10:3/10<br>B10:3/11                                               | uencer - I<br>B10/48<br>B10/49<br>B10/50<br>B10/51<br>B10/52<br>B10/53<br>B10/54<br>B10/55<br>B10/56<br>B10/57<br>B10/58<br>B10/59                                         | UPCAR PLC<br>Unused<br>Locar Check Interlocks<br>Locar Drive Contactor Enable<br>Unused<br>Locar Choose direction<br>Accelerate Locar<br>Decel to creep speed<br>Shut off Slow - Decel to Super Slow<br>Shut off Super Slow - Decel to Stop<br>Decel to Stop<br>Unused<br>Unused                               |
| Main PLC<br>Address<br>B200:27/0<br>B200:27/1<br>B200:27/2<br>B200:27/3<br>B200:27/3<br>B200:27/5<br>B200:27/6<br>B200:27/6<br>B200:27/7<br>B200:27/9<br>B200:27/9<br>B200:27/10<br>B200:27/11<br>B200:27/12                             | Locar Seq<br>B10:3/0<br>B10:3/1<br>B10:3/2<br>B10:3/3<br>B10:3/4<br>B10:3/5<br>B10:3/6<br>B10:3/7<br>B10:3/8<br>B10:3/9<br>B10:3/10<br>B10:3/11<br>B10:3/12                                   | uencer - I<br>B10/48<br>B10/49<br>B10/50<br>B10/51<br>B10/52<br>B10/53<br>B10/55<br>B10/55<br>B10/56<br>B10/57<br>B10/58<br>B10/59<br>B10/60                               | UPCAR PLC<br>Unused<br>Locar Check Interlocks<br>Locar Drive Contactor Enable<br>Unused<br>Locar Choose direction<br>Accelerate Locar<br>Decel to creep speed<br>Shut off Slow - Decel to Super Slow<br>Shut off Super Slow - Decel to Stop<br>Decel to Stop<br>Unused<br>Unused<br>Unused                     |
| Main PLC<br>Address<br>B200:27/0<br>B200:27/1<br>B200:27/2<br>B200:27/3<br>B200:27/4<br>B200:27/6<br>B200:27/6<br>B200:27/7<br>B200:27/7<br>B200:27/8<br>B200:27/10<br>B200:27/11<br>B200:27/12<br>B200:27/13                            | Locar Seq<br>B10:3/0<br>B10:3/1<br>B10:3/2<br>B10:3/3<br>B10:3/4<br>B10:3/5<br>B10:3/6<br>B10:3/7<br>B10:3/6<br>B10:3/7<br>B10:3/8<br>B10:3/9<br>B10:3/10<br>B10:3/11<br>B10:3/12<br>B10:3/13 | uencer - 0<br>B10/48<br>B10/49<br>B10/50<br>B10/51<br>B10/52<br>B10/53<br>B10/54<br>B10/55<br>B10/56<br>B10/57<br>B10/58<br>B10/59<br>B10/60<br>B10/61                     | UPCAR PLC<br>Unused<br>Locar Check Interlocks<br>Locar Drive Contactor Enable<br>Unused<br>Locar Choose direction<br>Accelerate Locar<br>Decel to creep speed<br>Shut off Slow - Decel to Super Slow<br>Shut off Super Slow - Decel to Stop<br>Decel to Stop<br>Unused<br>Unused<br>Unused<br>Unused           |
| Main PLC<br>Address<br>B200:27/0<br>B200:27/1<br>B200:27/2<br>B200:27/3<br>B200:27/4<br>B200:27/4<br>B200:27/6<br>B200:27/6<br>B200:27/7<br>B200:27/8<br>B200:27/9<br>B200:27/10<br>B200:27/11<br>B200:27/12<br>B200:27/13<br>B200:27/14 | Locar Seq<br>B10:3/0<br>B10:3/1<br>B10:3/2<br>B10:3/3<br>B10:3/4<br>B10:3/5<br>B10:3/6<br>B10:3/7<br>B10:3/8<br>B10:3/9<br>B10:3/10<br>B10:3/11<br>B10:3/12<br>B10:3/13<br>B10:3/14           | uencer - I<br>B10/48<br>B10/49<br>B10/50<br>B10/51<br>B10/52<br>B10/53<br>B10/54<br>B10/55<br>B10/56<br>B10/57<br>B10/58<br>B10/59<br>B10/60<br>B10/61<br>B10/61<br>B10/62 | UPCAR PLC<br>Unused<br>Locar Check Interlocks<br>Locar Drive Contactor Enable<br>Unused<br>Locar Choose direction<br>Accelerate Locar<br>Decel to creep speed<br>Shut off Slow - Decel to Super Slow<br>Shut off Super Slow - Decel to Stop<br>Decel to Stop<br>Unused<br>Unused<br>Unused<br>Unused<br>Unused |

## **1.3.** Trouble Shooting TAR:

## **PROCEDURE FOR RESETTING & PUTTING THE TAR UPCAR IN AUTOMATIC:**

#### Upcar lost power at Loader – going in to pick up the rack:

- 1. Take Locar out of Auto by pushing in the AUTOMATIC button on the Locar Pushbutton Station.
- 2. Pull on UPCAR POWER button on the Locar Pushbutton Station and PUSH E-STOP ENABLE on Starter Panel.
- 3. Manually bring the Upcar back to the Locar. Make sure the Upcar Forks are in the LONG UP/ SHORT DOWN position.
- 4. Check Locar Panelmate for Load Kiln #, Unload Kiln #, and Pass # on page 2.
- 5. Reset the Locar by pressing the RESET button on the Locar control panel.
- 6. Confirm the information:
  - Load Kiln #.
  - Unload Kiln #.
  - Pass #.
- 7. Reset the Upcar by pressing the RESET button on the Upcar Control Panel.
- 8. Put Upcar in Automatic by pulling on the AUTOMATIC button on the Upcar Control Panel.
- 9. Put Locar in Automatic by pulling on the AUTOMATIC button on the Locar P.B. Station.

#### Upcar lost power at Loader – going back to Locar with the rack:

NOTE: DO NOT RESET LOCAR

- Take Locar out of Auto by pushing in the AUTOMATIC button on the Locar P.B. Station. Pull on UPCAR POWER button on the Locar P.B. Station and PUSH E-STOP ENABLE on Starter Panel.
- Manually bring the Upcar back to the Locar. Make sure the Upcar Forks are in the LONG UP/ SHORT DOWN position.
- 3. Reset the Upcar by pressing the RESET button on the Upcar Control Panel.
- 4. Put Upcar in Automatic by pulling on the AUTOMATIC button on the Upcar Control Panel.

5. Go to page 2 on the Locar Panelmate.

Put Locar in Automatic by pulling on the AUTOMATIC button on the Locar P.B. Station.

• Depress the touch panel membrane keypad that corresponds to the Locar Control Template.

This will bring up control labeled 'Advance to next position'.

- Depress the Advance to Next Position control keypad, this will step the Locar EDRUM and Auto Move to the 'LOAD KILN'.
- 6. The Locar should automatically undock and travel to the pre-defined Load Kiln.

## **PROCEDURE FOR RESETTING & PUTTING THE TAR UPCAR IN AUTOMATIC:**

## A. <u>Upcar lost power at Load Kiln – going in to deliver the rack:</u>

NOTE: DO NOT RESET LOCAR

 Take Locar out of Auto by pushing in the AUTOMATIC button on the Locar P.B. Station. Pull on UPCAR POWER button on the Locar P.B. Station and PUSH E-STOP ENABLE on Starter Panel.

Manually bring the Upcar back to the Locar.

Make sure the Upcar Forks are in the LONG UP/ SHORT UP position.

- 2. Reset the Upcar by pressing the RESET button on the Upcar Control Panel.
- 3. Put Upcar in Automatic by pulling on the AUTOMATIC button on the Upcar Control panel.
- 4. Go to page 2 on the Locar Panelmate
  - Using the keypad to select 'UPCAR CONTROL'.
  - Verify correct pass #. Press the 'ENTER LOAD KILN' Button. Templates will disappear while sending command to UPCAR, when finished they will reappear. Using the keypad to select 'UPCAR GO COMMAND' Press the 'EXECUTE CURRENT COMMAND' Button when ready to send UPCAR into kiln. As soon as the Upcar receives the command, it will enter the Load Kiln to deliver the rack.
- 5. Put Locar in Automatic by pulling on the AUTOMATIC button on the Locar P.B. station before Upcar returns.
- B. <u>Upcar lost power at Load Kiln going back to Locar without the rack:</u>

#### NOTE: DO NOT RESET LOCAR

- Take Locar out of Auto by pushing in the AUTOMATIC button on the Locar P.B. station. Pull on UPCAR POWER button on the Locar P.B. Station and PUSH E-STOP ENABLE on Starter Panel.
- Manually bring the Upcar back to the Locar. Make sure the Upcar Forks are in the LONG UP/ SHORT DOWN position.
- 3. Reset the Upcar by pressing the RESET button on the Upcar Control Panel.
- 4. Put Upcar in Automatic by pulling on the AUTOMATIC button on the Upcar Control Panel.
- 5. Go to page 2 on the Locar Panelmate.
  - Drum #1 template should display 'AT LOAD KILN'.
  - Depress the touch panel membrane keypad that says 'LOCAR CONTROL. This will bring up control labeled 'Advance to next Position'.
     Put Locar in Automatic by pulling on the AUTOMATIC button on the Locar P.B. Station.
  - Depress the Advance to next Position control keypad, this will step the Locar EDRUM until the template display 'LOAD KILN TO UNLOAD KILN'.
- 6. The Locar should automatically undock and travel to the pre-defined Unload Kiln.

## C. <u>Upcar lost power at Unload Kiln – going in to pick up the rack:</u>

## NOTE: DO NOT RESET LOCAR

- Take Locar out of Auto by pushing in the AUTOMATIC button on the Locar P.B. Station. Pull on UPCAR POWER button on the Locar P.B. Station and PUSH E-STOP ENABLE on Starter Panel.
- Manually bring the Upcar back to the Locar. Make sure the Upcar Forks are in the LONG UP/ SHORT DOWN position.
- 3. Reset the Upcar by pressing the RESET button on the Upcar Control Panel.
- 4. Put Upcar in Automatic by pulling on the AUTOMATIC button on the Upcar Control Panel.
- 5. Go to page 2 on the Locar Panelmate, Position template should display 'AT UNLOAD KILN'.
- 6. On the Locar Panelmate
  - Using the keypad to select 'UPCAR CONTROL'.
  - Verify correct pass #. Press the 'ENTER UNLOAD KILN' Button. Templates will disappear while sending command to UPCAR, when finished they will reappear.
  - Using the keypad to select 'UPCAR GO COMMAND' Press the 'EXECUTE CURRENT COMMAND' Button when ready to send UPCAR into kiln. As soon as the Upcar receives the command, it will enter the UnLoad Kiln to pick-up the rack.

7. Put Locar in Automatic by pulling on the AUTOMATIC button on the Locar P.B. Station before Upcar returns to Locar.

## D. Upcar lost power at Unload Kiln – going back to Locar with the rack:

#### NOTE: DO NOT RESET LOCAR

- Take Locar out of Auto by pushing in the AUTOMATIC button on the Locar P.B. Station. Pull on UPCAR POWER button on the Locar P.B. Station and PUSH E-STOP ENABLE on Starter Panel.
- Manually bring the Upcar back to the Locar.
  Make sure the Upcar Forks are in the LONG UP/ SHORT UP position.
- 3. Reset the Upcar by pressing the RESET button on the Upcar Control Panel.
- 4. Put Upcar in Automatic by pulling on the AUTOMATIC button on the Upcar Control Panel.
- 5. Go to page 2 on the Locar Panelmate.
  - Drum #1 template should display 'AT UNLOAD KILN'.
  - Depress the touch panel membrane keypad that corresponds to 'LOCAR CONTROL' template. This will bring up control labeled 'ADVANCE TO NEXT POSITION'.
     But Learnin Automatic burgelling on the AUTOMATIC button on the Learn D.D. Stationary (Section 2019) (Section 2019)
    - Put Locar in Automatic by pulling on the AUTOMATIC button on the Locar P.B. Station.
  - Depress the ADVANCE TO NEXT POSITION control keypad, this will step the Locar EDRUM, the template display 'UNLOAD KILN TO UNLOADER'.
- 6. The Locar should automatically undock and travel to the Unloader.

#### E. <u>Upcar lost power at Unloader – going in to deliver the rack:</u>

#### NOTE: DO NOT RESET LOCAR

- Take Locar out of Auto by pushing in the AUTOMATIC button on the Locar P.B. Station. Pull on UPCAR POWER button on the Locar P.B. Station and PUSH E-STOP ENABLE on Starter Panel.
- Manually bring the Upcar back to the Locar. Make sure the Upcar Forks are in the LONG UP/ SHORT UP position.
- 3. Reset the Upcar by pressing the RESET button on the Upcar Control Panel.
- 4. Put Upcar in Automatic by pulling on the AUTOMATIC button on the Upcar Control Panel.
- 5. Go to page 2 on the Locar Panelmate, Position template should display 'AT UNLOADER'.
- 6. On the Locar Panelmate

 Using the keypad to select 'UPCAR CONTROL'. Press the 'ENTER UNLOADER' Button. Templates will disappear while sending command to UPCAR, when finished they will reappear. Using the keypad to select 'UPCAR GO COMMAND' Press the 'EXECUTE CURRENT COMMAND' Button when ready to send UPCAR into UnLoader. As soon as the Upcar receives the command, it will enter the UnLoader to deliver the rack.

7. Put Locar in Automatic by pulling on the AUTOMATIC button on the Locar P.B. Station before Upcar returns to Locar.

## F. Upcar lost power at Unloader – going back to Locar without the rack:

#### NOTE: DO NOT RESET LOCAR

- Take Locar out of Auto by pushing in the AUTOMATIC button on the Locar P.B. Station. Pull on UPCAR POWER button on the Locar P.B. Station and PUSH E-STOP ENABLE on Starter Panel.
- Manually bring the Upcar back to the Locar. Make sure the Upcar Forks are in the LONG UP/ SHORT DOWN position.
- 3. Reset the Upcar by pressing the RESET button on the Upcar Control Panel.
- 4. Put Upcar in Automatic by pulling on the AUTOMATIC button on the Upcar Control Panel.
- 5. Go to page 2 on the Locar Panelmate.
  - Drum #1 template should display 'AT UNLOADER'.
  - Depress the touch panel membrane keypad that corresponds to the 'LOCAR CONTROL' template.

This will bring up control labeled 'ADVANCE TO NEXT POSITION'.

Put Locar in Automatic by pulling on the AUTOMATIC button on the Locar P.B. Station.

- Depress the ADVANCE TO NEXT POSITION control keypad, this will step the Locar EDRUM until the template display 'UNLOADER TO LOADER'.
- 6. The Locar should automatically undock and travel to the Loader.

## **PROCEDURE FOR RESETTING & PUTTING THE TAR LOCAR IN AUTOMATIC:**

#### A. Locar lost power-Loader to Load Kiln:

- 1. Take Locar out of Auto by pushing in the AUTOMATIC button on the Locar Pushbutton Station. Pull on LOCAR POWER button on the Locar Pushbutton Station and PUSH E-STOP ENABLE on P.B. Station.
- 2. Pull on UPCAR POWER button on the Locar Pushbutton Station and PUSH E-STOP ENABLE on Starter Panel.
- 3. Manually move the Locar to the closest location, Loader or the selected Load Kiln. Engage Docking, turn pump off.
- 4. Check Locar Panelmate for Load Kiln #, Unload Kiln #, and Pass # on page 2.
- 5. Reset the Locar by pressing the RESET button on the Locar P.B. station.
- 6. Confirm the information:
  - Load Kiln #.
  - Unload Kiln #.
  - Pass #.
- 10. Reset the Upcar by pressing the RESET button on the Upcar Control Panel.
- 11. Put Upcar in Automatic by pulling on the AUTOMATIC button on the Upcar Control Panel.
- 12. Put Locar in Automatic by pulling on the AUTOMATIC button on the Locar P.B. Station.
- 13. Panel Mate page #2, Press 'ON TRACK/LOCAR LOCATION'.
- 14. Choose position that you are docked at, Loader or Load Kiln.
- 15. When the Locar Auto light goes solid, **if the cars are at the Loader**, Press the LOCAR CONTROL keypad and select 'ADVANCE TO NEXT POSITION'.
- 16. **If the cars are at the LOAD KILN**, Press the 'AT LOAD KILN' then 'UPCAR CONTROL' template then 'ENTER LOAD KILN'. After the pass information has been passed from the Locar to Upcar, press the 'UPCAR GO COMMAND' template, then press 'EXICUTE COMMAND' to send Upcar into the kiln.

## B. Locar lost power-Load Kiln to UnLoad Kiln:

- 1. Take Locar out of Auto by pushing in the AUTOMATIC button on the Locar Pushbutton Station. Pull on LOCAR POWER button on the Locar Pushbutton Station and PUSH E-STOP ENABLE on P.B. Station.
- 2. Pull on UPCAR POWER button on the Locar Pushbutton Station and PUSH E-STOP ENABLE on Starter Panel.
- 3. Manually move the Locar to the closest location, Load Kiln or the selected UnLoad Kiln. Engage Docking, turn pump off.
- 4. Check Locar Panelmate for Load Kiln #, Unload Kiln #, and Pass # on page 2.
- 5. Reset the Locar by pressing the RESET button on the Locar P.B. station.
- 6. Confirm the information:

- Load Kiln #.
- Unload Kiln #.
- Pass #.
- 7. Reset the Upcar by pressing the RESET button on the Upcar Control Panel.
- 8. Put Upcar in Automatic by pulling on the AUTOMATIC button on the Upcar Control Panel.
- 9. Put Locar in Automatic by pulling on the AUTOMATIC button on the Locar P.B. Station.
- 10. Panel Mate page #2, Press 'ON TRACK/LOCAR LOCATION'.
- 11. Choose position that you are docked at, Load Kiln or UnLoad Kiln.
- 12. When the Locar Auto light goes solid, **if the cars are at the Load Kiln**, Press the LOCAR CONTROL keypad and select 'ADVANCE TO NEXT POSITION'.
- 13. If the cars are at the UnLoad Kiln, Press the 'AT UNLOAD KILN' then 'UPCAR CONTROL' template then 'ENTER UNLOAD KILN'. After the pass information has been passed from the Locar to Upcar, press the 'UPCAR GO COMMAND' template, then press 'EXICUTE COMMAND' to send Upcar into the kiln.

## C. Locar lost power-UnLoad Kiln to Unloader:

- 1. Take Locar out of Auto by pushing in the AUTOMATIC button on the Locar Pushbutton Station. Pull on LOCAR POWER button on the Locar Pushbutton Station and PUSH E-STOP ENABLE on P.B. Station.
- 2. Pull on UPCAR POWER button on the Locar Pushbutton Station and PUSH E-STOP ENABLE on Starter Panel.
- 3. Manually move the Locar to the closest location, UnLoad Kiln or the UnLoader. Engage Docking, turn pump off.
- 4. Check Locar Panelmate for Load Kiln #, Unload Kiln #, and Pass # on page 2.
- 5. Reset the Locar by pressing the RESET button on the Locar P.B. station.
- 6. Confirm the information:
  - Load Kiln #.
  - Unload Kiln #.
  - Pass #.
- 7. Reset the Upcar by pressing the RESET button on the Upcar Control Panel.
- 8. Put Upcar in Automatic by pulling on the AUTOMATIC button on the Upcar Control Panel.
- 9. Put Locar in Automatic by pulling on the AUTOMATIC button on the Locar P.B. Station.
- 10. Panel Mate page #2, Press 'ON TRACK/LOCAR LOCATION'.
- 11. Choose position that you are docked at, UnLoad Kiln or UnLoader.
- 12. When the Locar Auto light goes solid, **if the cars are at the UnLoad Kiln**, Press the LOCAR CONTROL keypad and select 'ADVANCE TO NEXT POSITION'.

13. If the cars are at the UnLoader, Press the 'AT UNLOADER' then 'UPCAR CONTROL' template then 'ENTER UNLOADER'. Press the 'UPCAR GO COMMAND' template, then press 'EXICUTE COMMAND' to send Upcar into the Unloader when clear.

## D. Locar lost power-UnLoader to Loader:

- 1. Take Locar out of Auto by pushing in the AUTOMATIC button on the Locar Pushbutton Station. Pull on LOCAR POWER button on the Locar Pushbutton Station and PUSH E-STOP ENABLE on P.B. Station.
- 2. Pull on UPCAR POWER button on the Locar Pushbutton Station and PUSH E-STOP ENABLE on Starter Panel.
- 3. Manually move the Locar to the Loader. Engage Docking, turn pump off.
- 4. Check Locar Panelmate for Load Kiln #, Unload Kiln #, and Pass # on page 2.
- 5. Reset the Locar by pressing the RESET button on the Locar P.B. station.
- 6. Confirm the information:
  - Load Kiln #.
  - Unload Kiln #.
  - Pass #.
- 7. Reset the Upcar by pressing the RESET button on the Upcar Control Panel.
- 8. Put Upcar in Automatic by pulling on the AUTOMATIC button on the Upcar Control Panel.
- 9. Put Locar in Automatic by pulling on the AUTOMATIC button on the Locar P.B. Station.

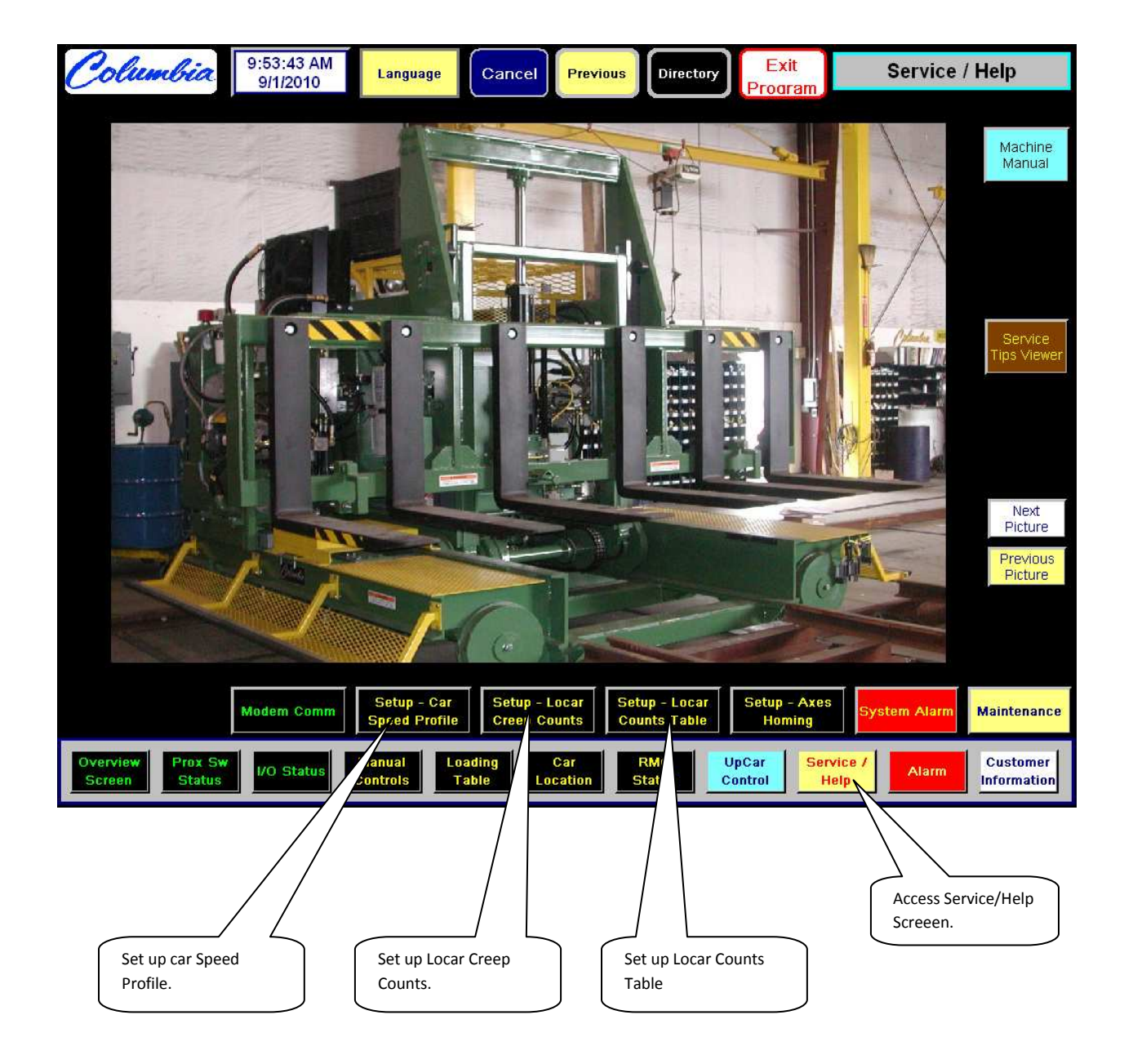

# 1.4. Service/Help Screen in Epro:

# 1.5. Shutting Down Epro

Go to the Service/Help Screen ;

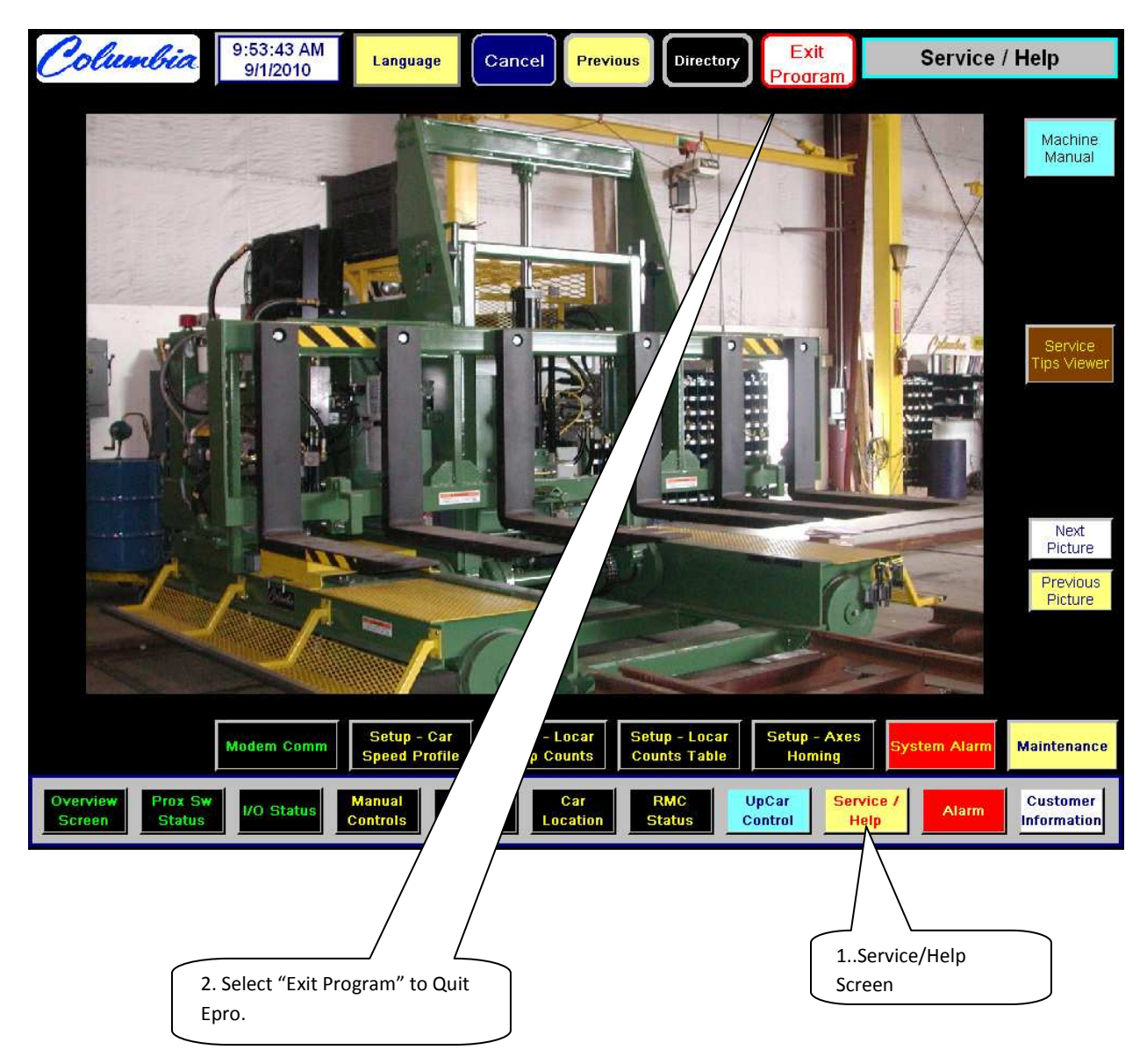

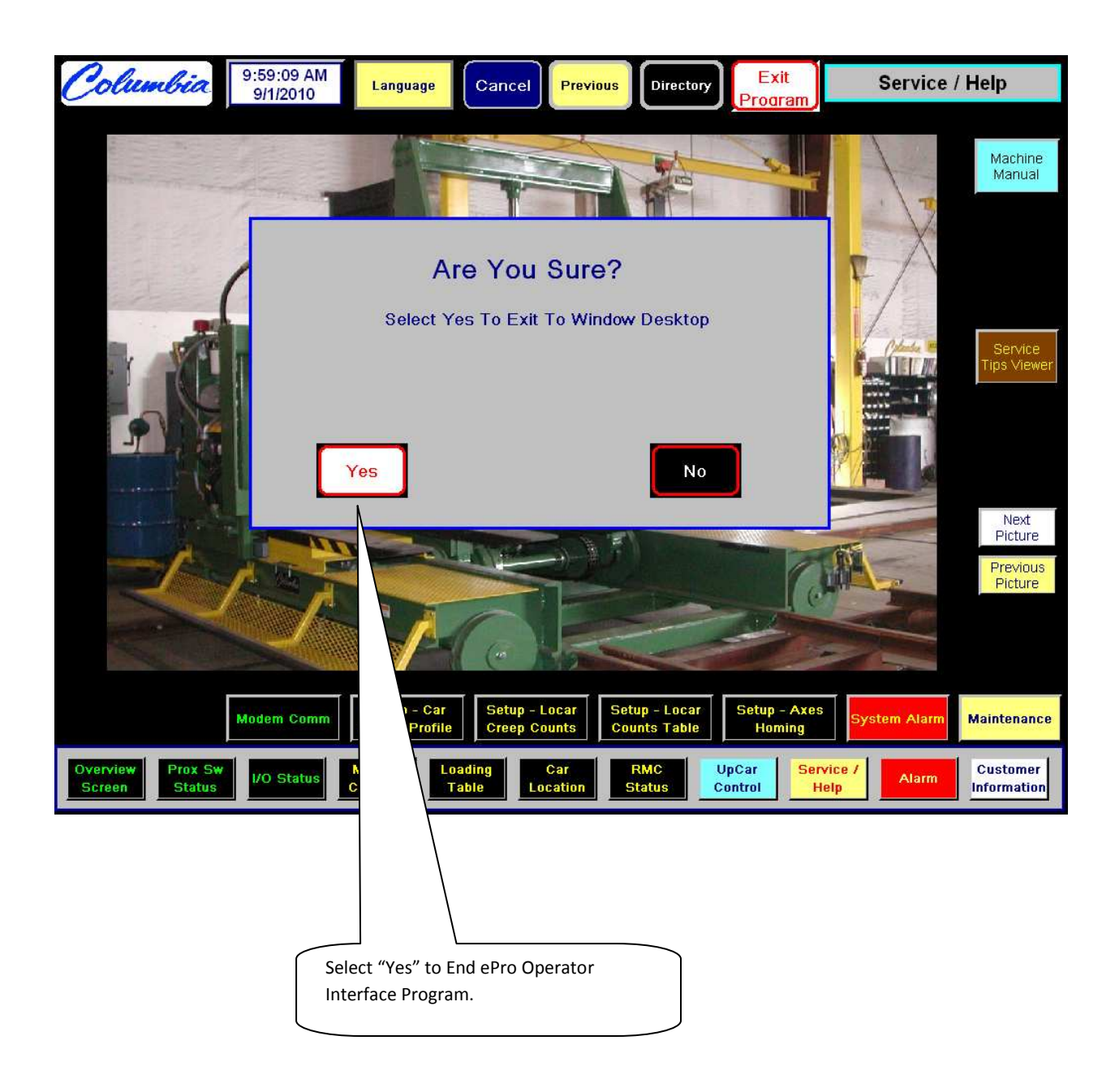

## 1.6. <u>Delta/RMC Programming</u>

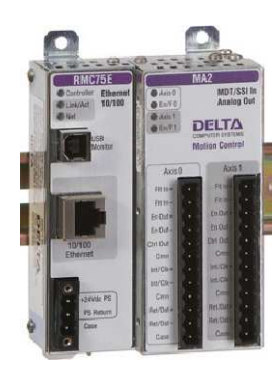

The Allen-Bradley SLC 500 PLC program controls all car movement through the Delta Module. All functions are initiated in the PLC program and transferred to the Delta Module thorough the F registers. The communication between the PLC and the Delta Module is accomplished through an Ethernet connection. The actual RMC program needed to be downloaded to the Delta Module consist of simple axis 0 configuration and defining the IP address of the Delta Module. All programming of the Delta module is by the RMC Tools Software provided with the Delta Module.

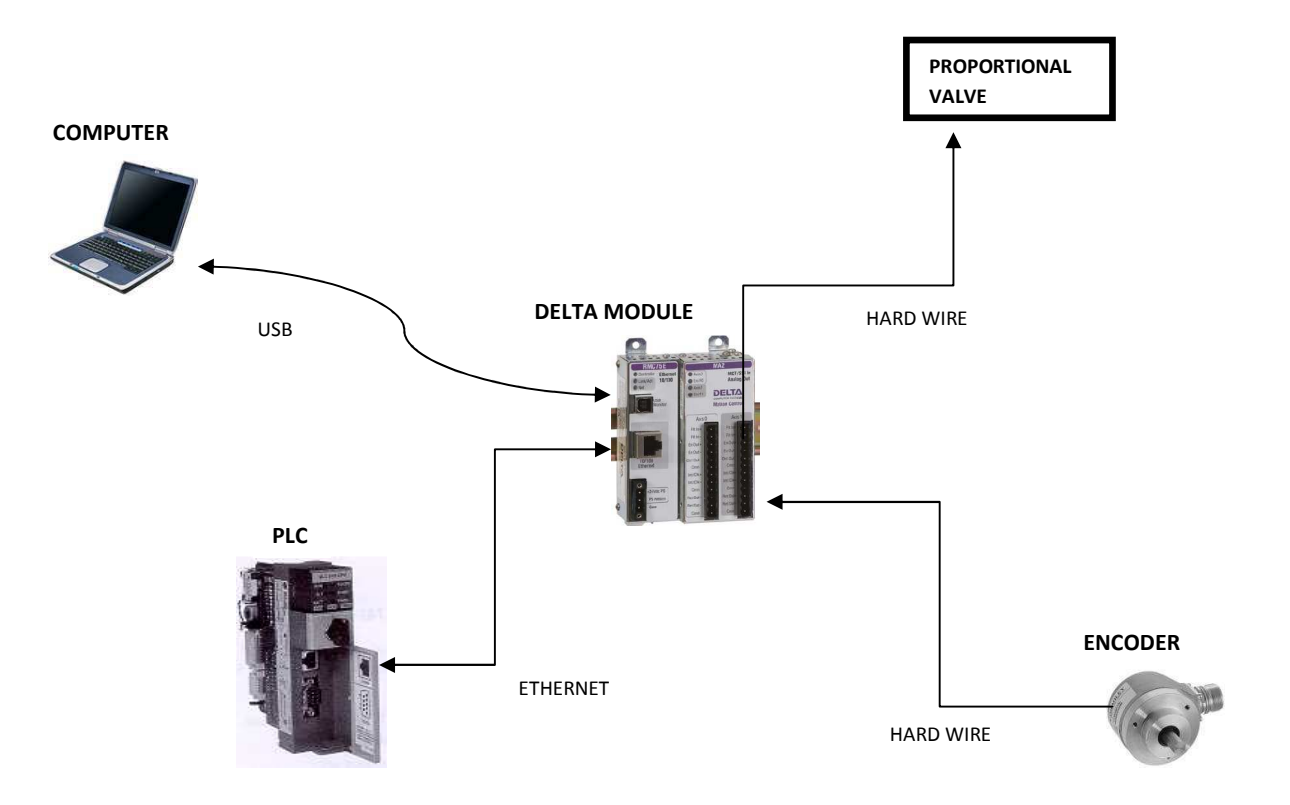

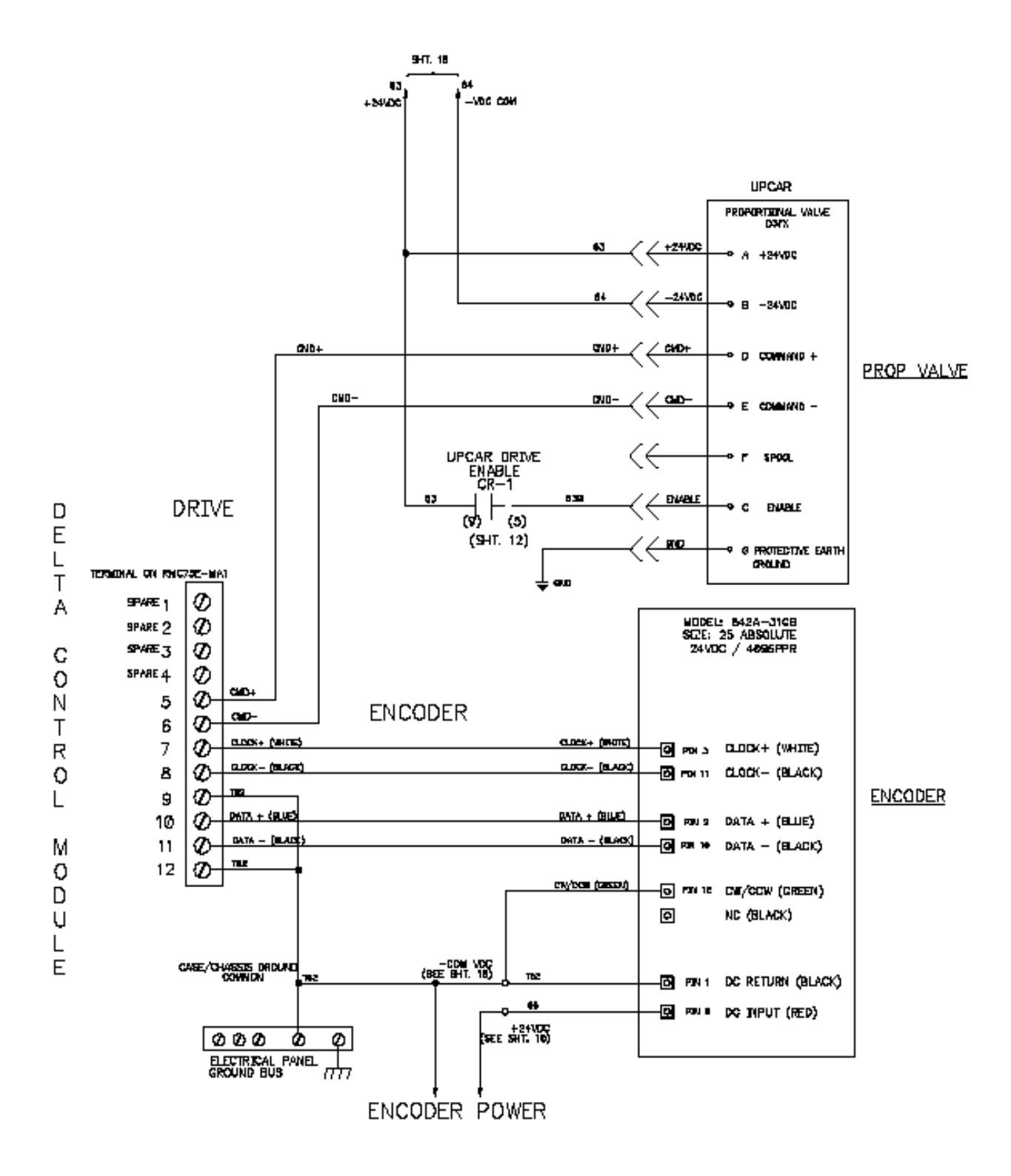

## PLC And Delta Module Address Map:

## Communication Between PLC And RMC

| PLC     | RMC Indirect   |                                                | Units of                   |
|---------|----------------|------------------------------------------------|----------------------------|
| Address | Address        | Description                                    | Measurement                |
|         |                |                                                |                            |
| F8.0    | F18:0 (F8:0)   | Axis0 Status Bits                              |                            |
| F8.1    | F18:1 (F8:1)   | Axis0 Error Bits                               |                            |
| F8.2    | F18:2 (F8:8)   | Axis0 Actual Position                          | pos-units                  |
| F8.3    | F18:3 (F8:9)   | Axis0 Actual Velocity                          | pos-units/sec              |
| F8.4    | F18:4 (F8:10)  | Axis0 Actual Accel                             | pos-units/sec <sup>2</sup> |
| F8.5    | F18:5 (F8:11)  | Axis0 Counts                                   | counts                     |
| F8.6    | F18:6 (F8:12)  | Axis0 Raw Counts                               | raw counts                 |
| F8.7    | F18:7 (F8:33)  | Axis0 Control Output                           | Volts                      |
| F8.8    | F18:8 (F12:1)  | Axis0 Position Offset                          | pos-units                  |
| F8.9    | F18:9          |                                                |                            |
| F41.0   | F18:10 (F16:0) | Axis0 Command Area-10 for Open loop            |                            |
| F41.1   | F18:11 (F16:1) | Axis0 Command Par. 1-Volts to Proportional Val |                            |
| F41.2   | F18:12 (F16:2) | Axis0 Command Par. 2-Accel/Decel Open Loop     |                            |
| F41.3   | F18:13 (F16:3) | Axis0 Command Par. 3                           |                            |
| F41.4   | F18:14 (F16:4) | Axis0 Command Par. 4                           |                            |
| F41.5   | F18:15 (F16:5) | Axis0 Command Par. 5                           |                            |
|         | F18:16         |                                                |                            |
|         | F18:17         |                                                |                            |
|         | F18:18         |                                                |                            |
|         | F18:19         |                                                |                            |
|         | F18:20 (F8:53) | Axis0 Target Position                          | pos-units                  |
|         | F18:21 (F8:54) | Axis0 Target Velocity                          | pos-units/sec              |
|         | F18:22 (F8:55) | Axis0 Target Accel                             | pos-units/sec <sup>2</sup> |
|         | F18:23 (F8:56) | Axis0 Command Position                         | pos-units                  |
|         | F18:24 (F8:57) | Axis0 Command Velocity                         | pos-units/sec              |
|         | F18:25         |                                                |                            |
|         | F18:26         |                                                |                            |

F41:0 Axis Command Area – Trac a Rac command = 10 for open loop. RMC card controls proportional valve by applying voltage.

F41:1 Axis Command Parameter #1 = applying voltage (velocity) to proportional valve

F41:2 Axis Command Parameter #2 = deceleration and Acceleration in open loop command as mention in F41:0

#### PLC Read from Delta Module:

• Plc program section showing message instruction to read from Delta card read registers and transfer data to PLC registers.

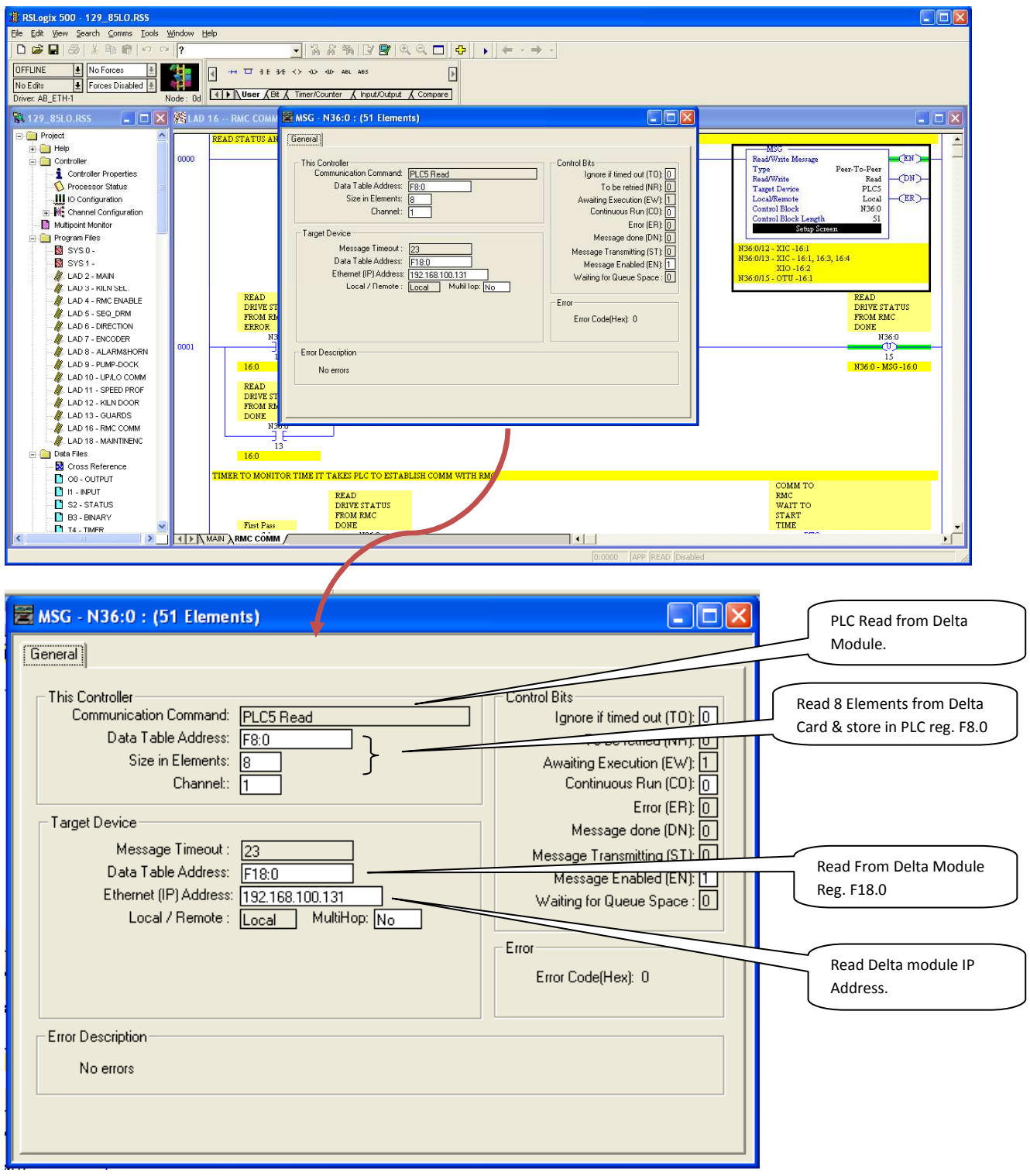

Plc Write to Delta Module:

• Plc program section showing message instruction to write from PLC registers and transfer data to Delta module registers.

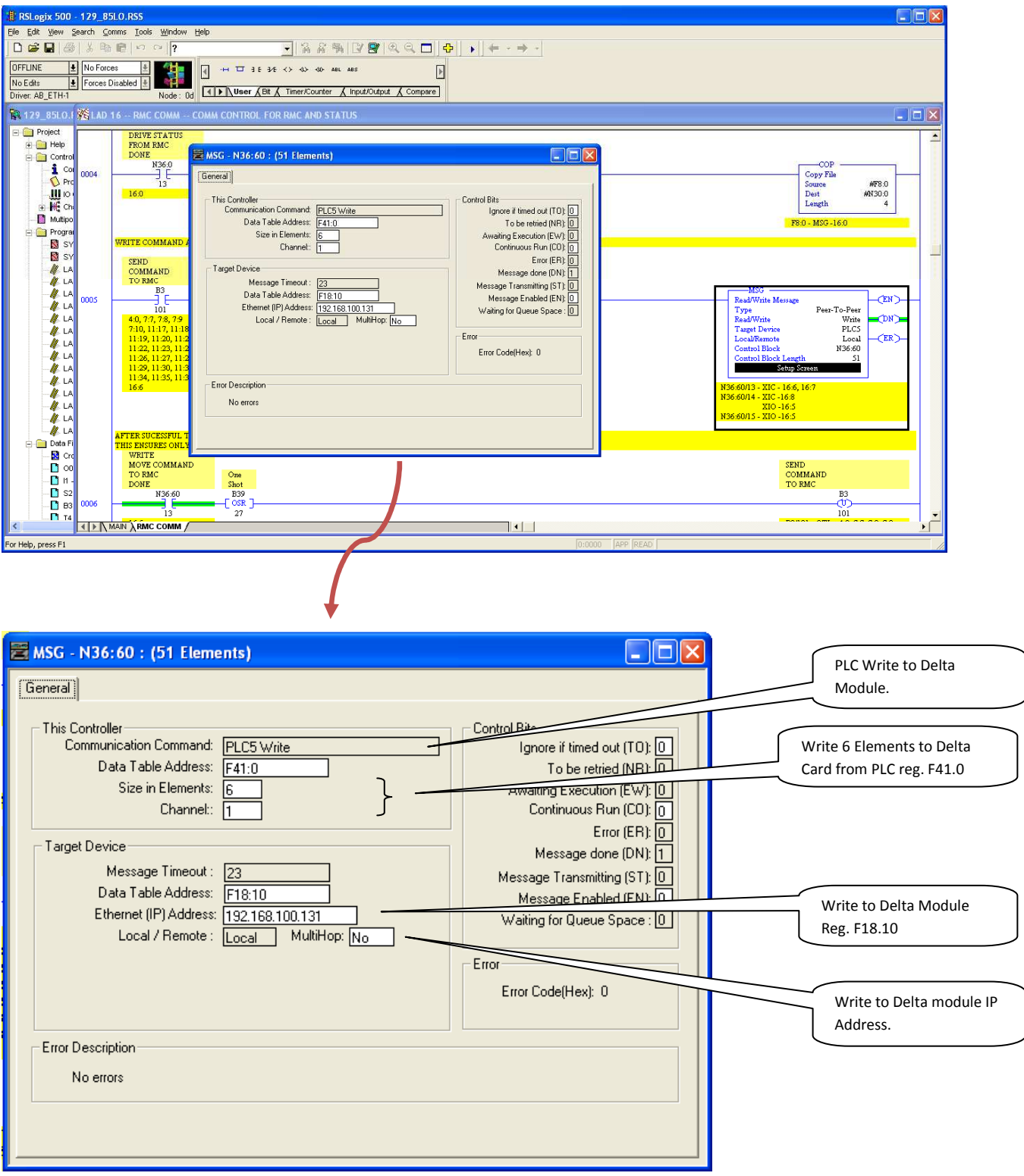
## Program/Configure Delta Module with RMC Tools programming software:

The RMC Tools programming software is provided with the Delta module along with the purchase of the card.

# **RMC Tools Software Version:**

| About RMCTools                                                                                                    |                     |
|----------------------------------------------------------------------------------------------------|---------------------|
| RMCTools 3.37.0<br>Build: May 14, 2010 4:08 PM PD1<br>Copyright © 2002-2010 Delta Computer Systems, Inc.<br>Contacting Delta<br>Delta support is ready to assist you. Call should you<br>have questions or need help:<br>Telephone: 360-254-8688<br>Fax: 360-254-8688<br>Fax: 360-254-8435<br>24-hour Paging: 360-699-7784<br>E-mail: support@deltamotion.com<br>Web Site: http://www.deltamotion.com | RMCTOOLS<br>VERSION |
| Updates to this software can be downloaded from our web site.                                                                                                    |                     |

5. Run Delta Module RMC Tools Software:

| File Edit V Introller Programming | Editor Tools Window Help |                                        |            |                              |              |              | Committee of the |
|-----------------------------------|--------------------------|----------------------------------------|------------|------------------------------|--------------|--------------|------------------|
|                                   |                          |                                        |            | Set 0                        | <b>v</b>     | 1 4 5        | 6789             |
| Project.                          | ×                        | a baser                                |            | 560                          |              |              |                  |
| 🖃 🔂 Project [APITAL]              | Axis Tools - LOCAR [RM   | C70]                                   | 5          |                              |              |              |                  |
| RI 0 - [LOCAR]     dules          | 🗧 🗹 Auto Refresh 📃 👻 🕇   |                                        | 1 100      |                              |              |              | 0                |
| RMC75E (CPU)                      | Axis Status Registers    | 11 100 100 100 100 100 100 100 100 100 |            | Axis Parameters              | 11 M 12 1    |              |                  |
| MA1 (Axis Module)                 | Register                 | Reg #                                  | Axis0      | Register                     | Reg #        | Axis0        | <u> </u>         |
| Axis Definitions                  | Command Position (pu)    | F8:56                                  | 0.000      | Tools And Wizards            |              |              |                  |
| * Axis Tools                      | Target Position (pu)     | F8:53                                  | 0.000      | Position Scale/Offset Wizard |              | Launch       |                  |
| Program Configuration             | Actual Position (pu)     | F8:8                                   | 0.000      | Primary Control Setup        |              |              |                  |
| Indirect Data Map                 | Command Velocity (pu/s)  | F8:57                                  | 0.000      | Feedback Type                | F12:10/8     | SSI          |                  |
| 🕀 📠 Shortcut Sets                 | Target Velocity (pu/s)   | F8:54                                  | 0.000      | SSI Format                   | F12:10/9     | Gray code    |                  |
| Plot Configurations               | Actual Velocity (pu/s)   | F8:9                                   | 0.000      | SSI Data Bits                | F12:10/12-17 | 24           |                  |
| Event Lug                         | Control Output (V)       | F8:33                                  | 0.000      | Absolute/Incremental         | F12:10/18    | Absolute 🖌 🖌 |                  |
|                                   | ⊕- Status Bits           | F8:0                                   | 16#0000000 | Linear/Rotary                | F12:9/0      | Linear       |                  |
|                                   | ⊕- Error Bits            | F8:1                                   | 16#0000000 | Position Scale (pu/C)        | F12:0        | 0.00998      |                  |
|                                   |                          |                                        |            | Position Offset (pu)         | F12:1        | 0.0          |                  |
|                                   |                          |                                        |            | Count Offset (C)             | F12:11       | 0            |                  |
|                                   |                          |                                        |            | Invert Output Polarity       | F12:34/0     | 1            |                  |
| Command Tool - RMC70 [LOCAR]      | x                        |                                        |            | Positive Travel Limit (pu)   | F12:92       | 500000.0     |                  |
| Axis0                             |                          |                                        |            | Negative Travel Limit (pu)   | F12:93       | -1000.0      |                  |
| Cmd: No-op (0)                    |                          |                                        |            | In Position Tolerance (pu)   | F12:56       | 0.5          |                  |
|                                   |                          |                                        |            | Pos Error Tolerance (pu)     | F12:57       | 100.0        |                  |
|                                   |                          |                                        |            | At Vel Tolerance (pu/s)      | F12:58       | 10.0         |                  |
|                                   |                          |                                        |            | Vel Error Tolerance (pu/s)   | F12:59       | 100.0        |                  |
|                                   |                          |                                        |            | E-Halts                      |              |              | 100              |
|                                   | Denie (All (             |                                        |            | Entre Company                |              |              | <u>×</u>         |
|                                   | Dasic A All              |                                        |            | A Secup A rune A All /       |              |              |                  |

The following must be configured in the RMC program:

| Axis Parameters              |              |              |
|------------------------------|--------------|--------------|
| Register                     | Reg #        | Axis0        |
| ∃- Tools And Wizards         |              |              |
| Position Scale/Offset Wizard |              | Launch       |
| ⊡- Primary Control Setup     |              |              |
| Feedback Type                | F12:10/8     | SSI          |
| SSI Format                   | F12:10/9     | Gray code    |
| SSI Data Bits                | F12:10/12-17 | 24           |
| Absolute/Incremental         | F12:10/18    | Absolute 🛛 🛩 |
| Linear/Rotary                | F12:9/0      | Linear       |
| Position Scale (pu/C)        | F12:0        | 0.00998      |
| Position Offset (pu)         | F12:1        | 0.0          |
| Count Offset (C)             | F12:11       | 0            |
| Invert Output Polarity       | F12:34/0     | ~            |
| Positive Travel Limit (pu)   | F12:92       | 50000.0      |
| Negative Travel Limit (pu)   | F12:93       | -1000.0      |
| In Position Tolerance (pu)   | F12:56       | 0.5          |
| Pos Error Tolerance (pu)     | F12:57       | 100.0        |
| At Vel Tolerance (pu/s)      | F12:58       | 10.0         |
| Vel Error Tolerance (pu/s)   | F12:59       | 100.0        |
| 🖃 - Halts                    |              |              |
| Setup Tune All               |              |              |

## Set IP Address of Delta Module For Communication to PLC:

| From Main RMC Menu                                                                                                    |                             | Highlig   | ht "RM     | IC75E C | PU"    |        |     |     |
|----------------------------------------------------------------------------------------------------|-----------------------------|-----------|------------|---------|--------|--------|-----|-----|
| A 129_85 LO. rmcproj - [CAPITAL] - RM                                                                                                    | CTools                      |           |            |         |        |        |     |     |
| File Edit View Controller Programming Tool                                                                                                    | s Window Help               |           |            |         |        |        |     |     |
| Constant of the constant of the constant of th | Set 0                       |           | <b>∨</b> 1 | 2 3     | 4 5    | 6 7    | 8 9 | 0   |
| Project ×  Project - [CAPITAL]  RMC70 - [LOCAR]  RMC70 - [BMC755 (CPID)                                                                                                    |                             |           |            |         |        |        |     |     |
| MA1 (Axis M Download Mod                                                                                                    | dule Settings to Controller | Ctrl+D    |            |         |        |        |     |     |
| 😟 🙀 Axes Upload Module                                                                                                    | e Settings from Controller  | Ctrl+U    |            |         |        |        |     |     |
| Program Monitor Properties                                                                                                    |                             | Alt+Enter |            |         |        |        |     |     |
| Command Tool- RMC70 [LOCAR] ×<br>Axis0<br>Cmd: No-op (0)<br>Send                                                                                                    |                             |           | Clin       | ck on " | Proper | rties" |     | )   |
| Show or edit properties for the currently-selected of                                                                                                    | bject                       |           |            |         |        |        | NUM | 1.5 |

#### Next Screen:

| RMC75E (CPU) Pro | operties            |                                                                 | × |
|------------------|---------------------|-----------------------------------------------------------------|---|
| General          | General informa     | tion about this module                                          |   |
| Ethernet         | General Information |                                                                 |   |
| EtherNet/IP      | Module:             | RMC75E                                                          |   |
| Control Loop     | Part Number:        | RMC75E                                                          |   |
| Firmware         | Qescription:        | RMC70-series controller with 10/100 Ethernet<br>communications. |   |
|                  | Unit In pation      |                                                                 |   |
|                  | Hardware on:        | 1.4B                                                            |   |
|                  | Serial Number:      | 73101241                                                        |   |
|                  | Ethernet (MAC) Ad   | 00-50-A0-A1-8B-79                                               |   |
|                  |                     | Click on "Ethernet"                                             |   |
|                  |                     | OK Cancel Help                                                  |   |

#### Change Ethernet IP Address:

| General                                 |
|-----------------------------------------|
| Ethernet                                |
| EtherNet/IP<br>Control Loop<br>Firmware |

After changing IP address of Delta Module, Be sure to save the program to memory on the Delta Module. This is done by the following:

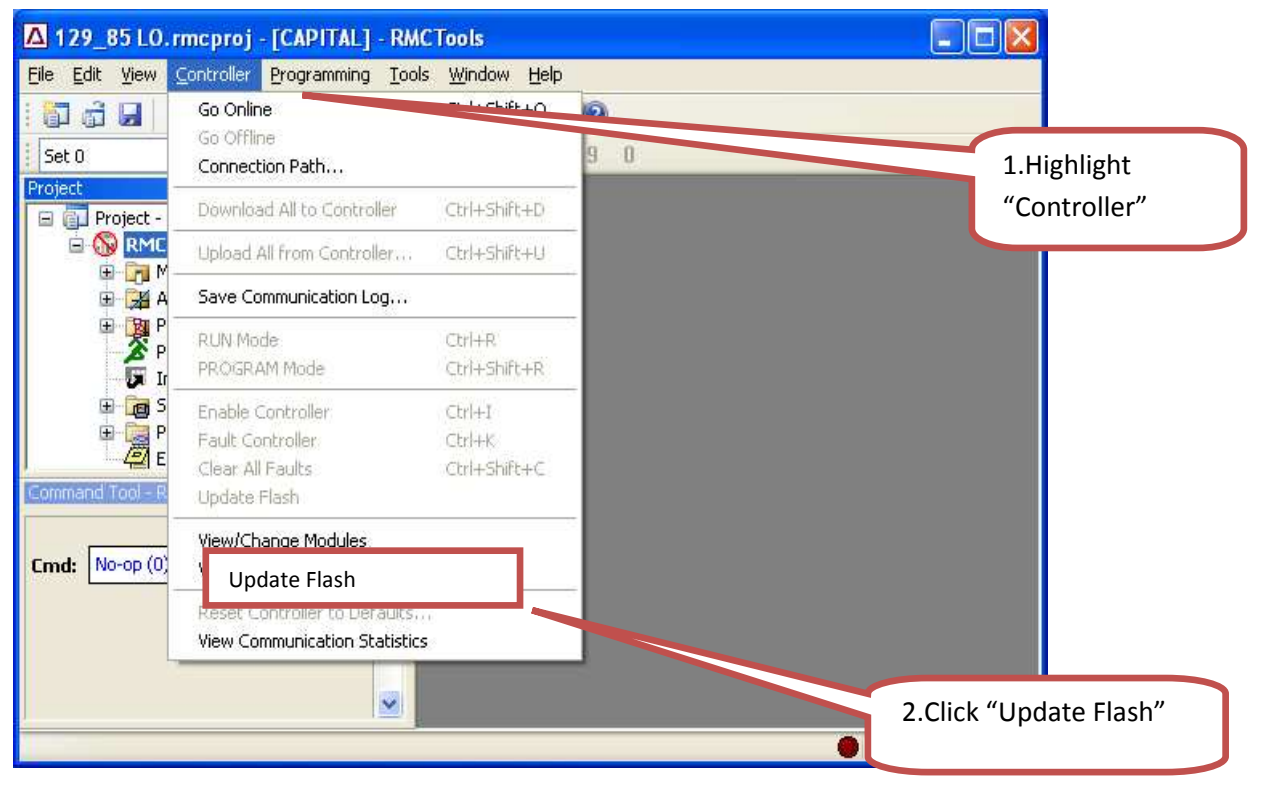

Page 111 of 116

### The following is the procedure to down load the application program to the DELTA Module:

Start RMC Tools Software to Open and Download an application Program.

- 1.Highlight "file"
- From **START Menu**→**PROGRAMS**→**RMC TOOLS**.
- This starts the Delta Software. The window below will appear.

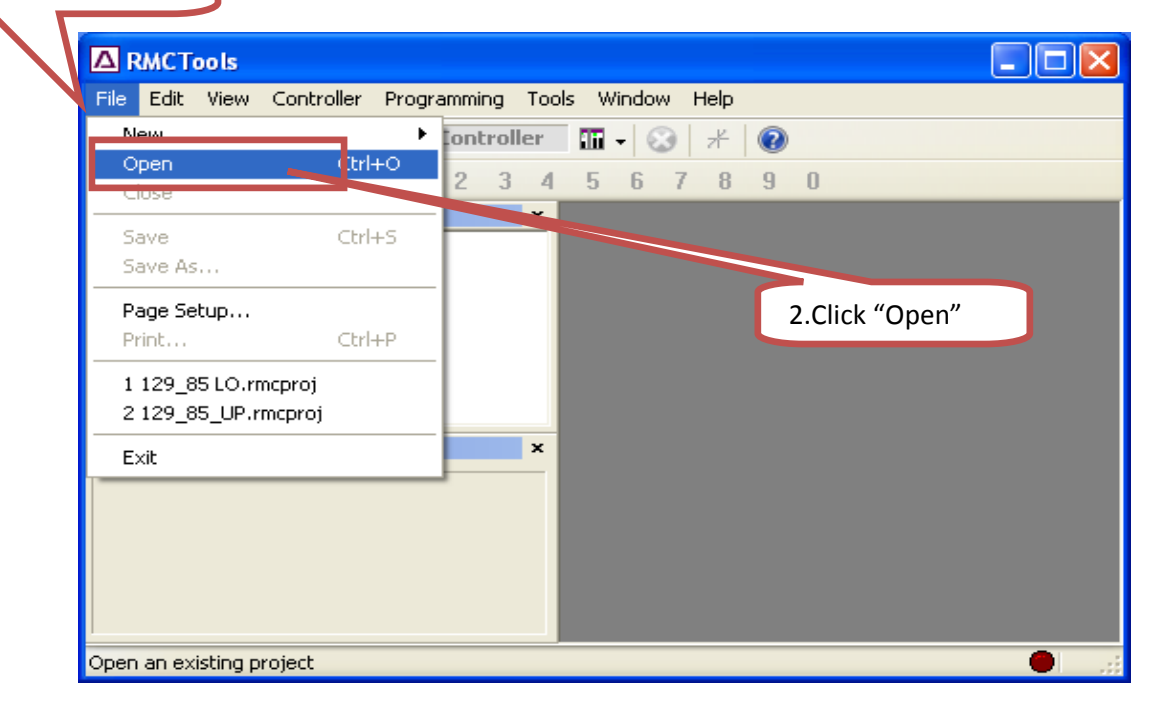

• Open UpCar or LoCar file. File is a .rmcproj file extension. Copy RMC projects to RMC Tools Directory.

| Open                              |                    |                                    | ? 🔀         |
|-----------------------------------|--------------------|------------------------------------|-------------|
| Look in                           | E RMCTools         | S 🕫 🕑 🖬                            | ]-          |
| My Recent<br>Documents<br>Desktop | 29_85 LO.m         | rcproj<br>ncproj<br>1.choose f     | ile         |
| My Documents                      |                    |                                    |             |
| My Computer                       |                    |                                    | 1           |
|                                   | File <u>n</u> ame: | 129_85 LO.rmcproj                  | <u>Open</u> |
| My Network                        | Files of type:     | RMCTools Project Files (*.rmcproj) | Cancel      |

- The following window will appear.
- Connect to the Delta Module.  $\rightarrow$  Connection Path

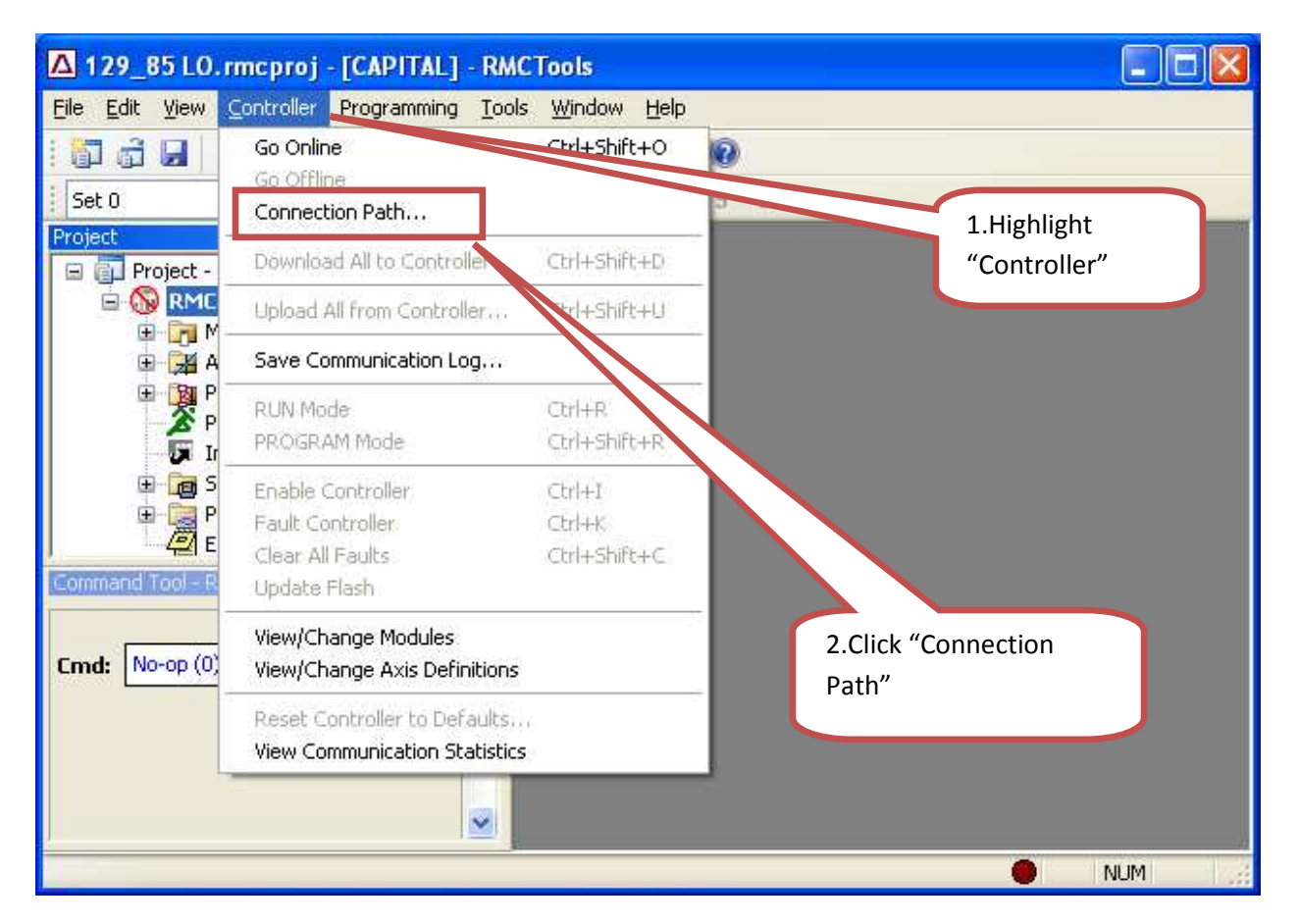

• Connection Path screen will appear. Choose USB and make sure the USB cable that was provided is connected between the Delta Module and the computer.

| Connection Path: LOCAR [RMC70]                                                                                                    |                                                                                                    |               |
|----------------------------------------------------------------------------------------------------|----------------------------------------------------------------------------------------------------|---------------|
| Controller Part No: RMC75E-MA1                                                                                                    |                                                                                                    |               |
| Select a method to connect to this controller from<br>RMCTools:<br>O Serial Port:<br>Not Available on the RMC75E                                                                                                    | NOTE: This dialog is not used<br>to configure the RMC<br>communications. It only<br>affects the method that<br>RMCTools uses to connect to<br>the RMC. | 1.choose USB. |
| Image: Wight of the second second | communication options, select<br>the appropriate tab on the<br>Controller Properties dialog<br>CPU module configuration.                               |               |
| O Ethernet<br>Available on the RMC75E                                                                                                    |                                                                                                    | 2.Click "OK". |
| ОК                                                                                                    | Cancel Help                                                                                                    |               |

• Once Connection to the Delta module has been established. Download the LoCar or UpCar program to the module.

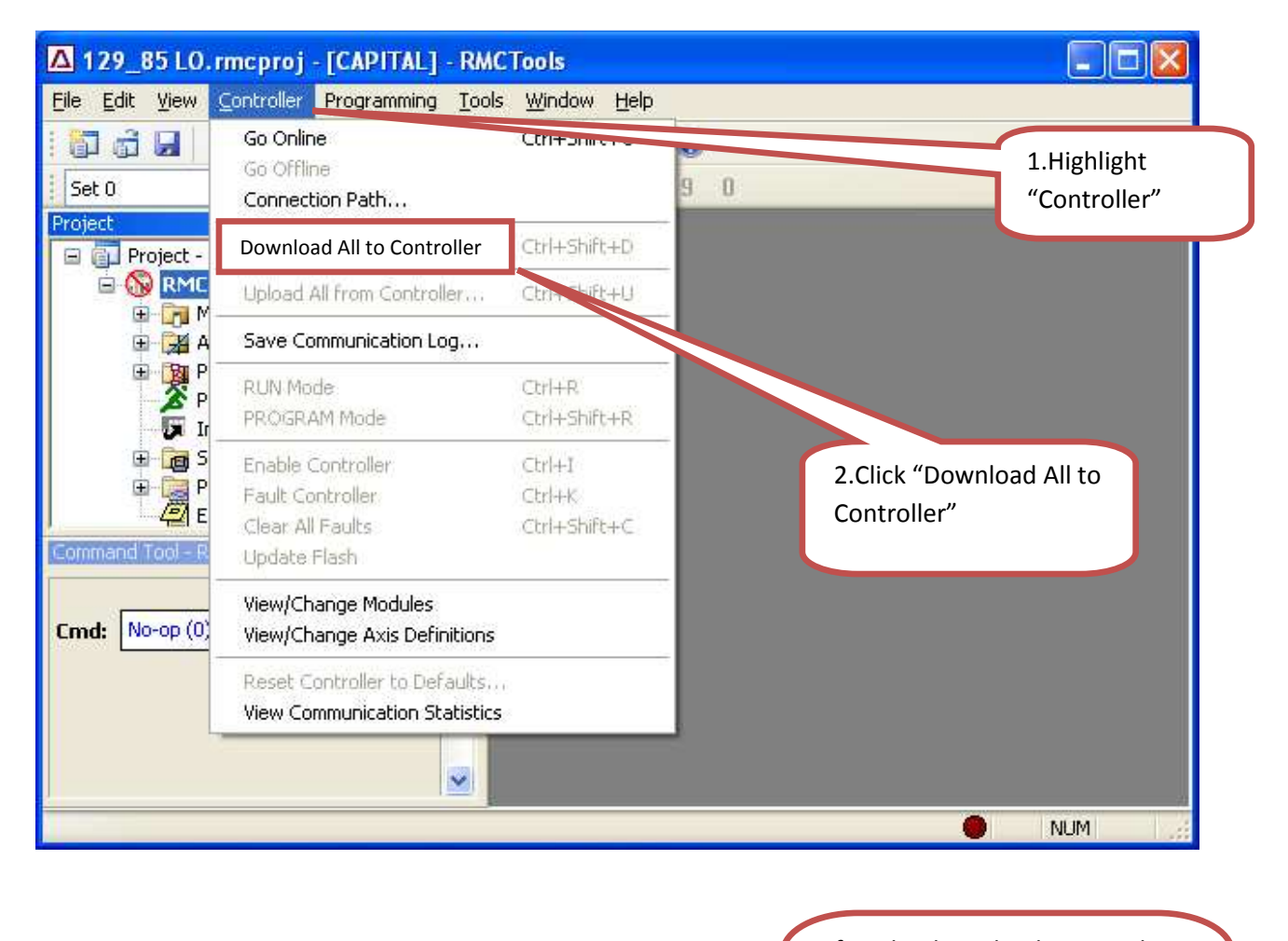

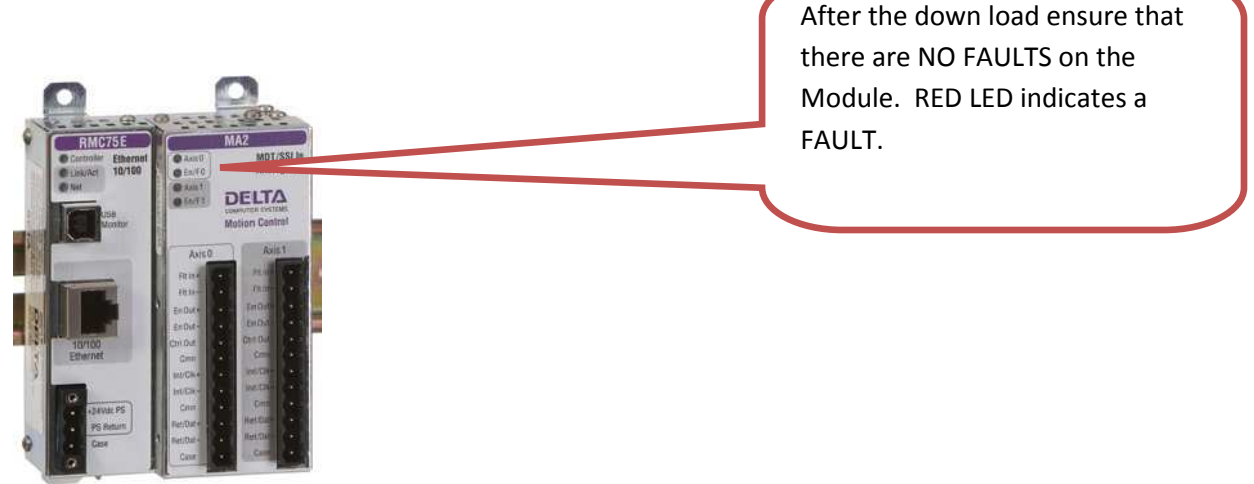

• After a successful download of the program to the Delta Module, Be sure to save the program to memory on the Delta Module. This is done by the following:

| ▲ 129_85 LO.                                  | rmcproj - [CAPITAL] - RMC                                     | Tools                       |     |                             |
|-----------------------------------------------|---------------------------------------------------------------|-----------------------------|-----|-----------------------------|
| <u>E</u> ile <u>E</u> dit ⊻iew                | <u>Controller</u> Programming <u>T</u> ools                   | <u>W</u> indow <u>H</u> elp | -   |                             |
| Set 0                                         | Go Online<br>Go Offline<br>Connection Path                    | Current                     | 9 0 | 1.Highlight<br>"Controller" |
| Project -                                     | Download All to Controller                                    | Ctrl+Shift+D                |     |                             |
| 🖻 🚫 RMC                                       | Upload All from Controller                                    | Ctrl+Shift+U                |     |                             |
| E A                                           | Save Communication Log                                        |                             |     |                             |
| P<br>A<br>F<br>Ir                             | RUN Mode<br>PRÖGRAM Mode                                      | Ctrl+R<br>Ctrl+Shift+R      |     |                             |
| ⊞ <mark>Bang</mark> S<br>B Bang S<br>B Bang S | Enable Controller<br>Fault Controller                         | Ctrl+I<br>Ctrl+K            |     |                             |
| Command Tool - R                              | Update Flash                                                  | Ctrl+Shift+C                |     |                             |
| Cmd: No-op (0)                                | View/Change Modules<br>View/Change Axis Definitions           |                             |     |                             |
|                                               | Reset Controller to Defaults<br>View Communication Statistics | 8                           |     | 2.Click "Update Flash"      |
|                                               |                                                               |                             |     | 4                           |
|                                               |                                                               |                             |     | 🔴 NUM 🔡                     |

• Disconnect USB communication cables from the Delta Module, the Set-up and configuration of the module is complete.

END